Latitude 7420

מדריך שירות

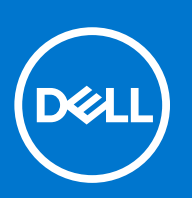

דגם תקינה: P135G/P136G סוג תקינה: P135G001/P136G001 January 2021 מהדורה A00

### הערות, התראות ואזהרות

הערה "הערה" מציינת מידע חשוב שמסייע להשתמש במוצר ביתר יעילות.

התראה "זהירות" מציינת נזק אפשרי לחומרה או אובדן נתונים, ומסבירה כיצד ניתן למנוע את הבעיה.

אזהרה אזהרה מציינת אפשרות לנזקי רכוש, נזקי גוף או מוות. 🔨

© Dell Inc. 2021 או החברות הבנות שלה. כל הזכויות שמורות. EMC ,Dell והסימנים המסחריים האחרים הם סימנים מסחריים של Dell Inc. או חברות הבת שלה. סימנים מסחריים של Dell Inc. או חברות הבת שלה. סימנים מסחריים או החברות הבת שלה. סימנים מסחריים של בעליהם בהתאמה.

# תוכן עניינים

| 6  | פרק 1: עבודה על המחשב                  |
|----|----------------------------------------|
| 6  | הוראות בטיחות                          |
| 6  | מצב שירות                              |
| 8  | לפני העבודה על חלקיו הפנימיים של המחשב |
| 8  | הנחיות בטיחות                          |
| 9  | הגנה מפני פריקה אלקטרוסטטית — ESD      |
| 9  | ערכת ESD ערכת ESD ערכת                 |
| 11 | פרק 2: הסרה והתקנה של רכיבים           |
| 11 | כלי עבודה מומלצים                      |
| 11 | רשימת ברגים                            |
| 14 | רכיבי המערכת העיקריים                  |
| 15 |                                        |
| 15 | הסרת כרטיס ה-micro-SD                  |
| 16 | התקנת כרטיס ה-micro SD.                |
| 16 |                                        |
| 16 | הסרת מגש כרטיס ה-SIM                   |
| 17 | התקנת מגש כרטיס ה-SIM                  |
| 18 | כיסוי הבסיס                            |
| 18 | הסרת כיסוי הבסיס                       |
| 20 | התקנת כיסוי הבסיס                      |
| 22 | כונן מצב מוצק                          |
| 22 | י<br>הסרת כונן המצב המוצק              |
| 23 | התקנת כונן המצב המוצק                  |
| 24 |                                        |
| 24 | הסרת כרטיס ה-WWAN                      |
| 26 | התקנת כרטיס ה-WWAN                     |
| 27 | Battery (סוללה)                        |
| 27 | אמצעי זהירות עבור סוללת ליתיום-יון     |
| 27 | הסרת סוללה של 3 תאים                   |
| 28 | התקנת סוללה עם 3 תאים                  |
| 30 | הסרת סוללה של 4 תאים                   |
| 31 | התקנת סוללה של 4 תאים                  |
| 32 | מכלול גוף הקירור                       |
| 32 | י<br>הסרת מכלול גוף הקירור             |
| 32 | התקנת מכלול גוף הקירור                 |
| 33 | מודול אנטנת משענת כף יד                |
| 33 | הסרת מודול האנטנה של משענת כף יד       |
| 34 | התקנת מודול האנטנה של משענת כף היד     |
| 35 | מכלול הצג                              |
| 35 | הסרת מכלול הצג                         |
| 38 | התקנת מכלול הצג                        |
| 40 | לוח שמע                                |
| 40 | הסרת לוח השמע                          |

| 41                                                                                                    | התקנת לוח השמע                                                                                                    |
|----------------------------------------------------------------------------------------------------|----------------------------------------------------------------------------------------------------|
| 42                                                                                                    | רמקולים                                                                                                    |
| 42                                                                                                    | הסרת הרמקולים                                                                                                    |
| 43                                                                                                    | התקנת הרמקול                                                                                                    |
| 44                                                                                                    | קורא הכרטיסים החכמים                                                                                                    |
| 44                                                                                                    | הסרת קורא הכרטיסים החכמים                                                                                                    |
| 46                                                                                                    | התקנת קורא הכרטיסים החכמים                                                                                                    |
| 47                                                                                                    | לוח המערכת                                                                                                    |
| 47                                                                                                    | הסרת לוח המערכת                                                                                                    |
| 49                                                                                                    | התקנת לוח המערכת                                                                                                    |
| 52                                                                                                    | לוח קלט/פלט                                                                                                    |
| 52                                                                                                    | הסרת לוח הקלט⁄פלט                                                                                                    |
| 52                                                                                                    | התקנת לוח הקלט/פלט                                                                                                    |
| 53                                                                                                    | לחצן הפעלה עם קורא טביעות אצבעות                                                                                                    |
| 53                                                                                                    | הסרת לחצן ההפעלה עם קורא טביעות האצבעות                                                                                                    |
| 54                                                                                                    | התקנת לחצן ההפעלה עם קורא טביעות האצבעות                                                                                                    |
| 55                                                                                                    | מקלדת                                                                                                    |
| 55                                                                                                    | הסרת המקלדת                                                                                                    |
| 57                                                                                                    | התקנת המקלדת                                                                                                    |
| 59                                                                                                    | מכלול משענת כף היד                                                                                                    |
| 59                                                                                                    | הסרת מכלול משענת כף היד                                                                                                    |
| 60                                                                                                    | התקנת מכלול משענת כף היד                                                                                                    |
| 62                                                                                                    | מרד 3: תורור                                                                                                    |
| 62                                                                                                    | כּוּ דָן סוּ הפניח של Windows<br>הורדת מנהלי התקנים של                                                                                                    |
|                                                                                                    |                                                                                                    |
|                                                                                                    |                                                                                                    |
| 63                                                                                                    | פרק 4: הגדרת מערכת                                                                                                    |
| <b>63</b>                                                                                                    | פרק <b>4: הגדרת מערכת.</b><br>סקירה כללית של BIOS.                                                                                                    |
| <b>63</b><br>63<br>63                                                                                                    | פרק <b>4: הגדרת מערכת.</b><br>סקירה כללית של BIOS.<br>כניסה לתוכנית ההגדרה של ה-BIOS.                                                                                                    |
| <b>63</b><br>63<br>63<br>63                                                                                                    | פרק <b>4: הגדרת מערכת.</b><br>סקירה כללית של BIOS.<br>כניסה לתוכנית ההגדרה של ה-BIOS.<br>תפריט אתחול                                                                                                    |
| <b>63</b><br>63<br>63<br>64                                                                                                    | פרק <b>4: הגדרת מערכת.</b><br>סקירה כללית של BIOS.<br>כניסה לתוכנית ההגדרה של ה-BIOS.<br>תפריט אתחול                                                                                                    |
| <b>63</b><br>63<br>63<br>64<br>64                                                                                                    | פרק <b>4: הגדרת מערכת</b><br>סקירה כללית של BIOS<br>כניסה לתוכנית ההגדרה של ה-BIOS<br>תפריט אתחול<br>מקשי ניווט<br>רצף אתחול                                                                                                    |
| <b>63</b><br>63<br>63<br>64<br>64<br>64                                                                                                    | פרק 4: הגדרת מערכת<br>סקירה כללית של BIOS<br>כניסה לתוכנית ההגדרה של ה-BIOS<br>תפריט אתחול<br>מקשי ניווט<br>רצף אתחול<br>אפשרויות הגדרת המערכת                                                                                                    |
| <b>63</b><br>63<br>63<br>64<br>64<br>64<br>74                                                                                                    | פרק 4: הגדרת מערכת<br>סקירה כללית של BIOS.<br>כניסה לתוכנית ההגדרה של ה-BIOS.<br>תפריט אתחול.<br>מקשי ניווט.<br>רצף אתחול.<br>אפשרויות הגדרת המערכת.<br>עדכון ה-BIOS ב-Windows.                                                                                                    |
| <b>63</b><br>63<br>63<br>64<br>64<br>64<br>64<br>74<br>75                                                                                                    | פרק 4: הגדרת מערכת<br>סקירה כללית של BIOS<br>כניסה לתוכנית ההגדרה של ה-BIOS<br>תפריט אתחול<br>מקשי ניווט.<br>רצף אתחול<br>אפשרויות הגדרת המערכת.<br>עדכון ה-BIOS במערכות בהן ה-BitLocker מופעל                                                                                                    |
| <b>63</b><br>63<br>63<br>64<br>64<br>64<br>74<br>75<br>75                                                                                                    | פרק 4: הגדרת מערכת.<br>סקירה כללית של BIOS.<br>כניסה לתוכנית ההגדרה של ה-BIOS.<br>תפריט אתחול.<br>מקשי ניווט.<br>רצף אתחול.<br>אפשרויות הגדרת המערכת.<br>עדכון ה-BIOS במערכות בהן ה-BitLocker מופעל.<br>עדכון ה-BIOS במערכות בהן ה-USB Flash מופעל.                                                                                                    |
| <b>63</b>                                                                                                    | פרק 4: הגדרת מערכת<br>סקירה כללית של BIOS<br>כניסה לתוכנית ההגדרה של ה-BIOS<br>תפריט אתחול<br>מקשי ניווט.<br>רצף אתחול<br>אפשרויות הגדרת המערכת<br>אפשרויות הגדרת המערכת<br>עדכון ה-BIOS במערכות בהן ה-BitLocker מופעל<br>עדכון ה-BIOS של המערכת באמצעות כונן BitLocker<br>סיסמת המערכת וההגדרה                                                                                                    |
| <b>63</b><br>63<br>63<br>64<br>64<br>64<br>74<br>75<br>75<br>76<br>76                                                                                                    | פרק 4: הגדרת מערכת<br>סקירה כללית של BIOS<br>כניסה לתוכנית ההגדרה של ה-BIOS<br>תפריט אתחול<br>מקשי ניווט.<br>רצף אתחול<br>אפשרויות הגדרת המערכת.<br>עדכון ה-BIOS במערכות בהן ה-BitLocker מופעל<br>עדכון ה-BIOS של המערכת באמצעות כונן BitLocker<br>עדכון ה-BIOS של המערכת באמצעות כונן USB Flash מופעל                                                                                                    |
| <b>63</b>                                                                                                    | פרק 4: הגדרת מערכת<br>סקירה כללית של BIOS<br>כניסה לתוכנית ההגדרה של ה-BIOS<br>תפריט אתחול<br>מקשי ניווט<br>רצף אתחול<br>אפשרויות הגדרת המערכת<br>אפשרויות הגדרת המערכת<br>עדכון ה-BIOS ב-BIOS ב-Windows מופעל<br>עדכון ה-BIOS במערכות בהן ה-BitLocker מופעל<br>עדכון ה-BIOS של המערכת באמצעות כונן BitLocker<br>סיסמת המערכת וההגדרה<br>הקצאת סיסמת הגדרת מערכת                                                                                                    |
| <b>63</b><br>63<br>63<br>64<br>64<br>64<br>64<br>74<br>75<br>75<br>75<br>76<br>76<br>77<br>77<br>77                                                                                                    | פרק 4: הגדרת מערכת.<br>סקירה כללית של BIOS.<br>כניסה לתוכנית ההגדרה של ה-BIOS.<br>תפריט אתחול.<br>מקשי ניווט.<br>רצף אתחול.<br>אפשרויות הגדרת המערכת.<br>אפשרויות הגדרת המערכת.<br>עדכון ה-BIOS במערכות בהן ה-BitLocker מופעל.<br>עדכון ה-BIOS במערכות בהן ה-USB Flash מופעל.<br>עדכון ה-BIOS של המערכת באמצעות כונן BitLocker.<br>סיסמת המערכת וההגדרה.<br>הקצאת סיסמת הגדרת מערכת וסיסמת הגדרה קיימת.<br>ניקוי סיסמאות המערכת וה-BIOS (הגדרת המערכת).                                                                                                    |
| <b>63</b><br>63<br>63<br>64<br>64<br>64<br>64<br>74<br>75<br>75<br>75<br>76<br>77<br>77<br>77<br>72                                                                                                    | פרק 4: הגדרת מערכת<br>סקירה כללית של BIOS.<br>כניסה לתוכנית ההגדרה של ה-BIOS.<br>תפריט אתחול.<br>מקשי ניווט.<br>רצף אתחול.<br>אפשרויות הגדרת המערכת.<br>אפשרויות הגדרת המערכת.<br>עדכון ה-BIOS במערכות בהן ה-BitLocker מופעל<br>עדכון ה-BIOS במערכות בהן ה-USB Flash מופעל<br>סיסמת המערכת וההגדרה.<br>סיסמת המערכת וההגדרה מערכת                                                                                                    |
| <b>63</b> 63 63 64 64 64 75 75 76 76 77 78 78 79                                                                                                    | פרק 4: הגדרת מערכת.<br>סקירה כללית של BIOS.<br>כניסה לתוכנית ההגדרה של ה-BIOS.<br>תפריט אתחול.<br>מקשי ניווט.<br>רצף אתחול<br>אפשרויות הגדרת המערכת.<br>אפשרויות הגדרת המערכת.<br>עדכון ה-BIOS ב-BIOS ב-Windows מופעל.<br>עדכון ה-BIOS במערכות בהן ה-BitLocker מופעל.<br>עדכון ה-BIOS של המערכת באמצעות כונן BitLocker.<br>עדכון ה-BIOS של המערכת באמצעות כונן BitLocker.<br>עדכון ה-BIOS מופעל.<br>עדכון ה-BIOS מערכת וההגדרה היימת.<br>עדכון ה-BIOS מערכת ההגדרה מופעל.<br>עדכון ה-BIOS מערכת וההגדרה.<br>עדכון ה-BIOS מערכת וההגדרה מופעל.                                                                                                    |
| <b>63</b> 63 63 64 64 64 74 75 75 76 76 77 78 78 70                                                                                                    | פרק 4: הגדרת מערכת.<br>סקירה כללית של BIOS.<br>כניסה לתוכנית ההגדרה של ה-BIOS.<br>תפריט אתחול.<br>מקשי ניווט.<br>רצף אתחול<br>רצף אתחול<br>אפשרויות הגדרת המערכת.<br>עדכון ה-BIOS ב-Windows עדכון ה-BIOS מופעל.<br>עדכון ה-BIOS ב-BIOS מופעל.<br>עדכון ה-BIOS של המערכת באמצעות כונן BitLocker.<br>עדכון ה-BIOS של המערכת באמצעות כונן BitLocker.<br>עדכון ה-BIOS של המערכת באמצעות כונן הפעל<br>עדכון ה-BIOS של המערכת באמצעות כונן קופעל.<br>עדכון ה-BIOS של המערכת באמצעות כונן קופעל.<br>עדכון ה-BIOS של המערכת הפעל.<br>עדכון ה-BIOS של המערכת המערכת וכן מופעל.<br>מחיקה או שינוי של סיסמת מערכת וסיסמת הגדרה קיימת.<br>פרק 5: פתרון בעיות.                                                      |
| <b>63</b>                                                                                                    | פרק 4: הגדרת מערכת<br>סקירה כללית של BIOS<br>כניסה לתוכנית ההגדרה של ה-BIOS<br>תפריט אתחול<br>מקשי ניווט<br>רצף אתחול<br>אפשרויות הגדרת המערכת<br>עדכון ה-BIOS במערכות בהן ה-BitLocker מופעל<br>עדכון ה-BIOS במערכות בהן ה-USB Flash מופעל<br>סיסמת המערכת וההגדרה<br>סיסמת הגדרה מערכת<br>מחיקה או שינוי של סיסמת מערכת וסיסמת הגדרה קיימת<br>ניקוי סיסמאות המערכת וה-BIOS (הגדרת המערכת)<br>פרק 5: פתרון בעיות                                                                                                    |
| <b>63</b>                                                                                                    | פרק 4: הגדרת מערכת<br>סקירה כללית של BIOS<br>כניסה לתוכנית ההגדרה של ה-BIOS<br>תפריט אתחול<br>מקשי ניווט<br>רצף אתחול<br>אפשרויות הגדרת המערכת<br>עדכון ה-BIOS במערכות בהן ה-BitLocker מופעל<br>עדכון ה-BIOS במערכות בהן ה-BitLocker מופעל<br>עדכון ה-BIOS של המערכת באמצעות כונן BitLocker<br>סיסמת המערכת וההגדרה<br>סיסמת המערכת וההגדרה מופעל<br>פרק 5: פתרון בעיות<br>שחזור מערכת ההפעלה<br>שחזור מערכת ההפעלה<br>אפשרויות שחזור ומדיית גיבו'                                                                                                    |
| <b>63</b> 63 63 64 64 64 74 75 75 75 76 77 77 78 78 78 79 70 70 | פרק 4: הגדרת מערכת.<br>סקירה כללית של BIOS<br>כניסה לתוכנית ההגדרה של ה-BIOS.<br>תפריט אתחול.<br>מקשי ניווט.<br>רצף אתחול.<br>אפשרויות הגדרת המערכת.<br>עדכון ה-BIOS במערכת בהן ה-BitLocker מופעל.<br>עדכון ה-BIOS במערכת בהן ה-Windows מופעל.<br>עדכון ה-BIOS במערכת בהן ה-Windows מופעל.<br>עדכון ה-BIOS של המערכת בהן ה-USB Flash מופעל.<br>עדכון ה-BIOS של המערכת בהן ה-USB Flash נון ליימת.<br>הקצאת סיסמת הגדרת מערכת וכיסמת הגדרה קיימת.<br>פרק 5: פתרון בעיות.<br>שחזור מערכת ההפעלה.<br>שחזור מערכת ההפעלה.<br>שחזור מערכת ההפעלה.<br>אפשרויות שחזור ומדיית גיבוי<br>הפעלת בדיקת ביצועי מערכת לפני אתחול של Dell SupportAssist.                                                               |
| <b>63</b> 63 63 64 64 64 64 74 75 75 75 76 77 77 <b>78</b> 78 78 79 79 90                                                                                                    | פרק 4: הגדרת מערכת.<br>סקירה כללית של BIOS.<br>כניסה לתוכנית ההגדרה של ה-BIOS.<br>מקשי ניווט.<br>הפריט אתחול.<br>אפשרויות הגדרת המערכת.<br>אפשרויות הגדרת המערכת.<br>עדכון ה-BIOS במערכת באמצעות כונן BitLocker.<br>עדכון ה-BIOS במערכות בהן ה-Windows מופעל<br>עדכון ה-BIOS של המערכת באמצעות כונן BitLocker.<br>עדכון ה-BIOS של המערכת באמצעות כונן USB Flash במערכת.<br>הקצאת סיסמת הגדרת מערכת.<br>הקצאת סיסמת הגדרת מערכת.<br>שחזור מערכת וההגדרה.<br>פרק 5: פתרון בעיות.<br>שחזור מערכת ההפעלה.<br>שחזור מערכת הפעלה.<br>שחזור מערכת הפעלה.<br>בערכת לפני אתחול של Dell SupportAssist.                                                                                                    |
| <b>63</b> 63 63 64 64 64 64 74 75 75 76 76 77 78 78 78 79 79 80 80                                                                                                    | פרק 4: הגדרת מערכת.<br>סקירה כללית של BIOS.<br>כניסה לתוכנית ההגדרה של ה-BIOS.<br>מקשי ניווט.<br>רצף אתחול.<br>רצף אתחול.<br>אפשרויות הגדרת המערכת.<br>עדכון ה-BIOS ב-Windows מופעל<br>עדכון ה-BIOS ב-BIOS מופעל<br>עדכון ה-BIOS ב-BIOS מופעל<br>עדכון ה-BIOS ב-BIOS מופעל<br>עדכון ה-BIOS באמצעות כונן BitLocker.<br>סיסמת המערכת וההגדרה.<br>הקצאת סיסמת הגדרת מערכת באמצעות כונן Tash<br>ניקוי סיסמאות המערכת וההגדרה.<br>פרק 5: פתרון בעיות<br>שחזור מערכת ההפעלה.<br>שחזור מערכת ההפעלה.<br>שחזור מערכת הפעלה.<br>שחזור מערכת הפעלה.<br>שחזור מערכת הפעלה.<br>שחזור מערכת הפעי אתחול של Dell SupportAssist.<br>התנהגות נורית אבחון.<br>הפעלת בדיקת ביצועי מערכת לפני אתחול של Dell SupportAssist. |

| 81 | עדכון ה- BIOS                                     |
|----|---------------------------------------------------|
| 81 | כיבוי והפעלה מחדש של ה-WiFi                       |
| 81 | BIOS recovery                                     |
| 82 | שחזור BIOS מכונן קשיח                             |
| 83 | שחזור BIOS באמצעות כונן USB                       |
| 83 |                                                   |
| 83 | LCD-בדיקה עצמית מובנית) (BIST) built in self test |
|    |                                                   |
| 85 | פרק 6: קבלת עזרה                                  |
| 85 | פנייה אל ∥De                                      |

5

## עבודה על המחשב

### נושאים:

הוראות בטיחות

### הוראות בטיחות

### תנאים מוקדמים

היעזר בהוראות הבטיחות הבאות כדי להגן על המחשב מפני נזק אפשרי וכדי להבטיח את ביטחונך האישי. אלא אם צוין אחרת, כל הליך מניח שמתקיימים התנאים הבאים:

- קראת את הוראות הבטיחות המצורפות למחשב.
- ניתן להחליף רכיב או, אם נרכש בנפרד, להתקין אותו על ידי ביצוע הליך ההסרה בסדר הפוך.

### אודות משימה זו

- הערה נתק את כל מקורות החשמל לפני פתיחה של כיסוי המחשב או של לוחות. לאחר סיום העבודה על חלקיו הפנימיים של המחשב, החזר למקומם את כל הכיסויים, הלוחות והברגים לפני חיבור המחשב למקור חשמל.
- אזהרה לפני העבודה על חלקיו הפנימיים של המחשב, קרא את מידע הבטיחות שצורף למחשב. למידע נוסף על שיטות העבודה המומלצות, עיין בדף הבית בנושאי תאימות לתקנים
- התראה ישנם תיקונים רבים שרק טכנאי שירות מוסמך יכול לבצע. עליך לבצע פתרון בעיות ותיקונים פשוטים בלבד כפי שמתיר תיעוד המוצר, או בהתאם להנחיות של השירות המקוון או השירות הטלפוני ושל צוות התמיכה. האחריות אינה מכסה נזק שייגרם עקב טיפול שאינו מאושר על-ידי Dell. קרא את הוראות הבטיחות המפורטות שצורפו למוצר ופעל על-פיהן.
- התראה כדי למנוע פריקה אלקטרוסטטית, פרוק מעצמך חשמל סטטי (הארקה) באמצעות רצועת הארקה לפרק היד או על ידי נגיעה בפרקי זמן קבועים במשטח מתכת לא צבוע תוך כדי נגיעה במחבר בגב המחשב.
  - התראה טפל ברכיבים ובכרטיסים בזהירות. אל תיגע ברכיבים או במגעים בכרטיס. החזק כרטיס בשוליו או בתושבת ההרכבה ממתכת. יש לאחוז ברכיבים כגון מעבד בקצוות ולא בפינים.
- התראה בעת ניתוק כבל, יש למשוך את המחבר או את לשונית המשיכה שלו ולא את הכבל עצמו. כבלים מסוימים מצוידים במחברים עם לשוניות נעילה; בעת ניתוק כבל מסוג זה, לחץ על לשוניות הנעילה לפני ניתוק הכבל. בעת הפרדת מחברים, החזק אותם ישר כדי למנוע כיפוף של הפינים שלהם. נוסף על כך, לפני חיבור כבל, ודא ששני המחברים מכוונים ומיושרים כהלכה.

הערה צבעי המחשב ורכיבים מסוימים עשויים להיראות שונה מכפי שהם מופיעים במסמך זה. (i)

### מצב שירות

מצב שירות מאפשר למשתמשים לנתק מיד את החשמל מהמערכת מבלי לנתק את כבל הסוללה מלוח המערכת:

- .AC- כבה את המערכת ונתק את מתאם ה-AC.
- 2. לחץ לחיצה ארוכה על המקש <B> במקלדת, ולאחר מכן לחץ על לחצן ההפעלה. המערכת תאותחל.

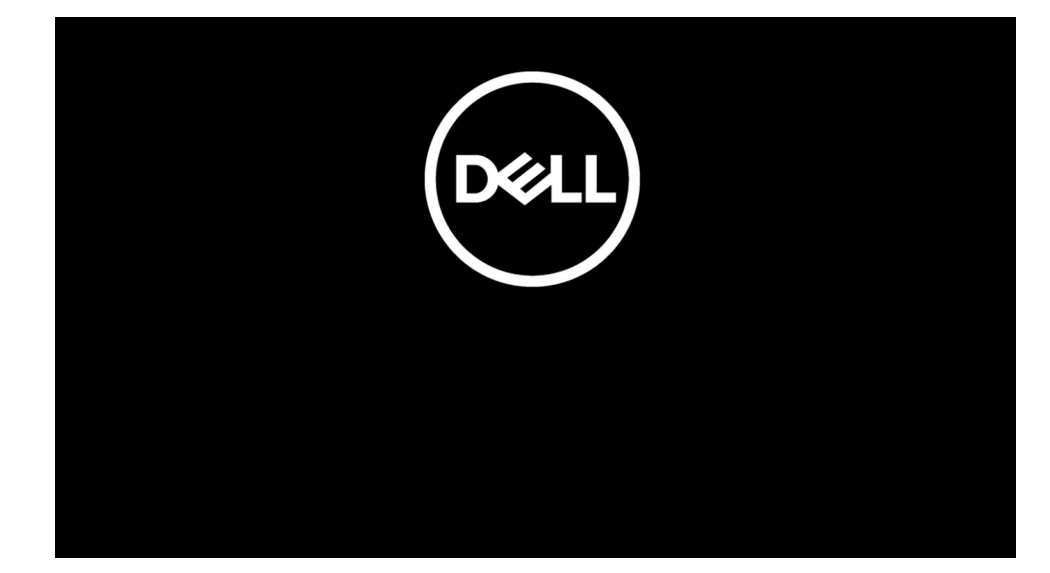

3. [עבור דגמים המוגדרים עם תג בעלים] כאשר פרטי תג הבעלים מופיעים על המסך, הקש על מקש כלשהו כדי להמשיך. הערה ההליך **מצב שירות** ידלג באופן אוטומטי על שלב זה אם תג הבעלים של המערכת אינו מוגדר מראש על-ידי היצרן.

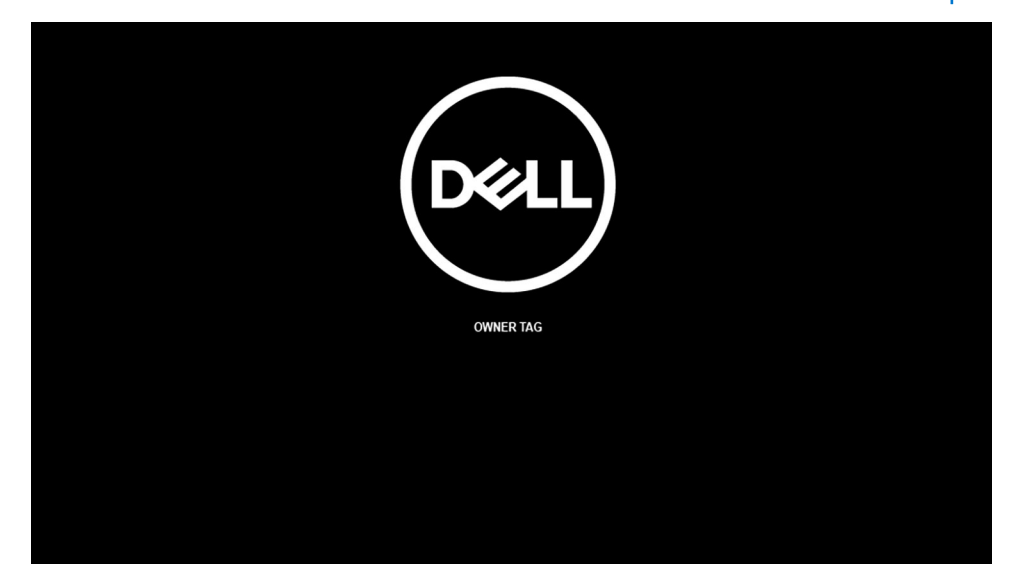

. ודא שמתאם ה-AC נותק ולחץ על מקש כלשהו כדי להמשיך.

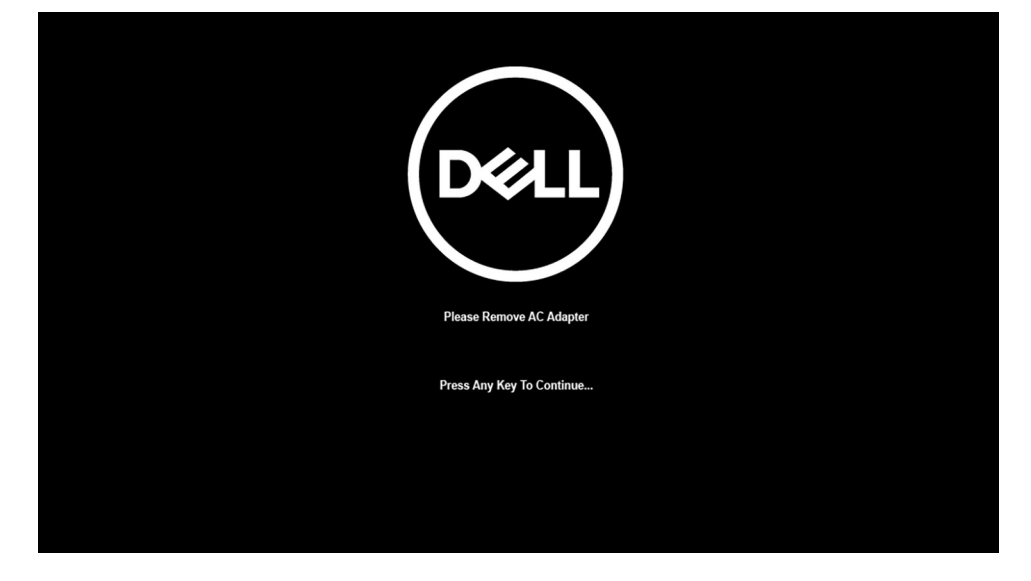

5. כאשר ההודעה 'מוכן להמשיך' מופיעה על המסך, הקש על מקש כלשהו כדי להמשיך. המערכת תשמיע שלושה צפצופים קצרים ותכבה מיד.

7

| DEELL                                                                                                    |
|----------------------------------------------------------------------------------------------------|
| System Ready For Service After 3 Shot Beeps (Or Wait 2 Seconds).                                           |
| After The Service Is Completed, Press And Hold The Power Button For 2 Seconds To Resume Normal Operations. |
| Press Any Key To Continue                                                                                  |
|                                                                                                    |

לאחר כיבוי המערכת, תוכל לבצע את ההליכים החלופיים מבלי לנתק את כבל הסוללה מלוח המערכת. כדי לצאת מ**מצב שירות**, חבר את מתאם ה-AC ולחץ על לחצן ההפעלה כדי להפעיל את המערכת. המערכת תחזור באופן אוטומטי למצב פעולה רגיל.

### לפני העבודה על חלקיו הפנימיים של המחשב

### אודות משימה זו

הערה ייתכן שהתמונות במסמך זה לא יהיו זהות למחשב שלך, בהתאם לתצורה שהזמנת. 🚺

### שלבים

- . שמור וסגור את כל הקבצים הפתוחים וצא מכל היישומים הפתוחים.
  - 2. כבה את המחשב. לחץ על התחל > 😃 הפעלה > כיבוי.

. הערה אם אתה משתמש במערכת הפעלה אחרת, עיין בתיעוד של מערכת ההפעלה שברשותך לקבלת הוראות כיבוי.

- נתק את המחשב ואת כל ההתקנים המחוברים משקעי החשמל שלהם.
- .4 נתק מהמחשב את כל ההתקנים והציוד ההיקפי של הרשת, כגון מקלדת, עכבר וצג.

התראה כדי לנתק כבל רשת, תחילה נתק את הכבל מהמחשב ולאחר מכן נתק אותו מהתקן הרשת. 🔼

. הסר מהמחשב את כרטיסי המדיה ואת הדיסק האופטי, אם רלוונטי. 5

### הנחיות בטיחות

הפרק על הנחיות בטיחות ואמצעי זהירות מפרט את הפעולות העיקריות שיש לבצע לפני כל פירוק של רכיבים במערכת.

בצע את הנחיות הבטיחות הללו לפי כל פעולת התקנה או נוהל תיקון אחר הכרוכים בפירוק או בהרכבה:

- כבה את המערכת ואת כל הציוד ההיקפי המחובר.
- נתק את המערכת ואת כל הציוד ההיקפי המחובר מהחשמל.
  - נתק את כל קווי הרשת, הטלפון והתקשורת מהמערכת.
- השתמש בערכת השירות בשטח ESD בעת עבודה בתוך מחשב מחברת כדי למנוע נזק עקב פריקה אלקטרוסטטית (ESD).
  - אחרי הוצאת רכיב המערכת, הנח בזהירות את הרכיב שהוסר על שטיחון אנטי-סטטי.
  - יש לנעול נעליים עם סוליות גומי שאינן מוליכות חשמל כדי להפחית את הסיכוי להתחשמל.

### מצב המתנה

מוצרי Dell עם מצב המתנה חייבים להיות מנותקים מהחשמל לפני שתוכל לפתוח את המארז. במערכות הכוללות מצב המתנה למעשה יש זרם חי גם כאשר הן כבויות. ספק הכוח הפנימי מאפשר הפעלה מרחוק של המערכת (wake on LAN) והשעייתה למצב שינה, וכולל תכונות ניהול צריכת כוח מתקדמות אחרות.

ניתוק, לחיצה והחזקה של לחצן ההפעלה במשך 15 שניות אמורים לפרוק את המתח השיורי שקיים בלוח המערכת. הוצא את הסוללה ממחשבי הלוח.

### השוואת פוטנציאלים

השוואת פוטנציאלים היא שיטה לחיבור שני מוליכי הארקה או יותר לאותו פוטנציאל חשמלי. הדבר נעשה באמצעות השימוש בערכת השירות בשטח לפריקה אלקטרוסטטית (ESD). בעת חיבור כבל מחבר, ודא שהוא מחובר למתכת חשופה ולעולם לא למשטח צבוע או למשטח שאינו ממתכת. הרצועה לפרק כף היד צריכה להיות מאובטחת ובמגע מלא עם העור, ויש לוודא שהסרת את כל התכשיטים כגון שעונים, צמידים, או טבעות לפני שחיברת את עצמך ואת הציוד.

### ESD — הגנה מפני פריקה אלקטרוסטטית

ESD משמעותי מהווה בעיה בטיחותית בעת הטיפול רכיבים אלקטרוניים, בייחוד הרכיבים הרגישים כגון כרטיסי הרחבה, מעבדים, זיכרון DIMM, ו- בלוחות מערכת חלופיים. קטנה מאוד מהרצפה נטענת עלולה לגרום נזק למעגלים חשמליים נפרדים בדרכים שלא ניתן הברור, כגון אחיד עם בעיות המוצר קוצרה חיים. לפי ה-Industry ובכך דחף עבור הורד את דרישות צריכת החשמל צפיפות מוגברת, הגנה ESD נמצא שחל גידול במגמת מהווה בעיה בטיחותית.

עקב צפיפות מוגברת בתחומי הסמיקונדקטור משמש בשנים מוצרי Dell, את רגישות בפיקוח על נזק כתוצאה מחשמל סטטי נמצא כעת גבוה יותר מאשר קודמים של מוצרי Dell. מסיבה זו, חלק שאושר קודם לכן שיטות לבצע טיפול חלקים אינן עוד רלוונטי.

שני מזוהה על סוגים של נזק ESD הם ממקרי ו- אחיד כשלים.

- ממקרי חומרות וכשלים לייצג כ-20 אחוזים ESD כשלים הקשורים. לנזק גורם מיידית, אובדן מוחלט של הפונקציונליות של ההתקן. דוגמה לכשל קטסטרופלי הוא זיכרון DIMM שיש בו קיבלת לחשמל סטטי באופן מיידי מפיק "No Post/No Video" symptom עם קוד צפצוף המשודרת עבור חסר או nonfunctional הזיכרון.
- אחיד כשלים אחיד לייצג כ-80 אחוזים ESD כשלים הקשורים. הגבוה של כשלים אחיד פירושו כי רוב הזמן כאשר מופיעה נזק, הוא אינו הניתנת לזיהוי מייד. DIMM מתקבל לחשמל סטטי, אך הטרדה היא נחלש כזה שפשוט מושלך לאשפה ואינו מייד להפיק כלפי חוץ התסמינים הקשורים את הנזק. למשטרים מסלול מעקב עשויה להימשך שבועות או חודשים להימס, ובינתיים עלול לגרום ירידה בביצועים של שלמות זיכרון, אחיד שגיאות זיכרון וכדומה

קשה יותר סוג נזק לזהות ולפתור בעיות הוא אחיד (נקרא גם נסתרות או "פצועים הליכה") כשל.

בצע את השלבים הבאים כדי להסיר את כרטיס ה-ESD:

- השתמש מחווט ESD לפרק כף היד ומוארק כהלכה. השימוש ברצועות אנטי-סטטיות אלחוטיות אסור, הן אינן מספקות הגנה מתאימה. נגיעה לתושבת ESD השתמש מחווט ESD קרפני הטיפול חלקים אינו מספיק ESD protection חלקים עם רוחב רגישות בפיקוח על נזק
- י ש לטפל ברכיבים רגישים לחשמל אלקטרוסטטי באזור נקי מחשמל סטטי. במידת האפשר, השתמש אנטי-סטטית סטטיים לרצפה ולשולחנות עבודה.
- בעת הוצאת רכיב הרגיש למטען סטטי מקופסת המשלוח שלו, הוצא את הרכיב מחומר האריזה האנטי-סטטי רק כשתהיה מוכן להתקינו. לפני הסרת העטיפה האנטי-סטטית, ודא שפרקת את החשמל הסטטי מגופך.
  - בעת הובלת רכיב רגיש, יש להניח אותו במיכל אנטי-סטטי או באריזה אנטי-סטטית. •

### ערכת ESD לשירות בשטח

ערכת השירות לשטח ללא ניטור היא ערכת השירות הנפוצה ביותר בשימוש. כל ערכת שטח מכילה שלושה מרכיבים מרכזיים: מרבד אנטי-סטטי, רצועת הארקה לפרק היד ותיל קישור.

### הרכיבים בערכת ESD לשירות בשטח

רכיבי ערכת השירות לשטח עבור ESD הם:

- י שטיחון אנטי-סטטי- השטיחון האנטי-סטטי עשוי מחומר בעל כושר פיזור וניתן להניח עליו חלקים במהלך הליכי שירות. בעת שימוש בשטיחון אנטי-סטטי, הרצועה לפרק כף היד צריכה להיות הדוקה ואת הכבל יש לחבר לשטיחון ולכל מתכת חשופה במערכת שעליה עובדים. לאחר פריסה נאותה, ניתן להוציא את חלקי השירות משקית ה-ESD ולהניח אותם ישירות על המרבד. פריטים הרגישים ל-ESD יהיו בטוחים בכף ידך, על שטיחון ה-,ESD במערכת או בתוך תיק.
- רצועת הארקה לפרק היד ותיל קישור רצועת ההארקה ותיל הקישור יכולים לשמש לקישור ישיר בין פרק היד שלך לבין רכיב מתכת חשוף בחומרה, כאשר אין צורך במרבד ESD, או שניתן לחבר אותם אל המרבד האנטי סטטי כדי להגן על כל רכיב חומרה שתניח זמנית על המרבד. המגע הפיזי בין רצועת ההארקה ותיל הקישור לבין עורך, מרבד ה-ESD ופריטי החומרה – מכונה קישור. השתמש רק בערכות לשירות בשטח שיש בהן רצועת פרק יד, מרבד ותיל קישור. לעולם אל תשתמש ברצועות פרק יד ללא תיל. זכור תמיד שהחיווט הפנימי ברצועת כף היד מועד לנזק משחיקה ובלאי תוך כדי

השימוש הרגיל, לכן חובה לבדוק אותם באופן סדיר עם טסטר לרצועות פרק יד, כדי למנוע נזקי חשמל סטטי לא מכוונים לפריטי חומרה. מומלץ לבדוק את הרצועה לפרק כף היד ואת כבל המחבר לפחות פעם בשבוע.

- טסטר לרצועת ESD לפרק היד החיווט שבתוך רצועת ה-ESD מועד לנזק לאורך זמן. בעת שימוש בערכה ללא ניטור, שיטת העבודה המומלצת היא לבדוק בקביעות את הרצועה לפני כל קריאת שירות ולכל הפחות, פעם בשבוע. טסטר לרצועת הארקה הוא השיטה הטובה ביותר לבדוק את הדבר. אם אין לך טסטר, בדוק עם המשרד האזורי וברר אם יש להם מכשיר כזה. כדי לבצע את הבדיקה, חבר את תיל הקישור של רצועת ההארקה אל הטסטר כאשר הוא ענוד על פרק היד שלך ולחץ על הלחצן. נורית ירוקה מוארת אם הבדיקה בהצלחה; נורית אדומה מאירה ונשמע צליל אם הבדיקה נכשלת.
- רכיבים מבודדים חיוני לשמור על התקנים רגישים ל-ESD, כגון מארזים של גופי קירור מפלסטיק, ולהרחיקם מחלקים פנימיים שמשמשים כמבודדים ולרוב צוברים מטען חשמלי רב.
- סביבת העבודה בדוק את התנאים באתר הלקוח לפני שאתה פורס את ערכת ה-ESD לשירות בשטח.. לדוגמה, פריסה של הערכה בסביבת שרת שונה מפריסה בסביבת עבודה של שולחנות עבודה או התקנים ניידים. לרוב, שרתים מותקנים בארונות תקשורת במרכזי נתונים; התקנים שולחניים או שונה מפריסה בסביבת עבודה של שולחנות עבודה או התקנים ניידים. לרוב, שרתים מותקנים בארונות תקשורת במרכזי נתונים; התקנים שולחניים או ניידים בדרך כלל מוצבים על שולחנות עבודה או התקנים ניידים. לרוב, שרתים מותקנים בארונות תקשורת במרכזי נתונים; התקנים שולחניים או ניידים בדרך כלל מוצבים על שולחנות עבודה במשרדים או בתאים. חפש תמיד שטח עבודה פתוח ומסודר, שיהיה גדול מספיק לפריסה של ערכת ה-ESD ניידים בדרך כלל שוצבים על שולחנות עבודה במשרדים או בתאים. חפש תמיד שטח עבודה פתוח ומסודר, שיהיה גדול מספיק לפריסה של ערכת ה-ESD ניידים בדרך כלל שטח נוסף שיתאים לסוג המערכת שזקוקה לתיקון. יש להרחיק מסביבת העבודה חומרים מבודדים, העלולים לחולל אירוע ESD. יש ה-ESD, כולל שטח נוסף שיתאים לסוג המערכת שזקוקה לתיקון. יש להרחיק מסביבת העבודה חומרים מבודדים, העלולים לחולל אירוע ESD. יש להרחיק חומרים חומרים מבודדים, העלולים לחולל אירוע ESD.
- אריזה אנטי-סטטית יש להוביל ולקבל כל התקן בעל רגישות ל-ESD באריזה עם הגנה מחשמל סטטי. מומלץ להשתמש בשקיות מתכתיות עם מיגון חשמל סטטי. הקפד תמיד להחזיר את החלק הפגום בשקית ה-ESD ובאריזה שבהם הגיע החלק החדש. יש לקפל היטב את שקית ה-ESD ולחתום חשמל סטטי. הקפד תמיד להחזיר את החלק הפגום בשקית ה-ESD ובאריזה שבהם הגיע החלק החדש. יש לקפל היטב את שקית ה-ESD אותה בסרט דביק ולהשתמש בכל חומרי האריזה המוקצפים שנכללו באריזה המקורית של החלק החדש. יש לקפל היטב את שקית ה-ESD האריזה חשמל סטטי. הקפד תמיד להחזיר את החלק הפגום בשקית ה-ESD ולחתום אותה בסרט דביק ולהשתמש בכל חומרי האריזה המוקצפים שנכללו באריזה המקורית של החלק החדש. יש להוציא התקנים רגישים ל-ESD מהאריזה העותה בסרט דביק ולהשתמש בכל חומרי האריזה המוקצפים שנכללו באריזה המקורית של החלק החדש. יש להוציא התקנים רגישים ל-ESD רק על משטח עבודה עם הגנת ESD ואין להניח את החלק על הצד החיצוני של שקית ה-ESD משום שרק החלק הפנימי של השקית ממוגן. הקפד תמיד להחזיק את החלקים בידך או להניח אותם על מרבד ה-ESD, בתוך המערכת או בתוך שקית אנטי-סטטית.
  - הובלת רכיבים רגישים כאשר מובילים רכיבים הרגישים ל-ESD, כגון חלקי חילוף או חלקים שהוחזרו אל Dell, חיוני להניח רכיבים אלה בשקיות אנטי-סטטיות לשם הובלה בטוחה.

### הגנה מ-ESD – סיכום

מומלץ שכל טכנאי השטח ישתמשו ברצועת הארקה חוטית מסורתית נגד ESD ובשטיחון אנטי-סטטי מגן בכל עת כאשר הם מעניקים שירות למוצרי Dell. בנוסף, חיוני שהטכנאי ירחיק חלקים רגישים מרכיבי בידוד במהלך פעולות השירות וישתמש בשקיות אנטי-סטטיות להובלת רכיבים רגישים.

## הסרה והתקנה של רכיבים

### נושאים:

•

٠

•

•

• •

•

• •

•

•

•

• •

• •

•

•

•

٠

כלי עבודה מומלצים

micro-SD **כרטיס** 

SIM מגש כרטיס

(**סוללה**) Battery

מכלול גוף הקירור

מכלול הצג לוח שמע

רמקולים

מקלדת

לוח המערכת

לוח קלט/פלט

מודול אנטנת משענת כף יד

קורא הכרטיסים החכמים

מכלול משענת כף היד

לחצן הפעלה עם קורא טביעות אצבעות

כלי עבודה מומלצים

כיסוי הבסיס

כונן מצב מוצק WWAN-כרטיס ה

רכיבי המערכת העיקריים

רשימת ברגים

הערה ייתכן שהתמונות במסמך זה לא יהיו זהות למחשב שלך, בהתאם לתצורה שהזמנת. i

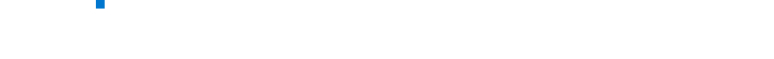

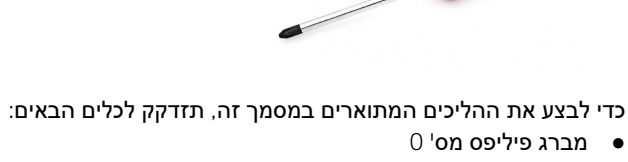

• להב פלסטיק - מומלץ עבור טכנאי שטח.

## רשימת ברגים

הטבלה הבאה מציגה את רשימת הברגים ותמונות של הברגים.

### טבלה 1. רשימת ברגים

| מונה | כמות ת | סוג הבורג   | רניב        |
|------|--------|-------------|-------------|
|      | 8      | בורגי קיבוע | כיסוי הבסיס |

### טבלה 1. רשימת ברגים (המשך)

| רכיב                             | סוג הבורג                           | כמות | תמונה                                                                                                    |
|----------------------------------|-------------------------------------|------|----------------------------------------------------------------------------------------------------|
|                                  | הערה הברגים הם חלק<br>מכיסוי הבסיס. |      |                                                                                                    |
| כונן מצב מוצק                    | M2x2                                | 2    | Ŷ                                                                                                    |
| WWAN                             | M2x2.5                              | 1    | ę                                                                                                    |
| סוללת 3 תאים                     | M2.5x4                              | 1    | (The second second seco |
|                                  | בורגי קיבוע                         | 4    |                                                                                                    |
|                                  |                                     |      |                                                                                                    |
| סוללת 4 תאים                     | M2x4                                | 1    |                                                                                                    |
|                                  | בורגי קיבוע                         | 4    |                                                                                                    |
|                                  |                                     |      |                                                                                                    |
| מכלול גוף הקירור                 | M2x2.5                              | 6    | 8                                                                                                    |
| אנטנת משענת כף היד               | M2x2                                | 1    |                                                                                                    |
|                                  | M2x2.5                              | 2    |                                                                                                    |
| מכלול הצג                        | M2x2                                | 3    |                                                                                                    |
|                                  | M2.5x5                              | 4    |                                                                                                    |
|                                  |                                     |      |                                                                                                    |
| לוח שמע                          | M2x2.5                              | 1    | 8                                                                                                    |
| קורא הכרטיסים החכמים             | M2x2.5                              | 4    | ę                                                                                                    |
| לוח המערכת                       | M2x2                                | 3    |                                                                                                    |
|                                  | M2x2.5                              | 4    |                                                                                                    |
|                                  | M2x3                                | 2    |                                                                                                    |
|                                  | M2x4                                | 2    |                                                                                                    |
|                                  |                                     |      | *                                                                                                    |
|                                  |                                     |      | <b>•</b>                                                                                                    |
| לוח קלט∕פלט                      | M2x4                                | 2    | <b>?</b>                                                                                                    |
| לחצן הפעלה עם קורא טביעות אצבעות | M1.6x1.7                            | 2    | ~                                                                                                    |

### טבלה 1. רשימת ברגים (המשך)

| רכיב  | סוג הבורג | כמות | תמונה     |
|-------|-----------|------|-----------|
| מקלדת | M1.6x1.7  | 26   | ×         |
|       | M2x2      | 2    |           |
|       |           |      | <b>\$</b> |

## רכיבי המערכת העיקריים

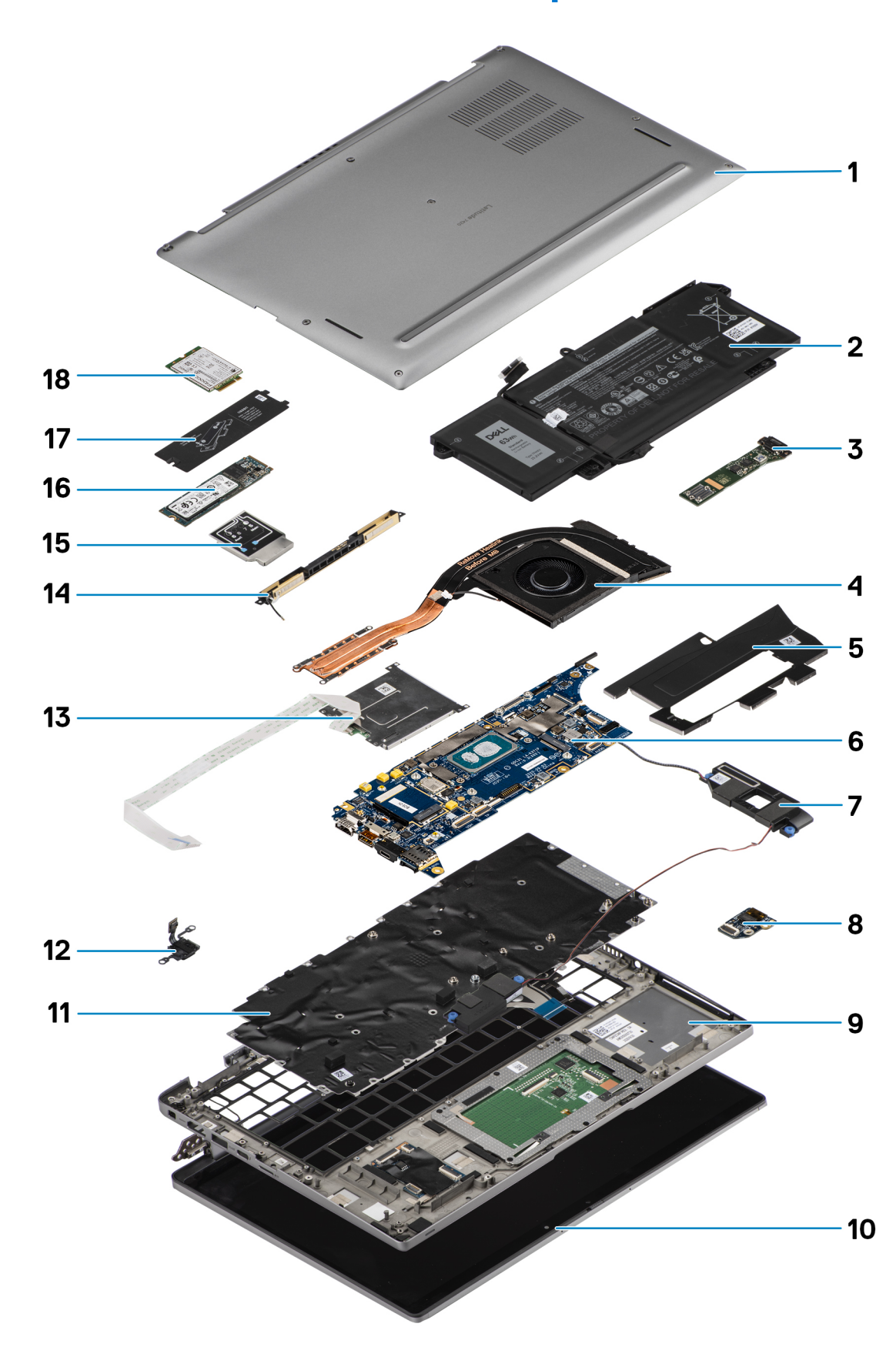

1. כיסוי הבסיס

- 2. סוללה
- 3. לוח קלט∕פלט
- 4. גוף קירור
- Solid-State ניסוי כונן.5
  - 6. לוח המערכת
    - 7. רמקולים
    - 8. לוח שמע
- 9. מכלול משענת כף היד
  - 10. מכלול הצג
  - 11. מכלול המקלדת
- 12. לחצן הפעלה עם קורא טביעות אצבעות
  - 13. קורא הכרטיסים החכמים
    - 14. אנטנת משענת כף היד
      - WWAN מגן כרטיס 15.
        - . 16. כונן מצב מוצק
      - Solid-State מגן כונן. 17
        - WWAN- כרטיס ה-18

הערה Dell מספקת רשימה של רכיבים ומספרי החלקים שלהם עבור תצורת המערכת המקורית שנרכשה. חלקים אלה זמינים בהתאם לכיסויי האחריות שנרכשו על-ידי הלקוח. צור קשר עם נציג המכירות של Dell למידע על אפשרויות רכישה.

## micro-SD כרטיס

### micro-SD-הסרת כרטיס ה

#### אודות משימה זו

התמונות הבאות מציינות את מיקום החריץ של קורא כרטיסי ה-Micro-SD ומספקות ייצוג חזותי של הליך ההסרה.

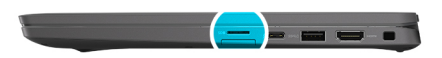

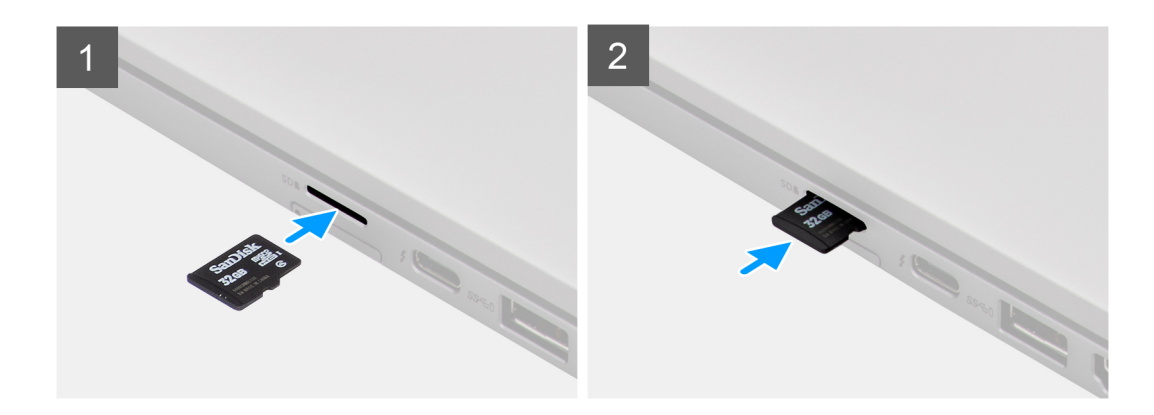

### שלבים

- .1 דחף את כרטיס ה-Micro-SD כדי להוציא אותו מהחריץ.
  - .2 הוצא את כרטיס ה-Micro-SD מהמחשב.

## micro SD-התקנת כרטיס ה

### תנאים מוקדמים

אם אתה מבצע החלפת רכיב, הסר את הרכיבים הקיימים לפני ביצוע הליך ההתקנה.

#### אודות משימה זו

התמונה הבאה מציינת את מיקום קורא כרטיסי ה-Micro-SD ומספקת ייצוג חזותי של הליך ההתקנה.

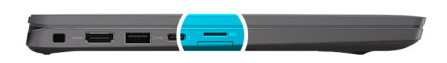

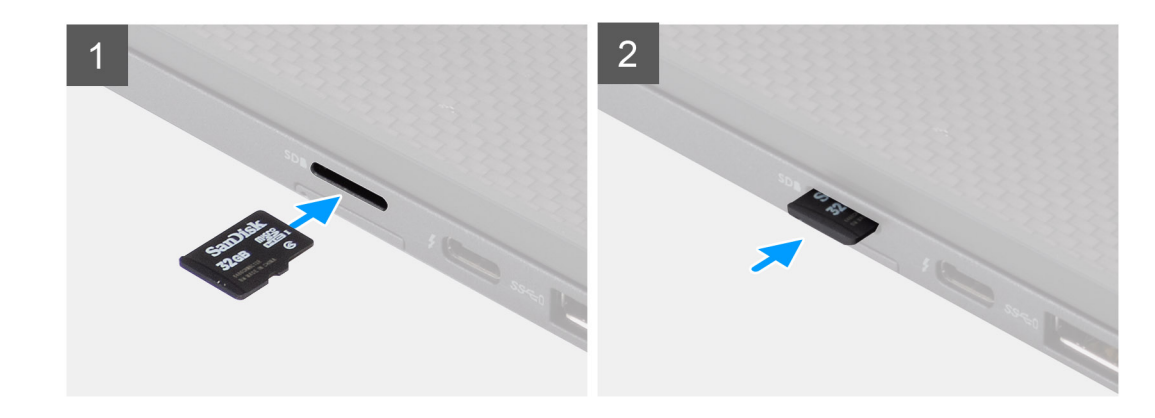

### שלבים

החלק את כרטיס ה-micro SD לתוך החריץ שלו עד שייכנס למקומו בנקישה.

## SIM מגש כרטיס

### הסרת מגש כרטיס ה-SIM

### תנאים מוקדמים

בצע את ההליך המפורט בסעיף לפני העבודה על חלקיו הפנימיים של המחשב.

#### אודות משימה זו

התמונה הבאה מספקת ייצוג חזותי של הליך ההסרה של מגש כרטיס ה-SIM.

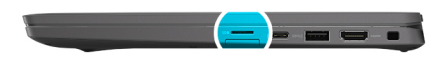

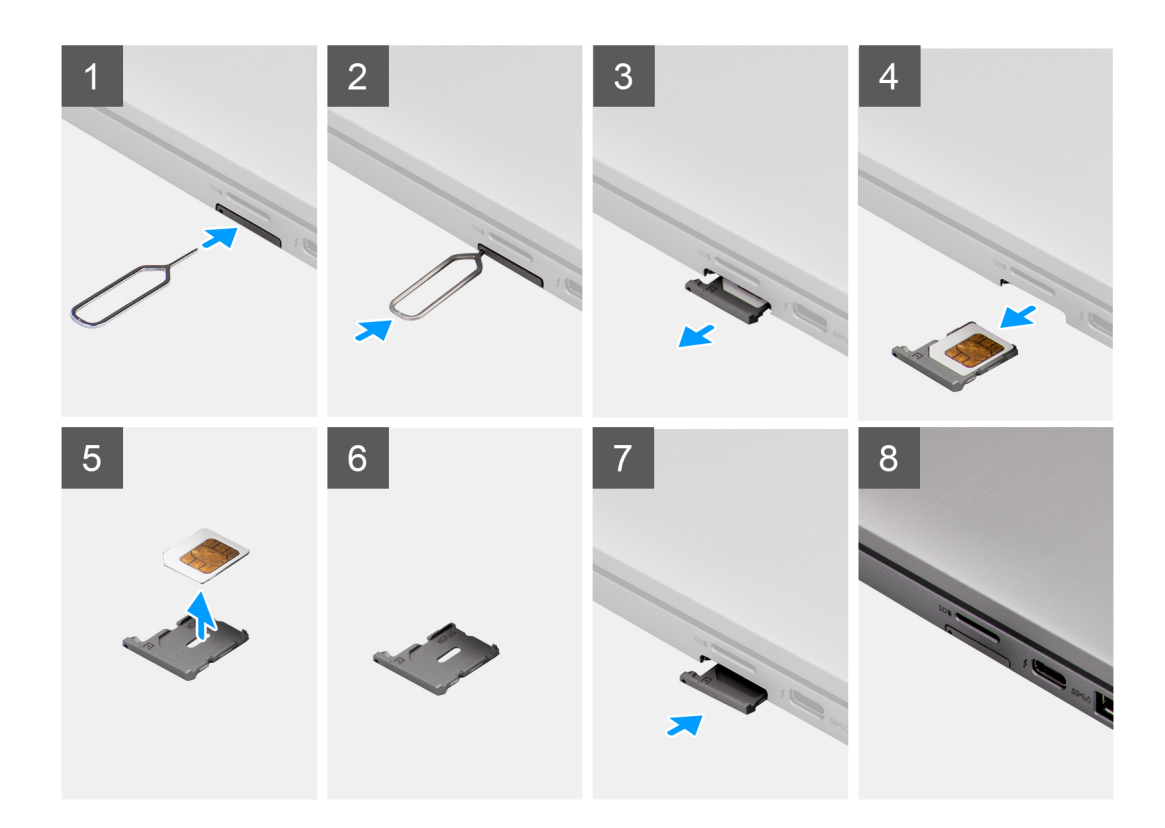

- .SIM- הכנס פין לחור השחרור כדי לשחרר את מגש כרטיס ה-SIM.
- .SIM- לחץ על הפין כדי לנתק את הנעילה ולפלוט את מגש כרטיס ה-SIM. לחץ על הפין כדי לנתק את הנעילה ולפלוט את האין כרטיס ה
  - .3 החלק את מגש כרטיס ה-SIM והוצא אותו מהחריץ במערכת.
    - .SIM- הסר את כרטיס ה-SIM ממגש כרטיס ה- $\mathsf{SIM}$ .
    - 5. החלק ודחף את מגש כרטיס ה-SIM בחזרה לתוך החריץ.

### התקנת מגש כרטיס ה-SIM

### תנאים מוקדמים

אם אתה מחליף החלפת רכיב, הסר את הרכיב הנחוץ לפני ביצוע הליך ההתקנה.

### אודות משימה זו

התמונה הבאה מספקת ייצוג חזותי של הליך ההתקנה של מגש כרטיס ה-SIM.

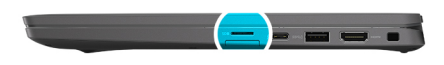

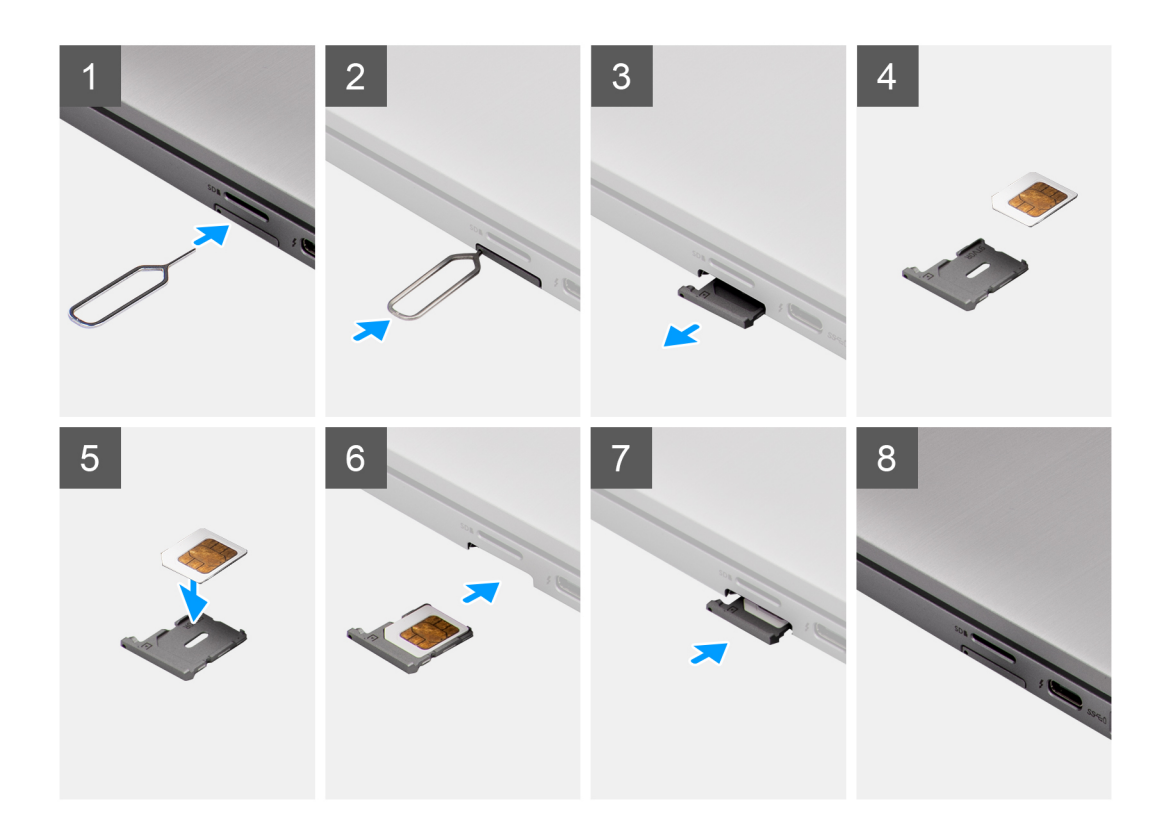

- .SIM- ישר ומקם את כרטיס ה-SIM בחריץ הייעודי שבמגש כרטיס ה-.
- 2. החלק את מגש כרטיס ה-SIM לתוך החריץ שלו במערכת [6], ודחף כדי לנעול אותו למקומו.

### השלבים הבאים

בצע את הפעולות המפורטות בסעיף לאחר העבודה על המחשב.

### כיסוי הבסיס

### הסרת כיסוי הבסיס

### תנאים מוקדמים

- 1. בצע את ההליך המפורט בסעיף לפני העבודה על חלקיו הפנימיים של המחשב.
  - .microSD- הסר את כרטיס ה-2
    - . היכנס למצב השירות.

אודות משימה זו

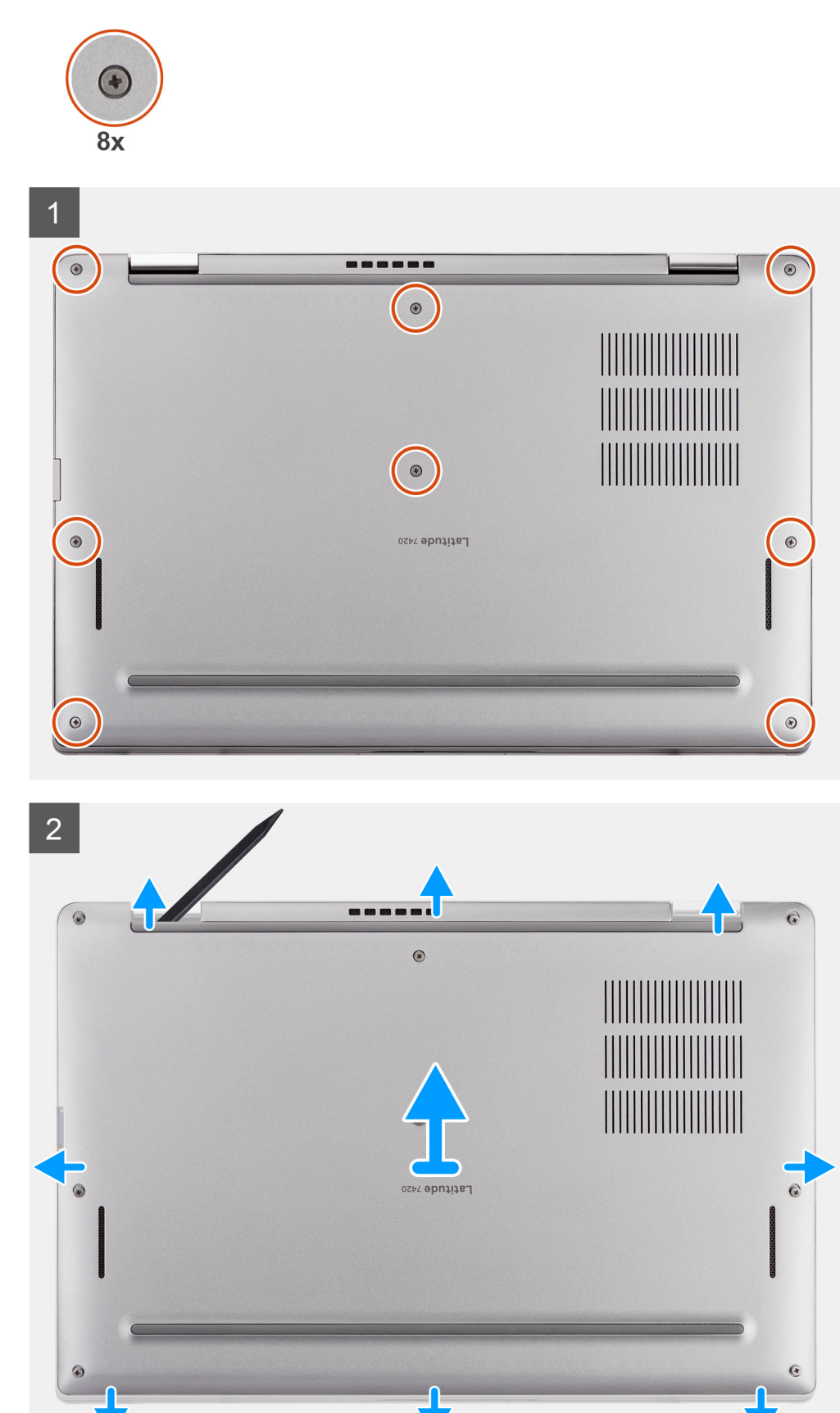

19

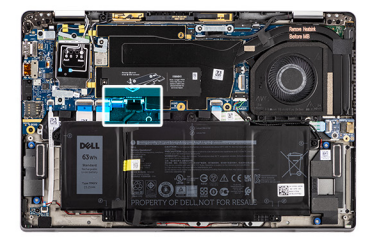

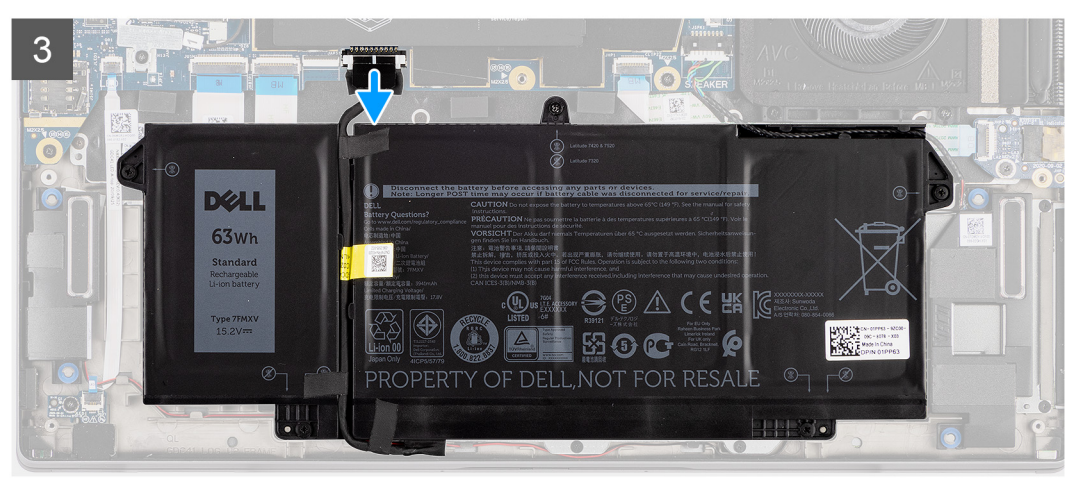

- 1. שחרר את שמונת בורגי החיזוק שמהדקים את כיסוי הבסיס למחשב.
- 2. באמצעות להב פלסטיק לפתיחת כיסוי הבסיס, שחרר את כיסוי הבסיס החל מהשקעים בצורת  $\cup$  בקרבת הצירים שבקצה העליון של כיסוי הבסיס.

התראה אין להחליק את הלהב דרך קצה החלק העליון של כיסוי הבסיס, מכיוון שפעולה זו תגרום נזק לתפסים שבכיסוי הבסיס. /

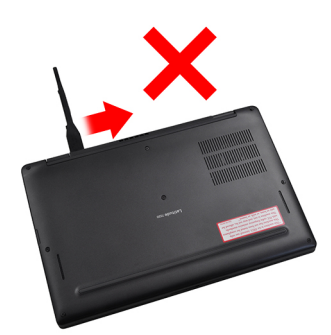

- .3 שחרר את הצד השמאלי ואת הצד הימני של כיסוי הבסיס.
  - .4 שחרר את הצד התחתון של מכסה הבסיס.
- .5 אחוז בצד השמאלי ובצד הימני של כיסוי הבסיס והסר אותו מהמחשב.
  - 6. נתק את כבל הסוללה.

### התקנת כיסוי הבסיס

#### תנאים מוקדמים

אם אתה מבצע החלפת רכיב, הסר את הרכיבים הקיימים לפני ביצוע הליך ההתקנה.

#### אודות משימה זו

התמונה הבאה מציינת את מיקום כיסוי הבסיס ומספקת ייצוג חזותי של הליך ההתקנה.

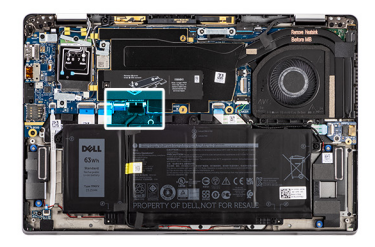

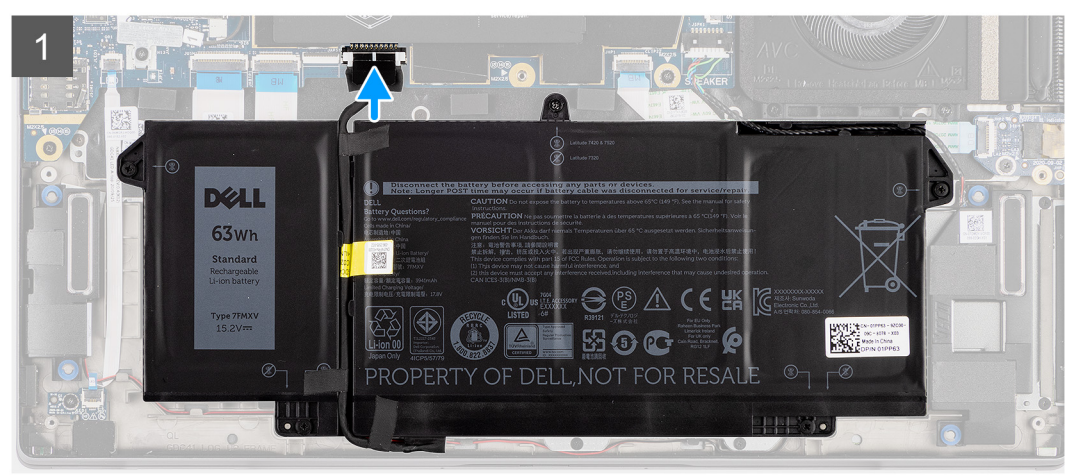

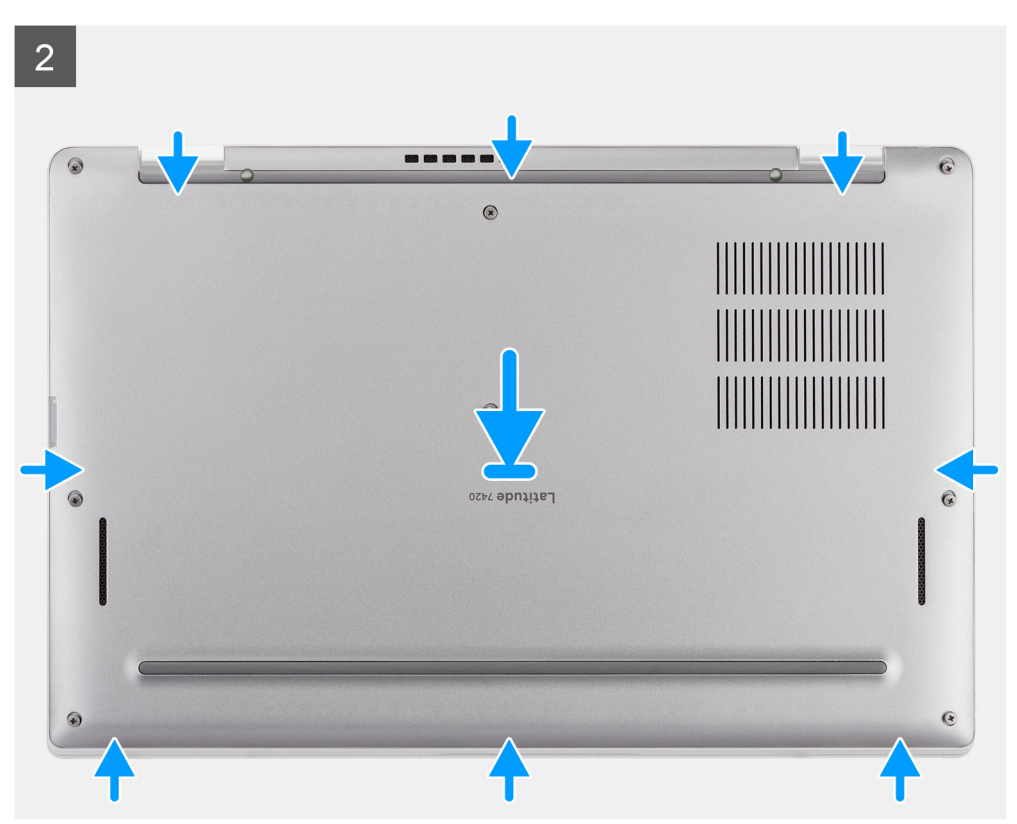

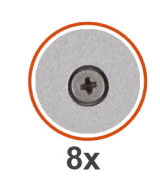

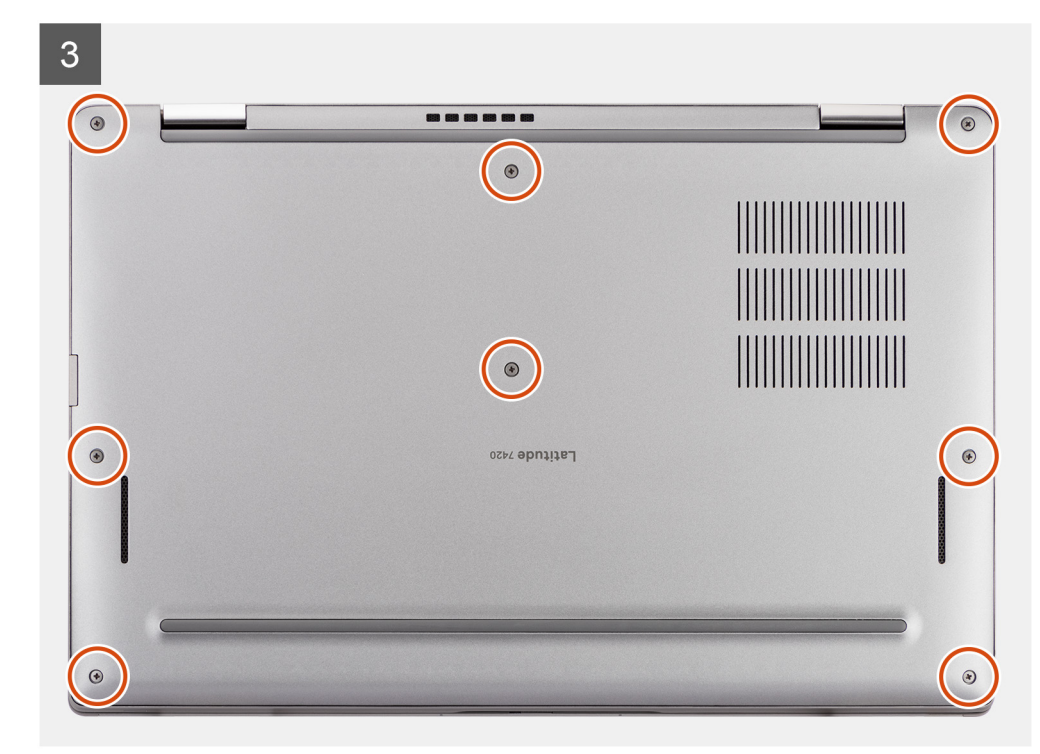

- 1. חיבור כבל הסוללה.
- 2. ישר והנח את כיסוי הבסיס למחשב, וחבר את תפסי כיסוי הבסיס למקומם עד השמע נקישה.
  - .3 הדק את שמונת בורגי החיזוק כדי להדק את כיסוי הבסיס למחשב.

### השלבים הבאים

- .microSD- התקן את כרטיס ה-1
- . ארה חבר את מתאם ה-AC לפני הפעלת המחשב.

בצע את ההליך המפורט בסעיף לאחר העבודה על חלקיו הפנימיים של המחשב.

## כונן מצב מוצק

### הסרת כונן המצב המוצק

#### תנאים מוקדמים

- 1. בצע את ההליך המפורט בסעיף לפני העבודה על חלקיו הפנימיים של המחשב.
  - .microSD- הסר את כרטיס ה-2
    - .3 היכנס למצב השירות.
    - . הסר את כיסוי הבסיס.

### אודות משימה זו

התמונות הבאות מציינות את מיקום כונן ה-solid-state ומספקות ייצוג חזותי של הליך ההסרה.

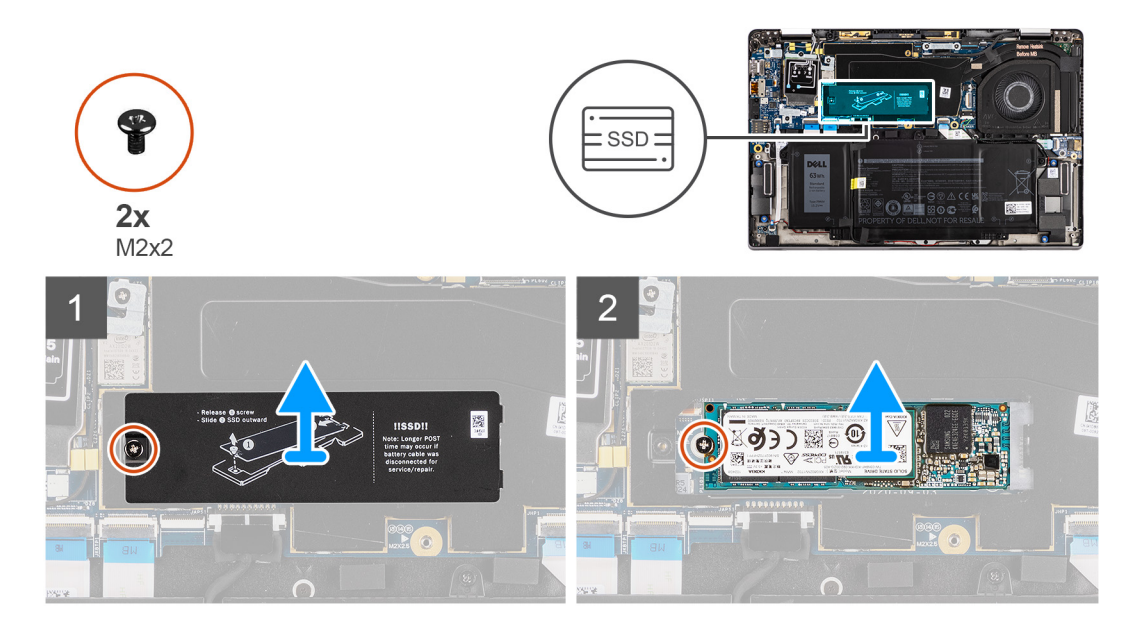

- . הסר את הבורג (M2x2) שמהדק את מגן ה-SSD והסר את המגן מה-SSD.
  - **2**. הסר את הבורג (M2x2) שמהדק את ה-SSD ללוח המערכת.
  - . החלק והוצא את כונן ה-Solid-State מחריץ ה-M.2 בלוח המערכת. 3
- הערה רפידה תרמית כלולה בלוחית ה-SSD ויש להצמידה תמיד ללוחית. אם הרפידה התרמית מופרדת מהלוחית או שהיא מוצמדת ל-SSD, הדבק מחדש את הרפידה התרמית ללוחית ה-SSD לפני התקנה מחדש של הלוחית ל-SSD.

### התקנת כונן המצב המוצק

#### תנאים מוקדמים

אם אתה מבצע החלפת רכיב, הסר את הרכיבים הקיימים לפני ביצוע הליך ההתקנה.

#### אודות משימה זו

התמונה הבאה מציינת את מיקום כונן ה-solid-state ומספקת ייצוג חזותי של הליך ההתקנה.

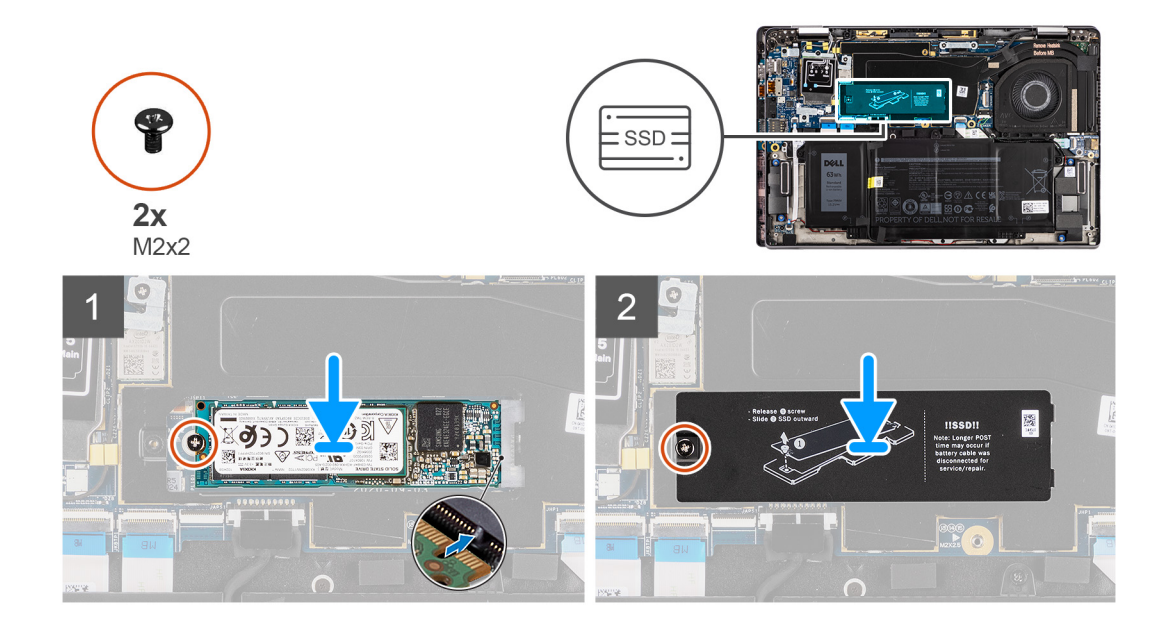

- 1. ישר את המגרעת שבכונן ה-Solid-State עם הלשונית בחריץ ה-M.2 והחלק את כונן ה-SSD לתוך חריץ ה-M.2 בלוח המערכת.
  - **.** הברג בחזרה את הבורג (M2x2) שמהדק את ה-SSD ללוח המערכת.
  - **5.** החזר את מגן ה-SSD למקומו, לחץ כדי להתאימו בחוזקה לכיסוי ה-SSD, ואבטח אותו באמצעות בורג (M2x2).

### השלבים הבאים

- התקן את כיסוי הבסיס.
- .microSD- התקן את כרטיס ה-2

בצע את הפעולות המפורטות בסעיף לאחר העבודה על חלקיו הפנימיים של המחשב.

## כרטיס ה-WWAN

### הסרת כרטיס ה-WWAN

### תנאים מוקדמים

- **1**. בצע את ההליך המפורט בסעיף לפני העבודה על חלקיו הפנימיים של המחשב.
  - 2. הסר את כרטיס ה-microSD.
    - היכנס למצב השירות.
      - . הסר את כיסוי הבסיס.

#### אודות משימה זו

התמונות הבאות מציינות את מיקום כרטיס ה-WWAN ומספקות ייצוג חזותי של הליך ההסרה.

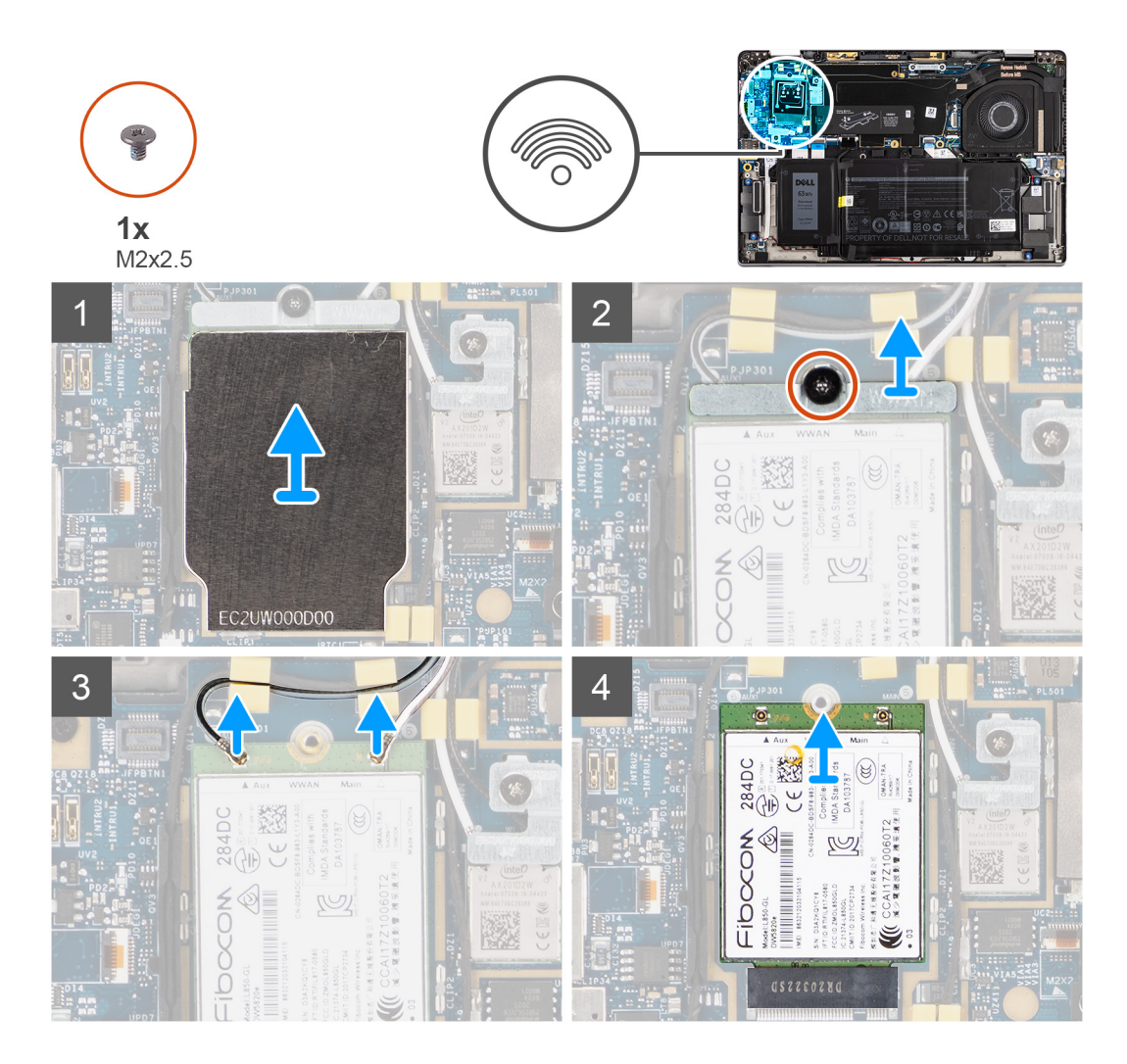

- . באמצעות להב פלסטיק, פתח את מגן כרטיס ה-WWAN שמכסה את כרטיס ה-WWAN.
  - הערה שחרר את מגן כרטיס ה-WWAN מהשקע בפינה השמאלית העליונה.

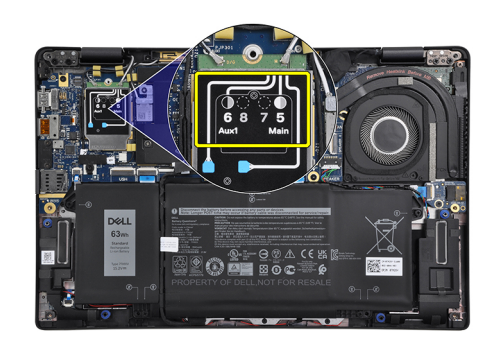

- **.** שחרר את בורג הקיבוע היחיד (M2x2.5) והסר את תושבת כרטיס ה-WWAN.
  - . נתק את כבלי האנטנה מהמחברים בכרטיס ה-WWAN.
  - .4 החלק והסר את כרטיס ה-WWAN מחריץ ה-M.2 בלוח המערכת.

### התקנת כרטיס ה-WWAN

### תנאים מוקדמים

אם אתה מבצע החלפת רכיב, הסר את הרכיבים הקיימים לפני ביצוע הליך ההתקנה.

#### אודות משימה זו

התמונה הבאה מציינת את מיקום כרטיס ה-WLAN ומספקת ייצוג חזותי של הליך ההתקנה.

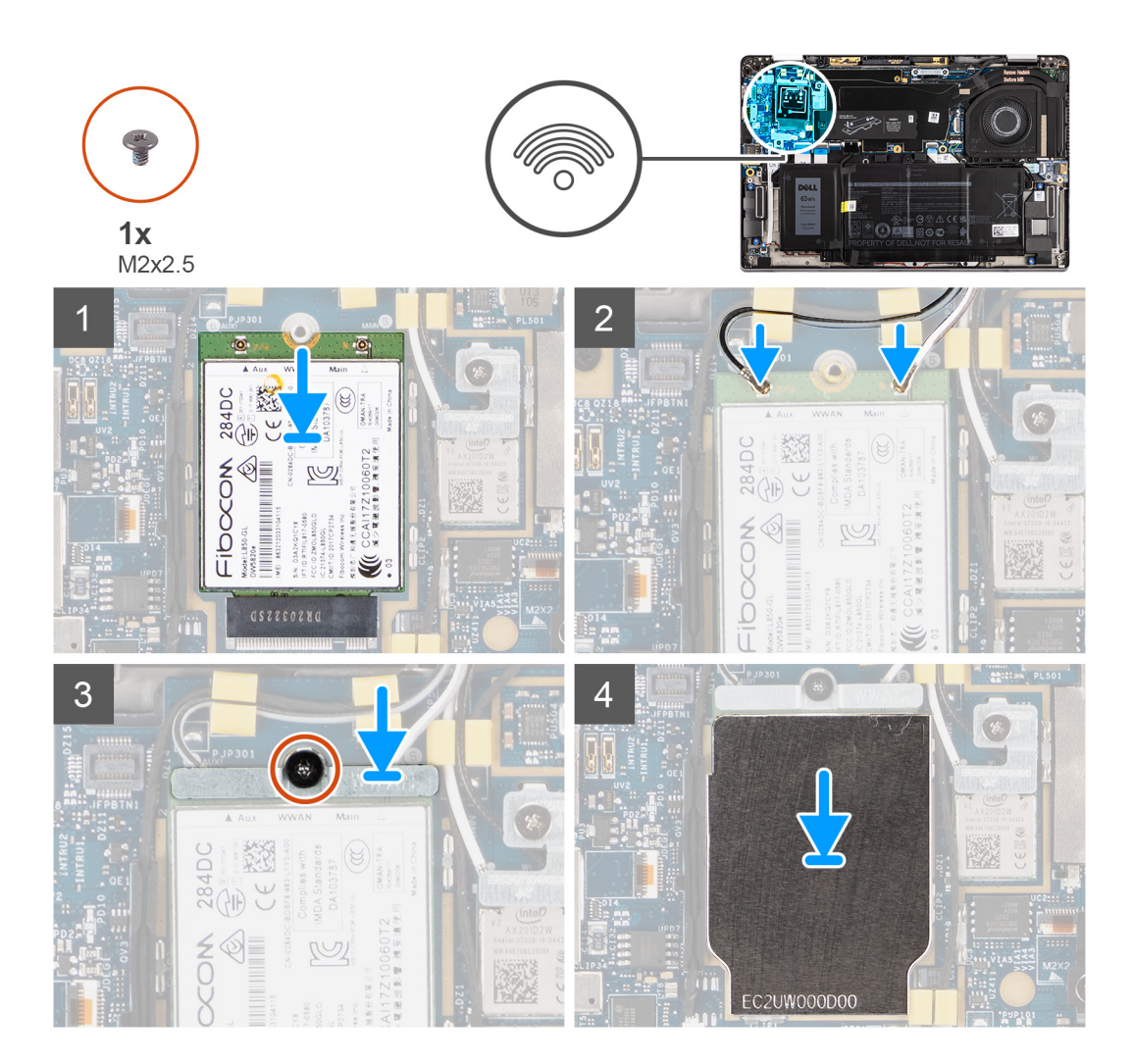

#### שלבים

- 1. ישר את החריץ שבכרטיס ה-WLAN עם הלשונית שבחריץ כרטיס ה-WLAN והחלק אותו אל תוך חריץ ה-M.2 שבלוח המערכת.
  - . חבר את כבלי האנטנה למחברים בכרטיס ה-WWAN.
  - **.** ישר ומקם את תושבת כרטיס ה-WWAN והדק את הבורג היחיד (M2x2.5) שמהדק אותה ללוח המערכת.
    - . החזר את מגן כרטיס ה-WWAN למקומו על כרטיס ה-WWAN.

הערה הכנס את השוליים של מגן כרטיס ה-WWAN לתפסים שבלוח המערכת כדי להדק אותו למקומו. 🚺

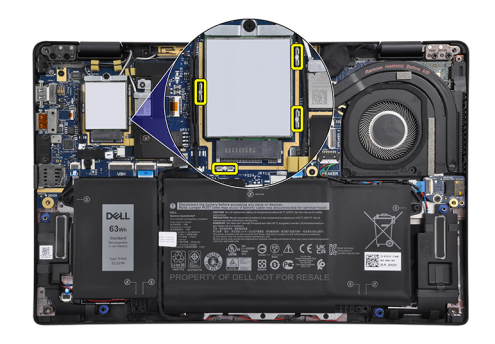

### השלבים הבאים

- התקן את כיסוי הבסיס.
- .microSD- התקן את כרטיס ה-2
- .3 הערה חבר את מתאם ה-AC לפני הפעלת המחשב.

בצע את הפעולות המפורטות בסעיף לאחר העבודה על חלקיו הפנימיים של המחשב.

# (סוללה) Battery

### אמצעי זהירות עבור סוללת ליתיום-יון

### התראה

- נקוט משנה זהירות בעת טיפול בסוללות ליתיום-יון.
- פרוק את הסוללה לגמרי לפני הסרתה. נתק את מתאם זרם החילופין מהמערכת והפעל את המחשב באמצעות הסוללה בלבד הסוללה התרוקנה לגמרי כאשר המחשב אינו מופעל עוד כאשר לוחצים על לחצן ההפעלה.
  - אין למעוך, להפיל, להשחית או לנקב את הסוללה באמצעות חפצים זרים.
  - אין לחשוף את הסוללה לטמפרטורות גבוהות או לפרק את מארז הסוללה והתאים שלה.
    - אין להפעיל לחץ על פני השטח של הסוללה.
      - אין לכופף את הסוללה.
    - אין להשתמש בכלים מכל סוג כדי לשחרר את הסוללה או להפעיל עליה לחץ.
  - במהלך הטיפול במוצר זה, היזהר שלא לאבד אחד מהברגים או להניח אותם במקום הלא נכון כדי למנוע ניקוב או נזק בשוגג לסוללה ולרכיבי מערכת אחרים.
- אם הסוללה נתקעת בתוך המחשב כתוצאה מהתנפחות, אין לנסות לחלץ אותה מכיוון שפעולות כגון ניקוב, כיפוף או מעיכת סוללה מסוג ליתיום-יון עלולות להיות מסוכנות. במקרה כזה, פנה לתמיכה הטכנית של Dell לקבלת סיוע. בקר בכתובת /www.dell.com contactdell.
  - הקפד תמיד לרכוש סוללות מקוריות מ-www.dell.com או משותפים ומשווקים מורשים של Dell.

### הסרת סוללה של 3 תאים

### תנאים מוקדמים

- . בצע את ההליך המפורט בסעיף לפני העבודה על חלקיו הפנימיים של המחשב.
  - .microSD- הסר את כרטיס ה-2
    - .3 הסר את כיסוי הבסיס.
- . (Real Time Clock) RTC הערה אם הסוללה מנותקת מלוח המערכת, יש עיכוב במהלך אתחול המחשב כאשר המחשב עובר איפוס (i)

### אודות משימה זו

התמונות הבאות מציינות את מיקום הסוללה ומספקות ייצוג חזותי של הליך ההסרה.

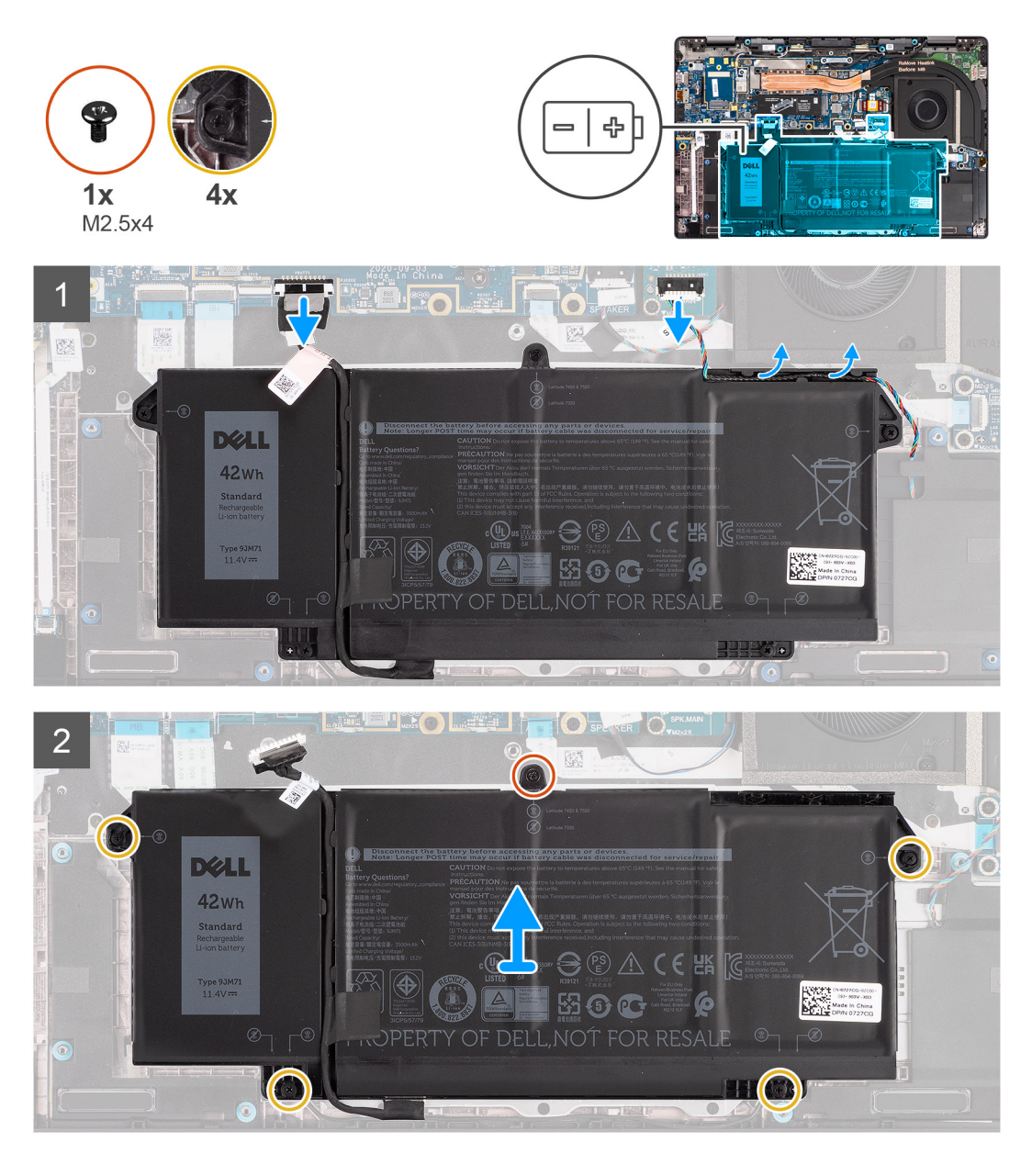

- .1 נתק את כבל הסוללה מלוח המערכת.
- 2. נתק את כבל הרמקול מלוח הרמקול ושחרר את כבל הרמקול ממכווני הניתוב מעל הצד הימני העליון של הסוללה.
  - . הסר את הבורג היחיד (M2.5x4) היחיד ואת ארבעת בורגי הקיבוע שמהדקים את הסוללה למחשב.
    - .4 הרם והסר את הסוללה מהמחשב

### התקנת סוללה עם 3 תאים

### תנאים מוקדמים

אם אתה מבצע החלפת רכיב, הסר את הרכיבים הקיימים לפני ביצוע הליך ההתקנה.

### אודות משימה זו

התמונה הבאה מציינת את מיקום הסוללה ומספקת ייצוג חזותי של הליך ההתקנה.

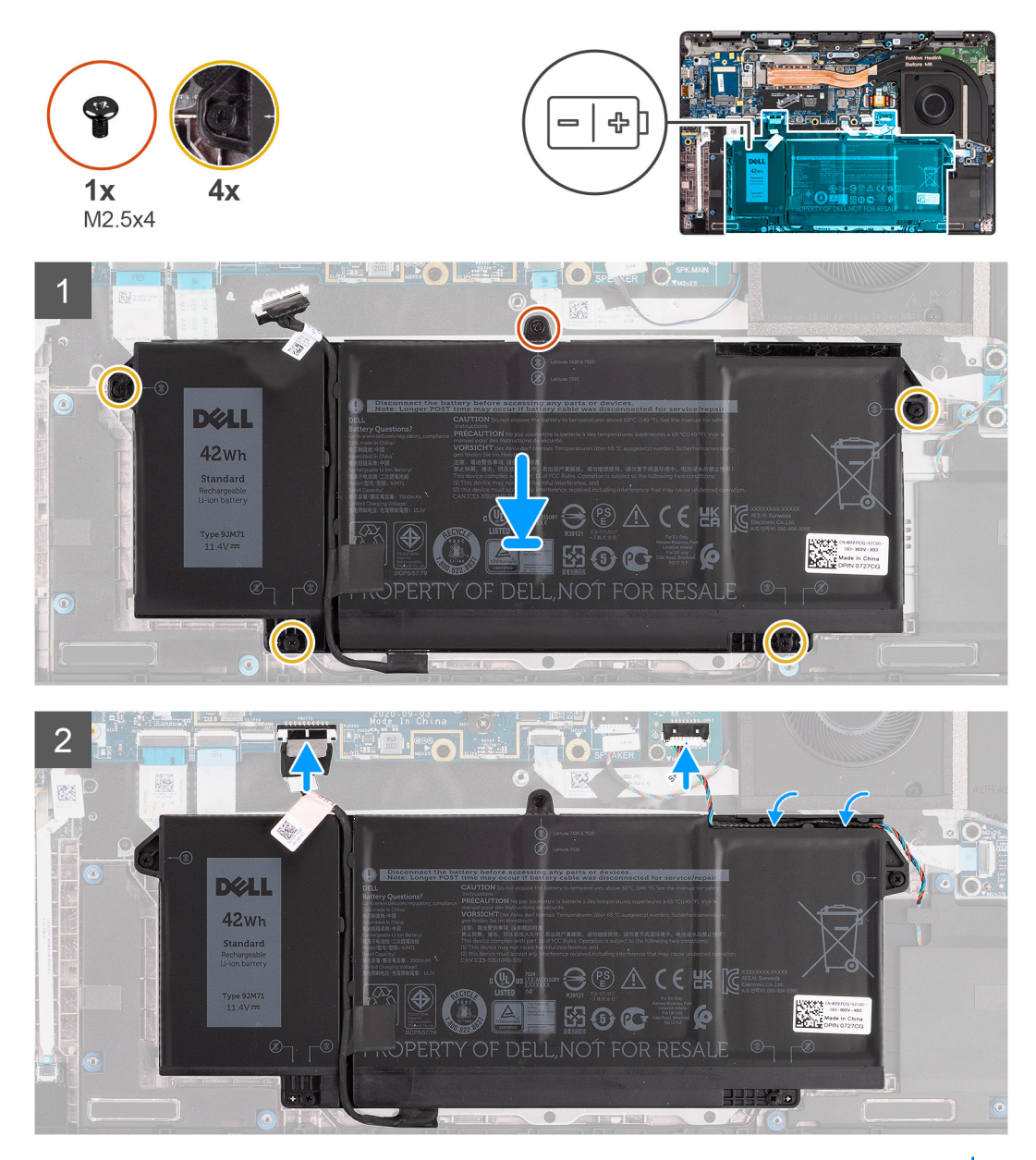

.RTC הערה אם הסוללה מנותקת מלוח המערכת, יש עיכוב במהלך אתחול המחשב כאשר המחשב עובר איפוס (i)

### שלבים

- 1. ישר ומקם את הסוללה במחשב.
- . הברג בחזרה את הבורג היחיד (M2.5x4) ואת ארבעת בורגי הקיבוע שמהדקים את הסוללה למקומה.
- 3. חבר את כבל הרמקול ללוח הרמקולים ונתב מחדש את כבל הרמקול לתעלת הניתוב שלו מעל הצד הימני העליון של הסוללה
  - חבר את כבל הסוללה ללוח המערכת.

### השלבים הבאים

- התקן את כיסוי הבסיס.
- .microSD- התקן את כרטיס ה-2
- . בצע את ההליך המפורט בסעיף לאחר העבודה על חלקיו הפנימיים של המחשב.

## הסרת סוללה של 4 תאים

### תנאים מוקדמים

- . בצע את ההליך המפורט בסעיף לפני העבודה על חלקיו הפנימיים של המחשב.
  - .microSD- הסר את כרטיס ה-2
    - **3**. הסר את כיסוי הבסיס.
- הערה אם הסוללה מנותקת מלוח המערכת, יש עיכוב במהלך אתחול המחשב כאשר המחשב עובר איפוס RTC.

### אודות משימה זו

התמונות הבאות מציינות את מיקום הסוללה ומספקות ייצוג חזותי של הליך ההסרה.

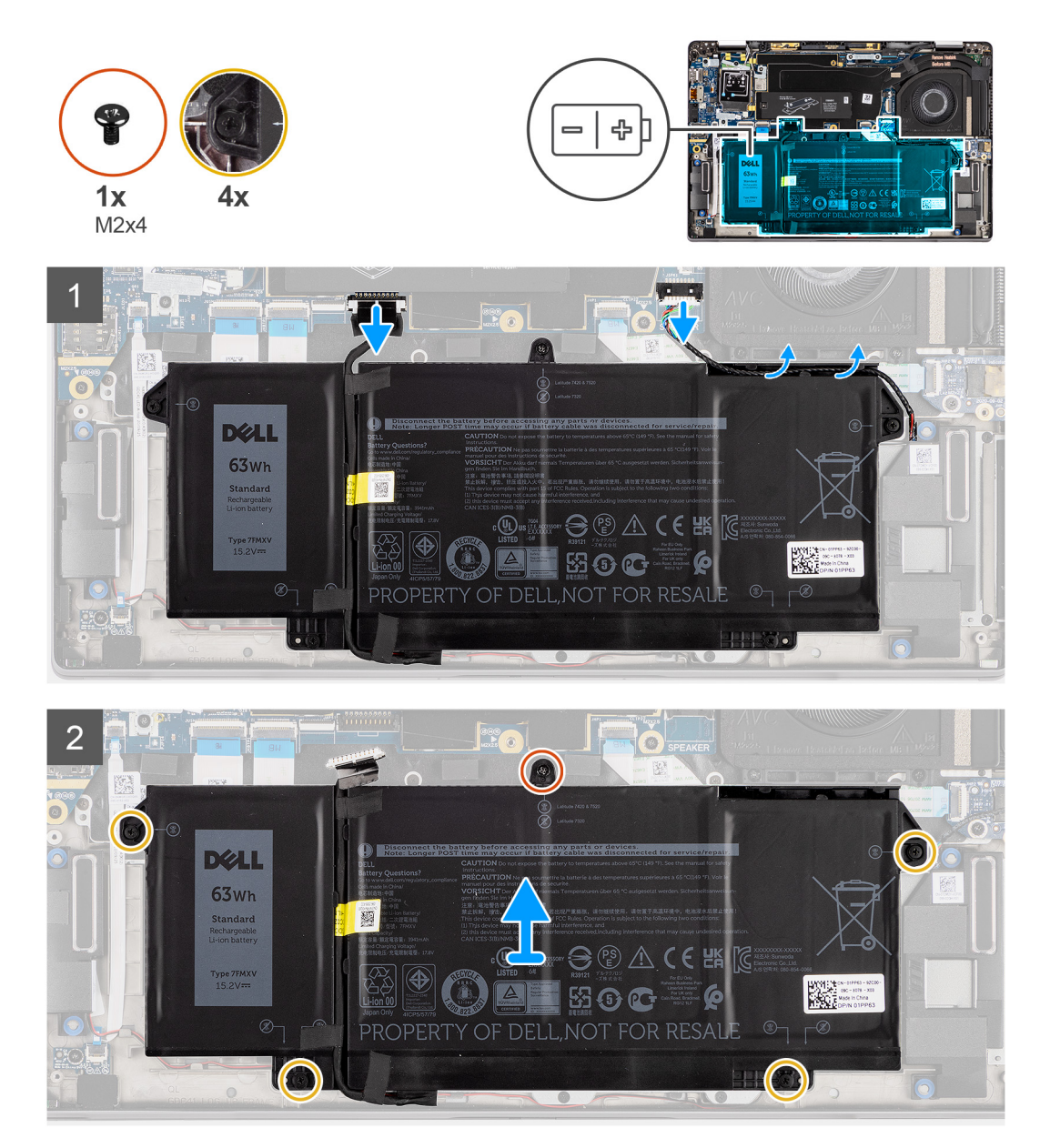

#### שלבים

- נתק את כבל הסוללה מלוח המערכת.
- .2. נתק את כבל הרמקול מלוח הרמקול ושלוף את כבל הרמקול מתעלת הניתוב שלו מעל הצד הימני העליון של הסוללה.
  - **.** הסר את הבורג היחיד (M2x4) ואת ארבעת בורגי הקיבוע שמהדקים את הסוללה למחשב.
    - .4 הרם הסוללה והסר אותה מהמחשב.

## התקנת סוללה של 4 תאים

### תנאים מוקדמים

אם אתה מבצע החלפת רכיב, הסר את הרכיבים הקיימים לפני ביצוע הליך ההתקנה.

#### אודות משימה זו

התמונה הבאה מציינת את מיקום הסוללה ומספקת ייצוג חזותי של הליך ההתקנה.

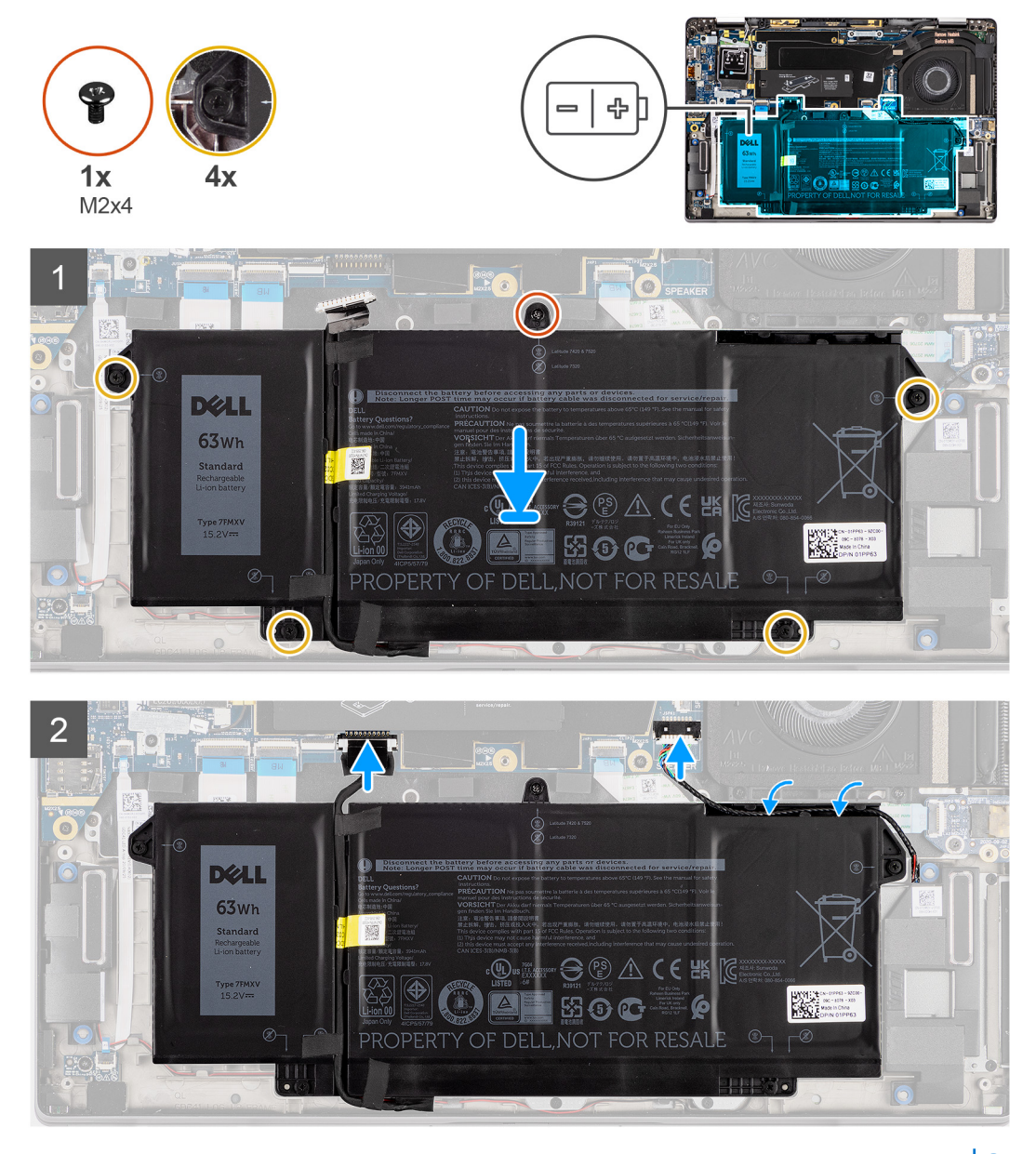

.RTC הערה אם הסוללה מנותקת מלוח המערכת, יש עיכוב במהלך אתחול המחשב כאשר המחשב עובר איפוס 🚺.

#### שלבים

- ישר ומקם את הסוללה במחשב.
- **.** התקן את הבורג היחיד (M2x4) ואת ארבעת בורגי הקיבוע כדי להדק את הסוללה למקומה.
- . חבר את כבל הרמקול ללוח הרמקולים ונתב מחדש את כבל הרמקול לתעלת הניתוב שלו מעל הצד הימני העליון של הסוללה.
  - חבר את כבל הסוללה ללוח המערכת.

### השלבים הבאים

- התקן את כיסוי הבסיס.
- .microSD- התקן את כרטיס ה-2
- . בצע את ההליך המפורט בסעיף לאחר העבודה על חלקיו הפנימיים של המחשב.

## מכלול גוף הקירור

### הסרת מכלול גוף הקירור

### תנאים מוקדמים

- 1. בצע את ההליך המפורט בסעיף לפני העבודה על חלקיו הפנימיים של המחשב.
  - .microSD- הסר את כרטיס ה.2
    - .5 היכנס למצב השירות.
    - .4 הסר את כיסוי הבסיס.

#### אודות משימה זו

התמונות הבאות מציינות את מיקום מכלול גוף הקירור ומספקות ייצוג חזותי של הליך ההסרה.

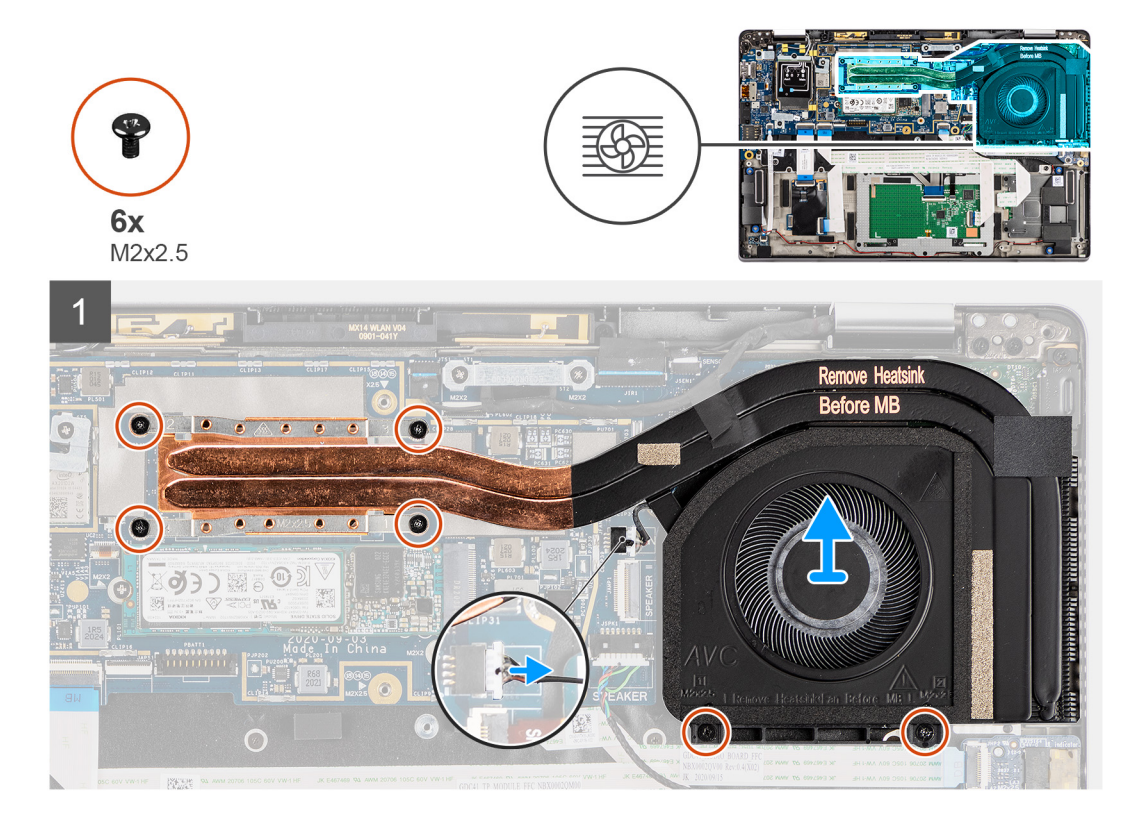

#### שלבים

- .1 נתק את כבל המאוורר מלוח המערכת.
- **.** הסר את שני הברגים (M2x2.5) על מארז המאוורר ואת ארבעת הברגים (M2x2.5) (בסדר הפוך, 4 -3 -3 10) שמהדקים את גוף הקירור למחשב.
  - . הרם את מכלול גוף הקירור והוצא אותו מהמחשב.

### התקנת מכלול גוף הקירור

#### תנאים מוקדמים

אם אתה מבצע החלפת רכיב, הסר את הרכיבים הקיימים לפני ביצוע הליך ההתקנה.

#### אודות משימה זו

התמונה הבאה מציינת את מיקום מכלול גוף הקירור ומספקת ייצוג חזותי של הליך ההתקנה.

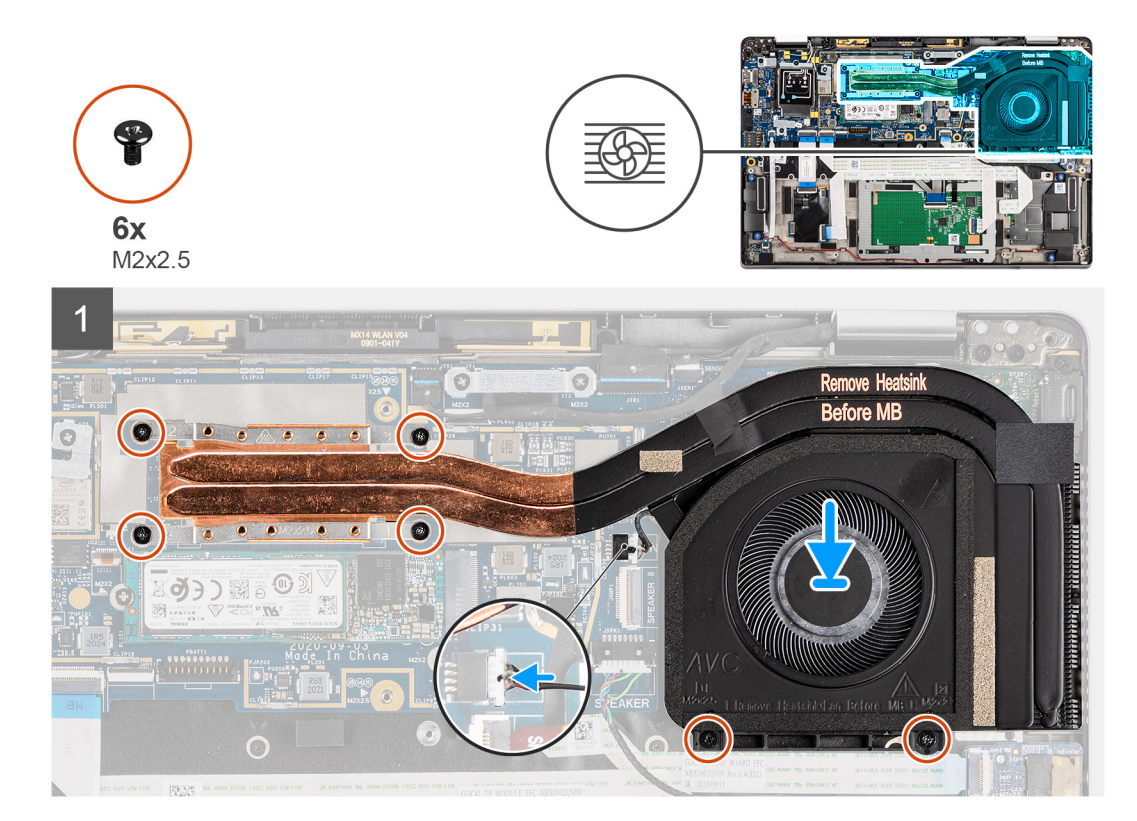

#### שלבים

- . ישר והנח את מכלול גוף הקירור בחריץ שבמחשב.
- **2**. הברג בחזרה את שני הברגים (M2x2.5) במארז המאוורר ואת ארבעה הברגים (M2x2.5) (לפי הסדר 1 > 2 > 3 > 4) כדי להדק את מכלול גוף הקירור ללוח המערכת.
  - . חבר את כבל המאוורר ללוח המערכת.

#### השלבים הבאים

- 1. התקן את כיסוי הבסיס.
- .microSD- התקן את כרטיס ה-2
- .3 הערה חבר את מתאם ה-AC לפני הפעלת המחשב.

בצע את הפעולות המפורטות בסעיף לאחר העבודה על חלקיו הפנימיים של המחשב.

## מודול אנטנת משענת כף יד

### הסרת מודול האנטנה של משענת כף יד

### תנאים מוקדמים

- 1. בצע את ההליך המפורט בסעיף לפני העבודה על חלקיו הפנימיים של המחשב.
  - .microSD-הסר את כרטיס ה-2
    - **3.** הסר את כיסוי הבסיס.

#### אודות משימה זו

התמונות הבאות מציינות את מיקום מודול האנטנה של משענת כף היד ומספקות ייצוג חזותי של הליך ההסרה.

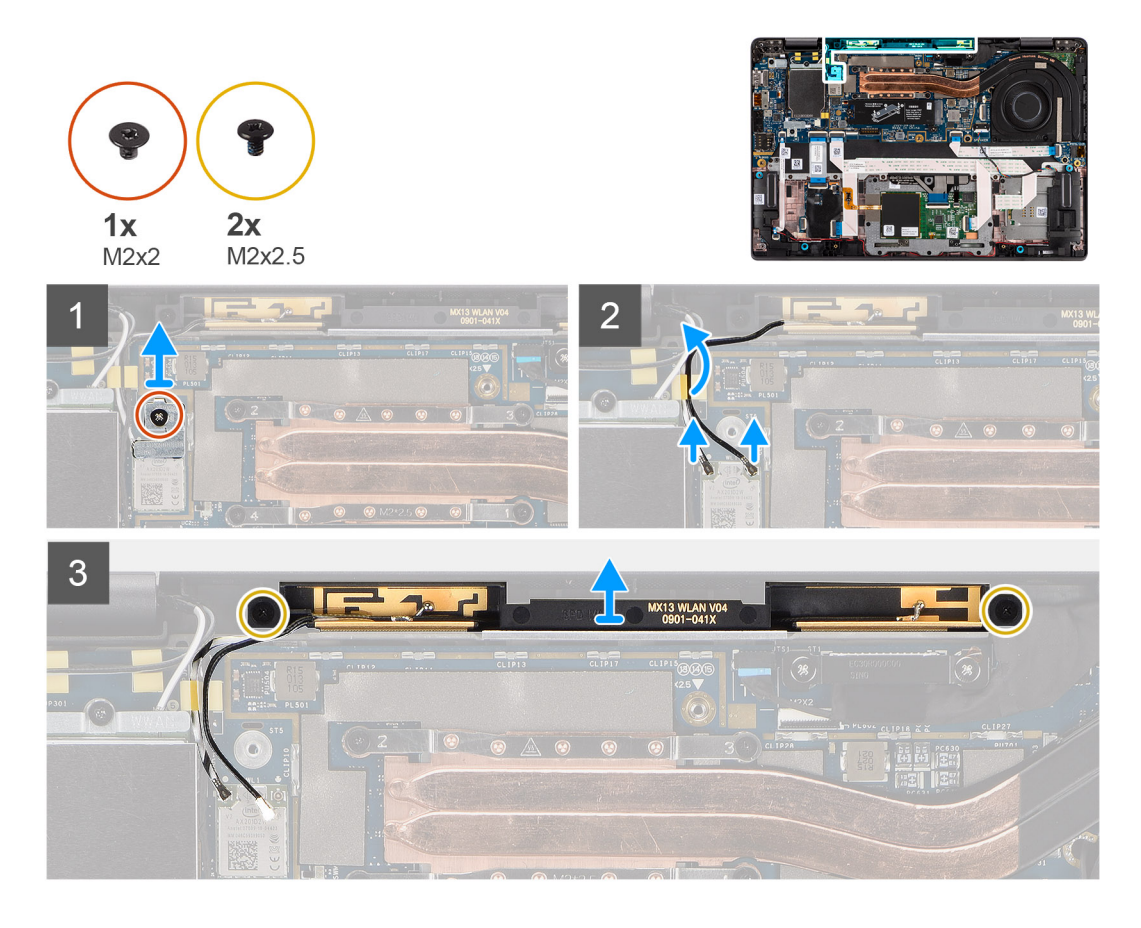

- . הסר את הבורג (M2x2) שמהדק את תושבת משענת כף היד ללוח המערכת.
  - 2. נתק ושלוף את כבלי האנטנה המחובים למודול ה-WLAN בלוח המערכת.
- . הסר את שני הברגים (M2x2.5) שמהדקים את מודול האנטנה של משענת כף היד למערכת.
  - . הרם את מודול האנטנה של משענת כף היד והוצא אותו מהמערכת.

### התקנת מודול האנטנה של משענת כף היד

#### תנאים מוקדמים

אם אתה מבצע החלפת רכיב, הסר את הרכיבים הקיימים לפני ביצוע הליך ההתקנה.

#### אודות משימה זו

התמונה הבאה מציינת את מיקום מודול האנטנה של משענת כף היד ומספקת ייצוג חזותי של הליך ההתקנה.

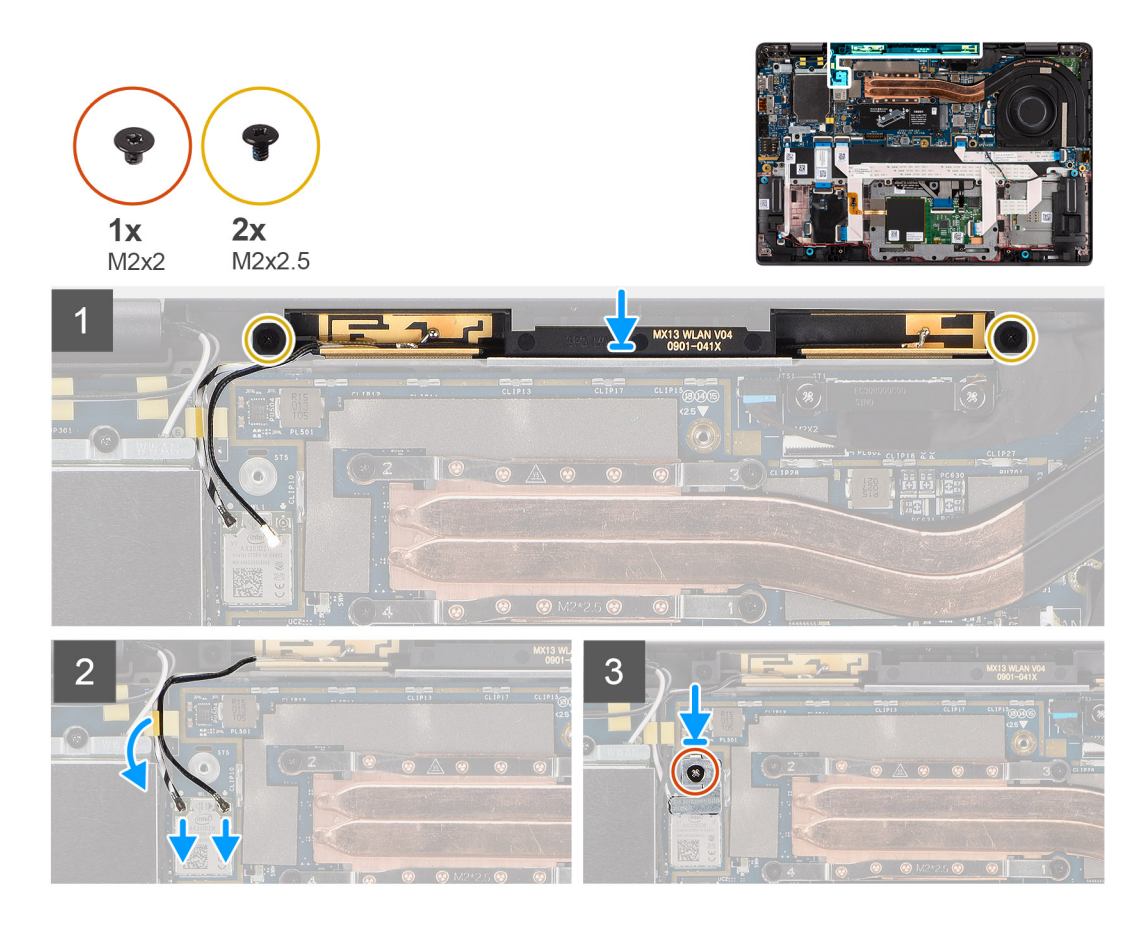

- 1. הנח את מודול האנטנה של משענת כף היד על המערכת והברג בחזרה את שני הברגים (M2x2.5) שמהדקים אותו למערכת.
  - .2 נתב מחדש את כבלי האנטנה דרך תעלת הניתוב וחבר אותם למודול ה-WLAN בלוח המערכת.
    - . הברג בחזרה את הבורג (M2x2) שמהדק את תושבת ה-WLAN ללוח המערכת.

#### השלבים הבאים

- 1. התקן את כיסוי הבסיס.
- .microSD- התקן את כרטיס ה-2
- . בצע את ההליך המפורט בסעיף לאחר העבודה על חלקיו הפנימיים של המחשב.

## מכלול הצג

### הסרת מכלול הצג

### תנאים מוקדמים

- . בצע את ההליך המפורט בסעיף לפני העבודה על חלקיו הפנימיים של המחשב.
  - .microSD- הסר את כרטיס ה-2
    - .3 היכנס למצב השירות.
    - . הסר את כיסוי הבסיס.
  - .WWAN הסר את כרטיס ה-WWAN.

#### אודות משימה זו

התמונה הבאה מציינת את מיקום מכלול הצג ומספקת ייצוג חזותי של הליך ההסרה.

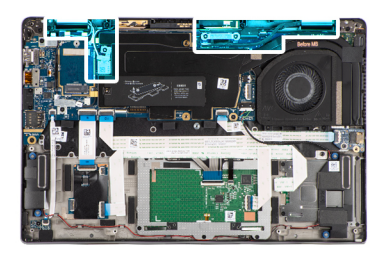

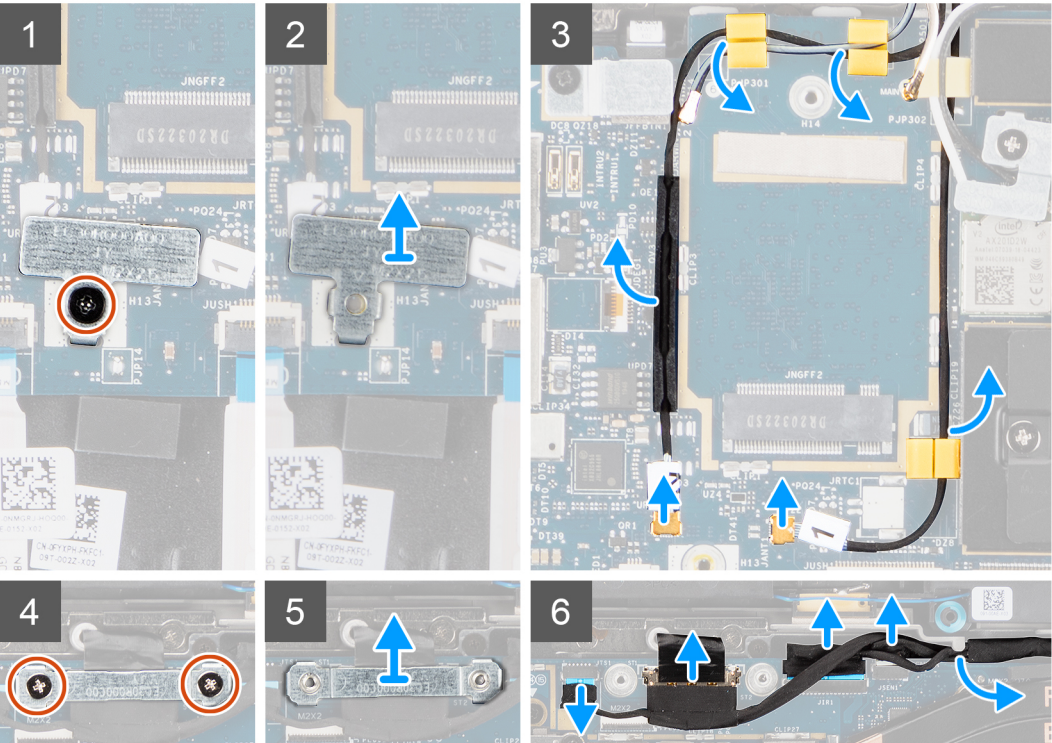

**4x** M2.5x4

**3x** M2x2

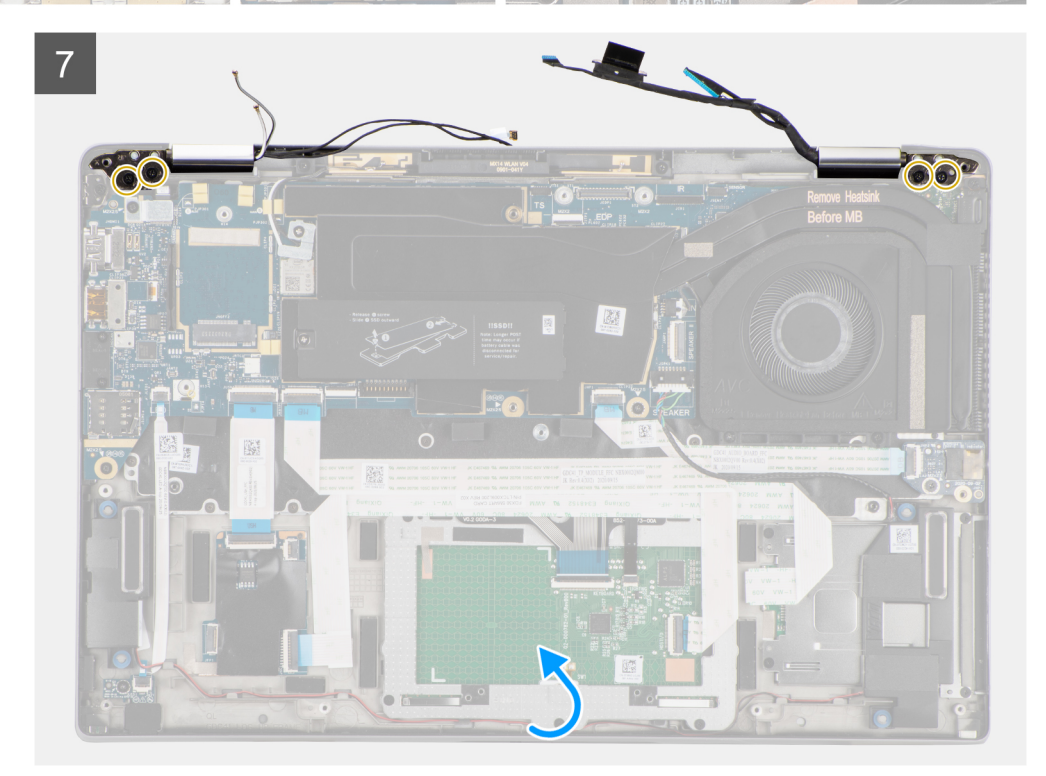
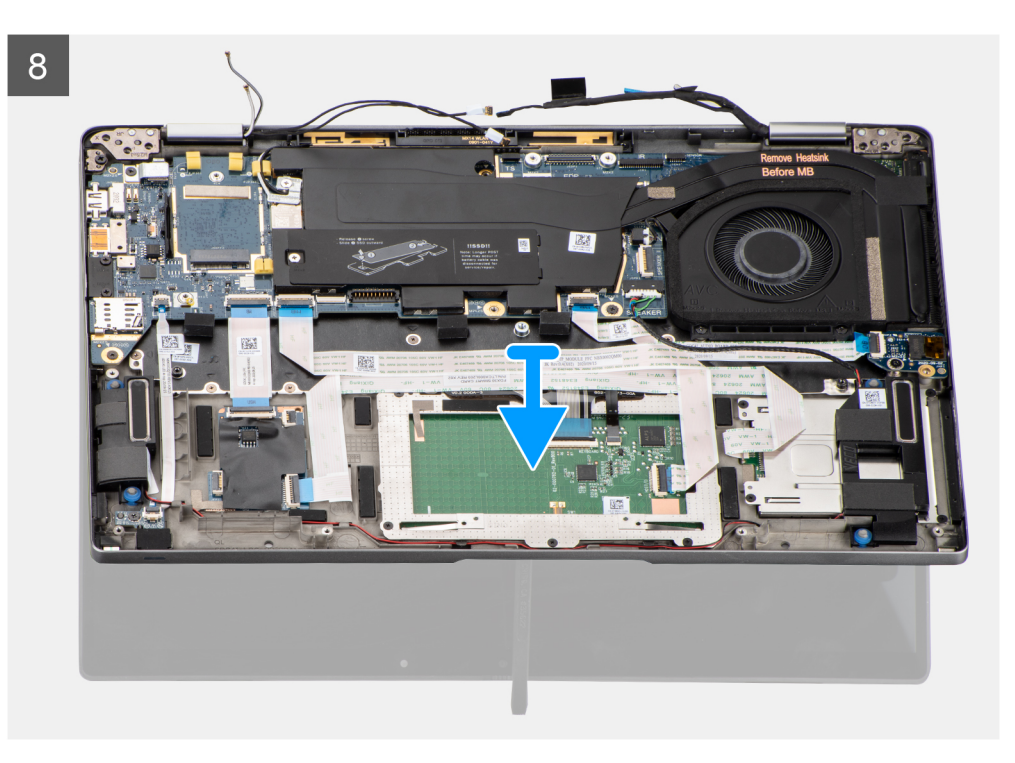

- . הסר את הבורג היחיד (M2x2) שמהדק את תושבת כרטיס ה-WLAN לכבלי האנטנה.
  - .2 הרם את התושבת ממודול כרטיס ה-WLAN בלוח המערכת.
    - .WLAN ממודול ה-WLAN ממודול ה-3.
  - .4 נתק את כבל אנטנת ה-WWAN ושחרר את הכבל ממכווני הגומי שבלוח המערכת.
  - . הסר את שני הברגים (M2x2) שמהדקים את תושבת כבל הצג אל לוח המערכת. 5.
    - הרם את תושבת כבל הצג כדי להסיר אותה מהמחשב.
- . נתק את כבלי התצוגה, המצלמה, מסך המגע ולוח החיישנים מלוח המערכת ושלוף אותם מלשוניות כיוון הכבלים.
- . פתח את מכסה הצג לזווית של  $^{90^{\circ}}$  והסר את ארבעת הברגים (M2.5 x5) המהדקים את הצירים למכלול משענת כף היד. 8.
  - 9. הסר את מכלול התצוגה מהמחשב.
- ולא ניתן לפרקו מעבר לכך לאחר הסרתו מהמארז התחתון. אם רכיבים כלשהם Hinge-Up Design (UHD) ולא ניתן לפרקו מעבר לכך במכלול צג המגע לא תקינים ויש צורך להחליפם, החלף את מכלול הצג כולו.

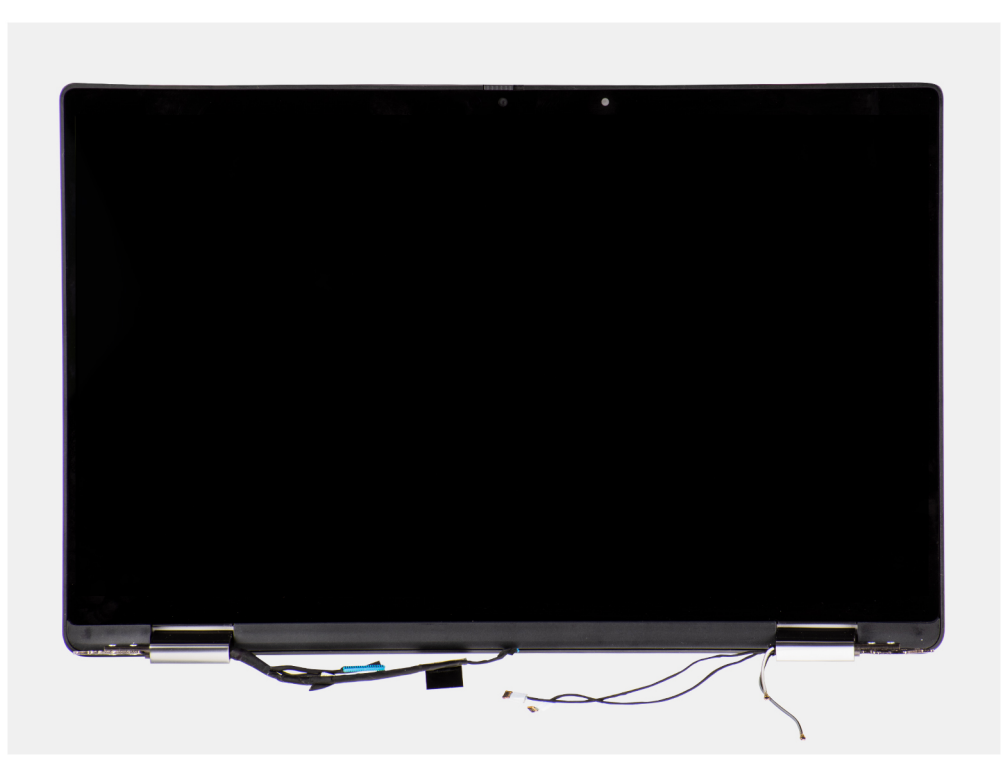

איור 1. מכלול הצג עם כבלי האנטנה

## התקנת מכלול הצג

#### תנאים מוקדמים

אם אתה מבצע החלפת רכיב, הסר את הרכיבים הקיימים לפני ביצוע הליך ההתקנה.

#### אודות משימה זו

התמונה הבאה מציינת את מיקום מכלול הצג ומספקת ייצוג חזותי של הליך ההתקנה.

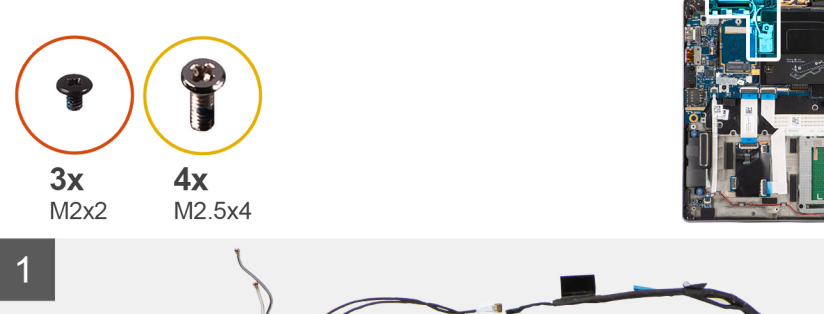

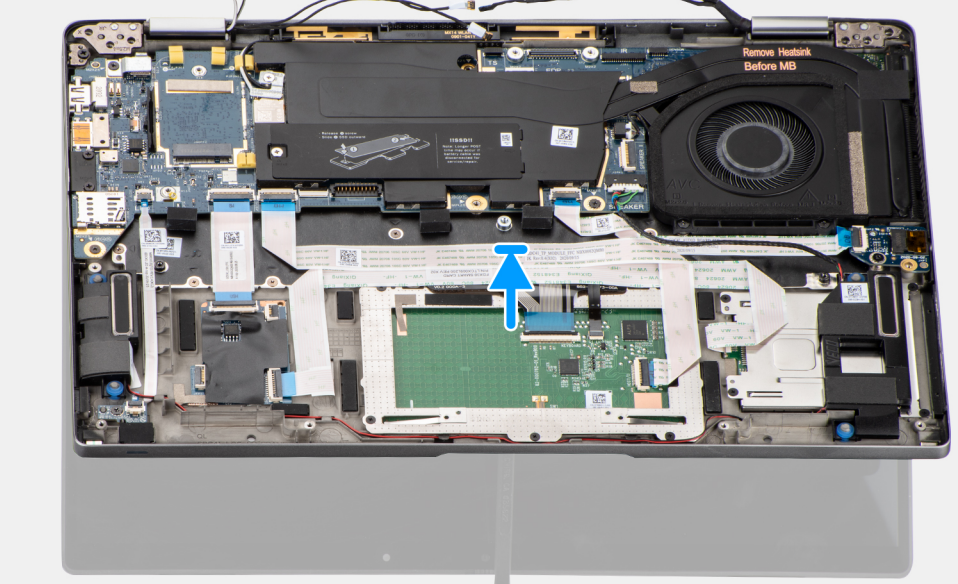

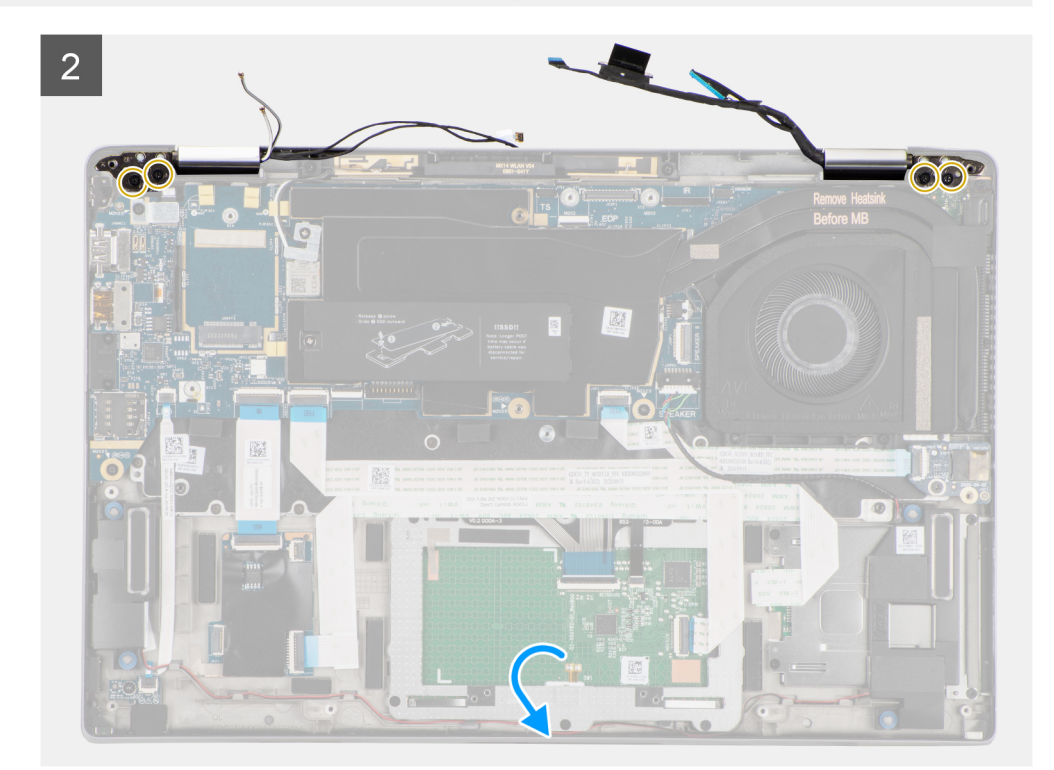

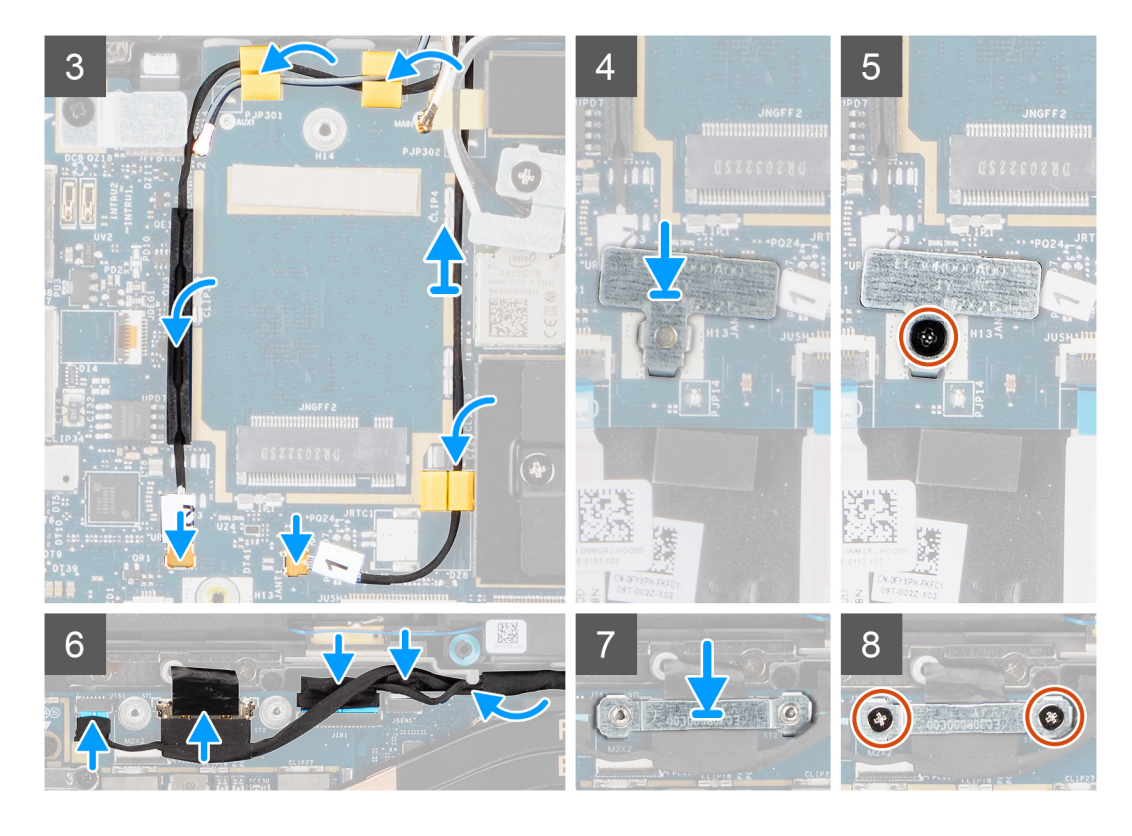

- . ישר ומקם את מכלול הצג בזווית נוחה למארז התחתון.
- **2**. הברג בחזרה את ארבעת הברגים (M2.5 x5) המהדקים את הצירים למארז התחתון.
- . נתב את כבל הצג לאורך לשוניות הכיוון וחבר את כבלי התצוגה, המצלמה, מסך המגע, ולוח החיישנים ללוח המערכת.
  - . חבר את כבל האנטנה למודול ה-WLAN בלוח המערכת.
  - 5. החזר למקומה את תושבת ה-WLAN במחבר האנטנה של מודול ה-WLAN שבלוח המערכת.
  - .6. חבר את כבלי אנטנת ה-WWAN ונתב את כבלי האנטנה לאורך מכווני הגומי שבלוח המערכת.
  - 7. הברג בחזרה את הבורג היחיד (M2x2) המהדק את תושבת כרטיס ה-WLAN אל לוח המערכת.
    - ישר ומקם את תושבת כבל הצג על המחבר בלוח המערכת.
    - .9. התקן את שני הברגים (M2x2) שמהדקים את תושבת כבל הצג אל לוח המערכת.

#### השלבים הבאים

- .1. התקן את כרטיס ה-WWAN.
  - התקן את כיסוי הבסיס.
- .microSD- התקן את כרטיס ה-3
- .4 הערה חבר את מתאם ה-AC לפני הפעלת המחשב.

בצע את הפעולות המפורטות בסעיף לאחר העבודה על חלקיו הפנימיים של המחשב.

## לוח שמע

## הסרת לוח השמע

#### תנאים מוקדמים

- . בצע את ההליך המפורט בסעיף לפני העבודה על חלקיו הפנימיים של המחשב.
  - היכנס למצב השירות.
  - .microSD- הסר את כרטיס ה.3
    - **4.** הסר את כיסוי הבסיס.

#### **5.** הסר את הסוללה.

#### אודות משימה זו

התמונות הבאות מציינות את מיקום לוח השמע ומספקות ייצוג חזותי של הליך ההסרה.

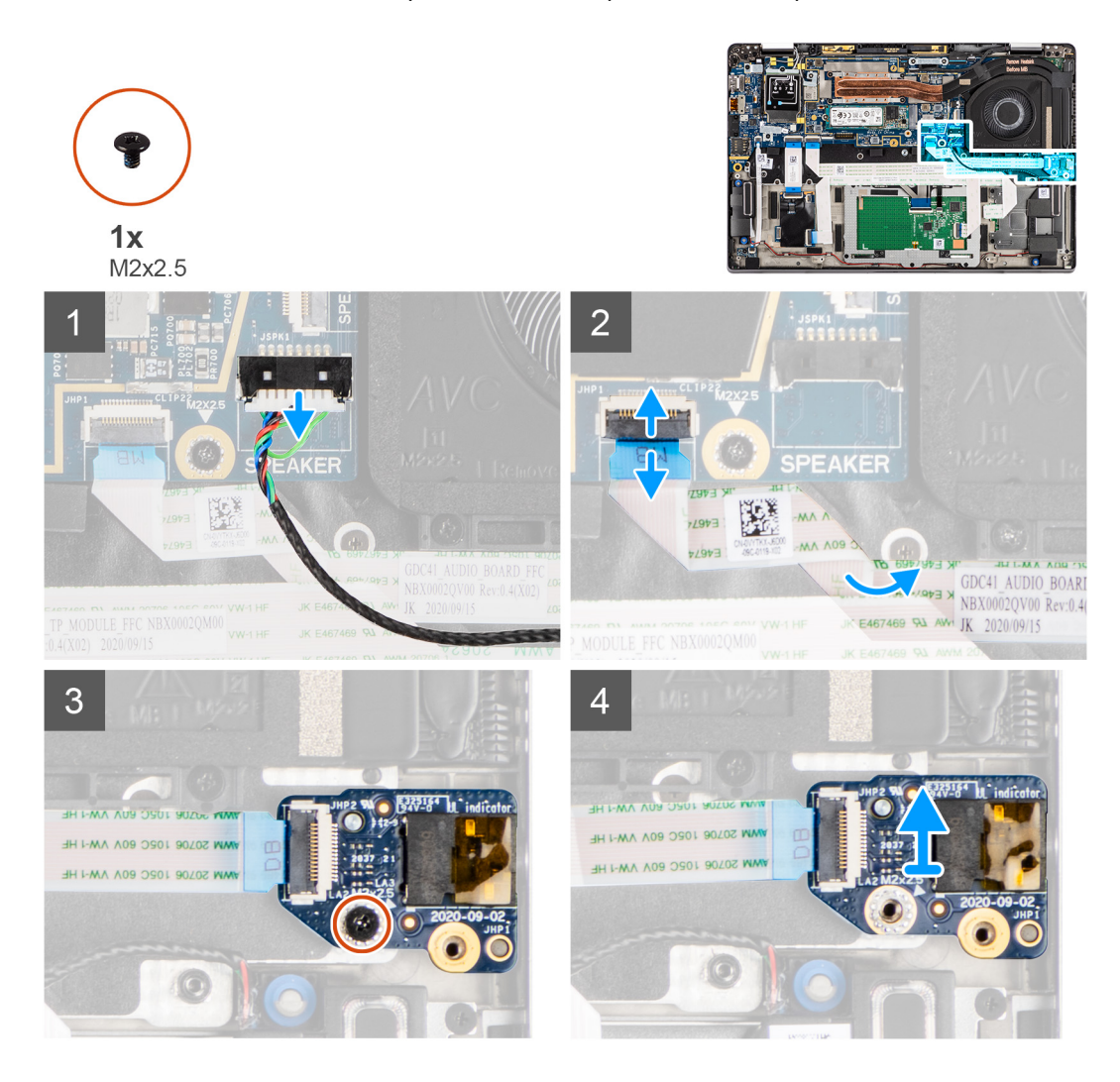

#### שלבים

- .1. נתק וקלף את ה-FFC של לוח השמע מלוח המערכת.
- . הסר את הבורג מסוג M2x2.5 שמהדק את לוח השמע למחשב.
  - . הרם את לוח השמע והסר אותו מהמחשב.

## התקנת לוח השמע

#### תנאים מוקדמים

אם אתה מבצע החלפת רכיב, הסר את הרכיבים הקיימים לפני ביצוע הליך ההתקנה.

#### אודות משימה זו

התמונה הבאה מציינת את מיקום לוח השמע ומספקת ייצוג חזותי של הליך ההתקנה.

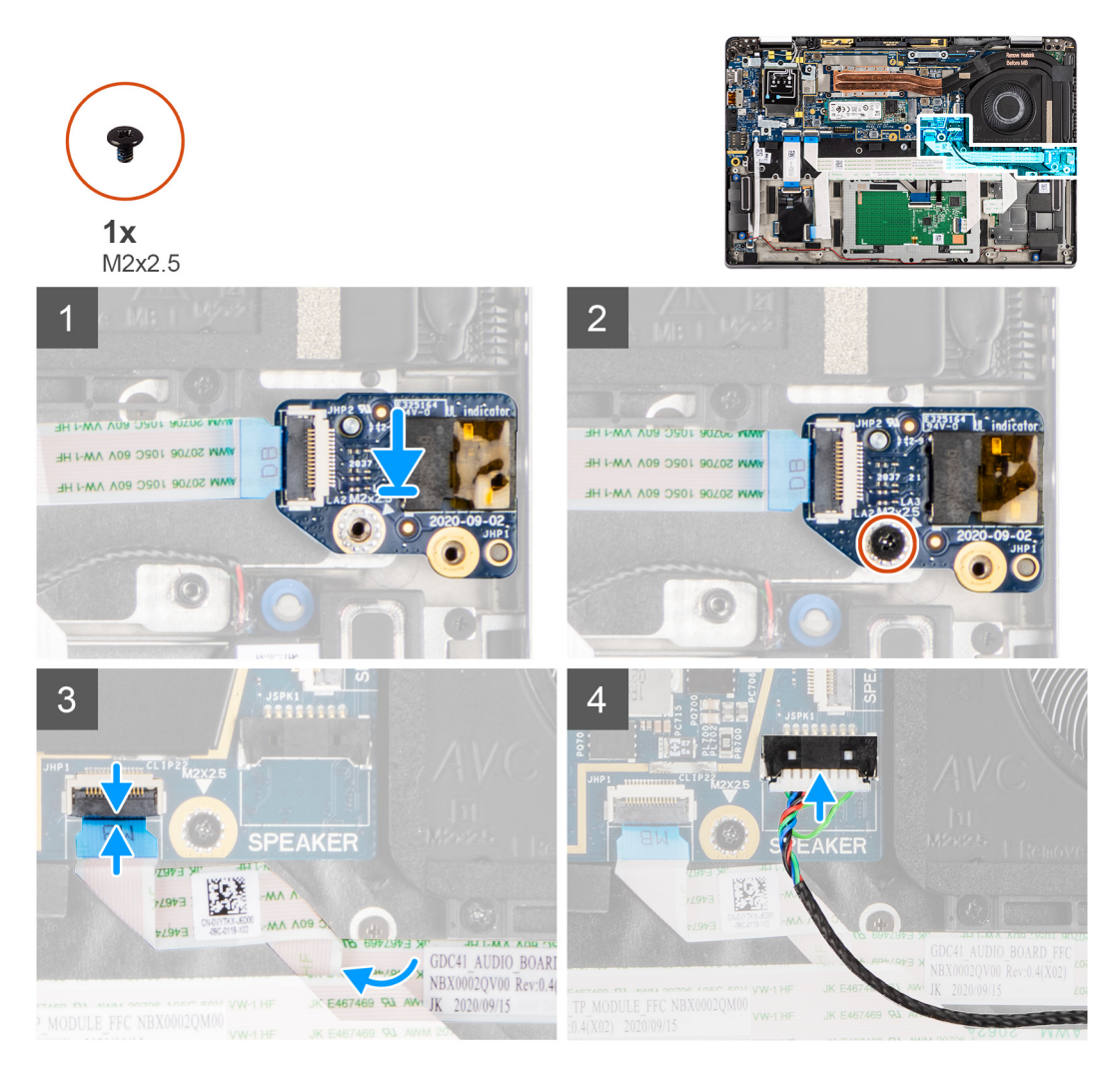

- **1**. ישר והחזר את לוח השמע לחריץ שלו במחשב.
- . הברג בחזרה את הבורג מסוג M2x2.5 כדי להדק את לוח השמע למחשב.
  - .3 חבר את ה-FFC של לוח השמע ללוח המערכת.

#### השלבים הבאים

- התקן את הסוללה.
- .2 התקן את כיסוי הבסיס.
- . בצע את ההליך המפורט בסעיף לאחר העבודה על חלקיו הפנימיים של המחשב.

# רמקולים

## הסרת הרמקולים

#### תנאים מוקדמים

- . בצע את ההליך המפורט בסעיף לפני העבודה על חלקיו הפנימיים של המחשב.
  - 2. הסר את כרטיס ה-microSD.
    - . הסר את כיסוי הבסיס.
      - **4.** הסר את הסוללה.

#### אודות משימה זו

התמונות הבאות מציינות את מיקום הרמקולים ומספקות ייצוג חזותי של הליך ההסרה.

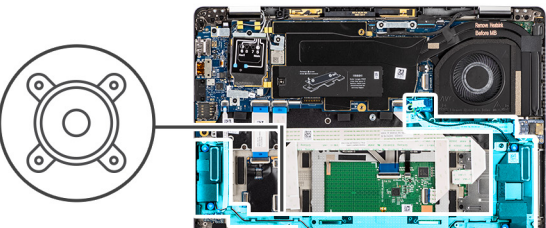

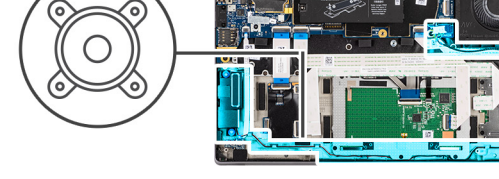

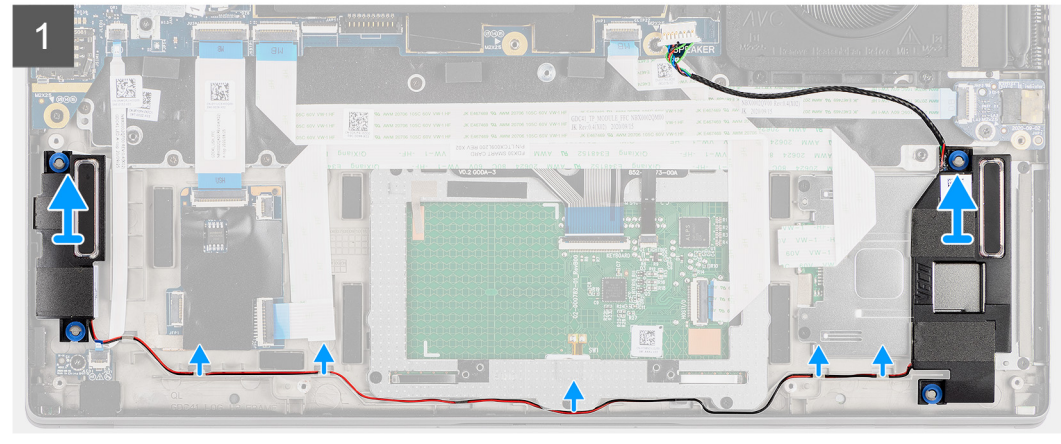

#### שלבים

- . שחרר את הכבל מהלשוניות שבמכלול משענת כף היד.
  - .2 הרם את הרמקולים והסר אותם ממארז המחשב.

## התקנת הרמקול

#### תנאים מוקדמים

אם אתה מבצע החלפת רכיב, הסר את הרכיבים הקיימים לפני ביצוע הליך ההתקנה.

#### אודות משימה זו

התמונה הבאה מציינת את מיקום הרמקול ומספקת ייצוג חזותי של הליך ההתקנה.

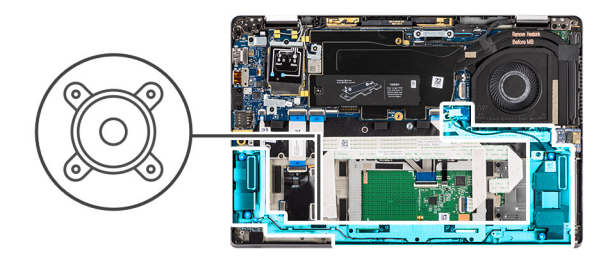

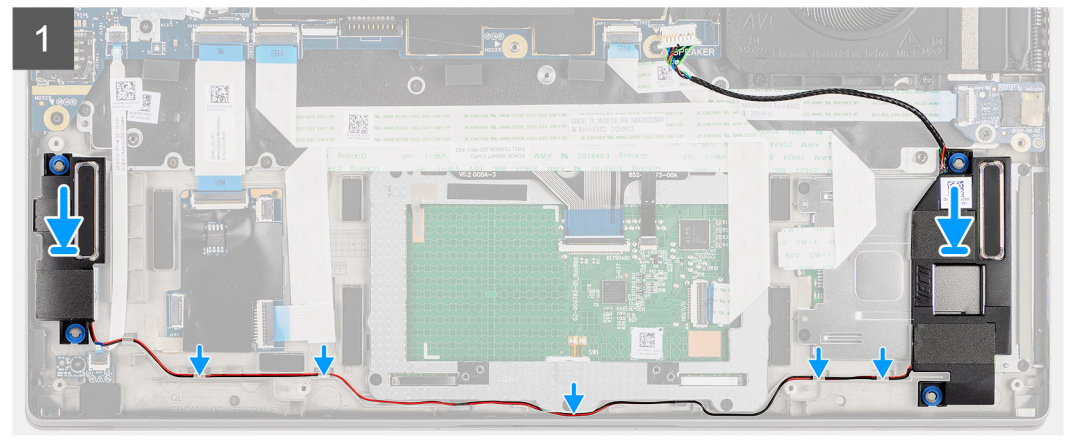

- הכנס בחזרה את הרמקול לחריץ במחשב.
- . נתב את כבל הרמקולים לאורך מכווני הניתוב במכלול משענת כף היד.

הערה בעת החזרת הרמקולים למקומם, נתב את כבל הרמקול לתעלות הניתוב לאורך החלק התחתון של מכלול משענת כף היד. 🚺

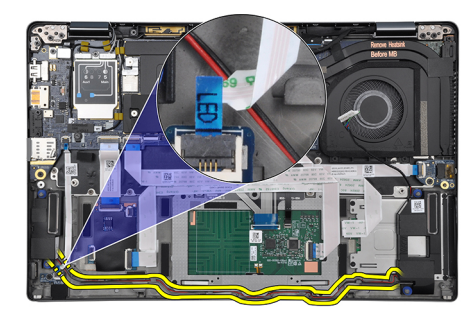

נתב את כבל הרמקול מתחת ל-FFC של לוח ה-LED.

#### השלבים הבאים

- התקן את הסוללה.
- 2. התקן את כיסוי הבסיס.
- .microSD- התקן את כרטיס ה-3
- . בצע את ההליך המפורט בסעיף לאחר העבודה על חלקיו הפנימיים של המחשב.

## קורא הכרטיסים החכמים

## הסרת קורא הכרטיסים החכמים

#### תנאים מוקדמים

. בצע את ההליך המפורט בסעיף לפני העבודה על חלקיו הפנימיים של המחשב.

- .microSD- הסר את כרטיס ה.2
  - **3**. הסר את כיסוי הבסיס.
    - **4**. הסר את הסוללה.
    - 5. הסר את הרמקול.

#### אודות משימה זו

התמונות הבאות מציינות את מיקום קורא הכרטיסים החכמים ומספקות ייצוג חזותי של הליך ההסרה.

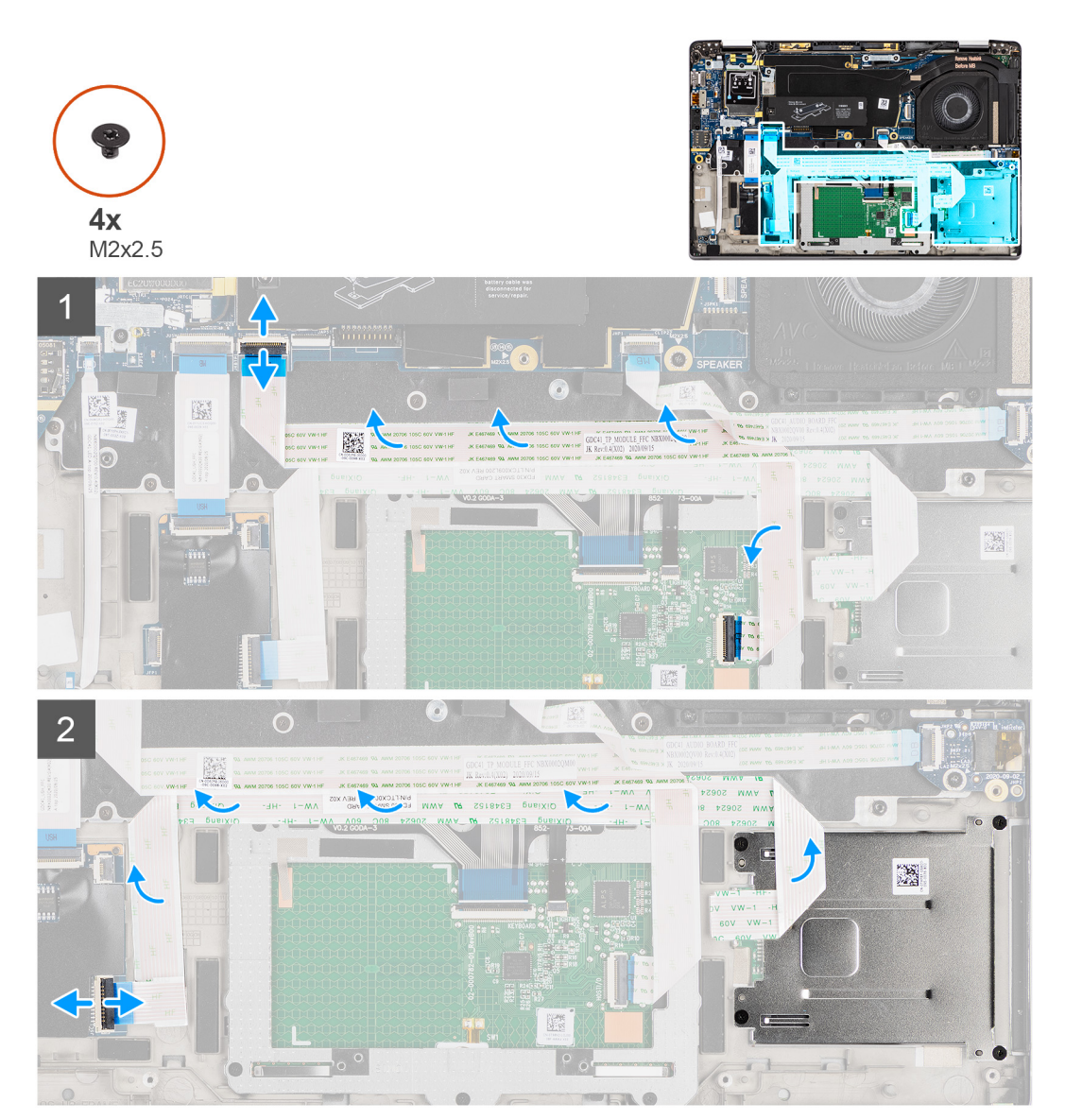

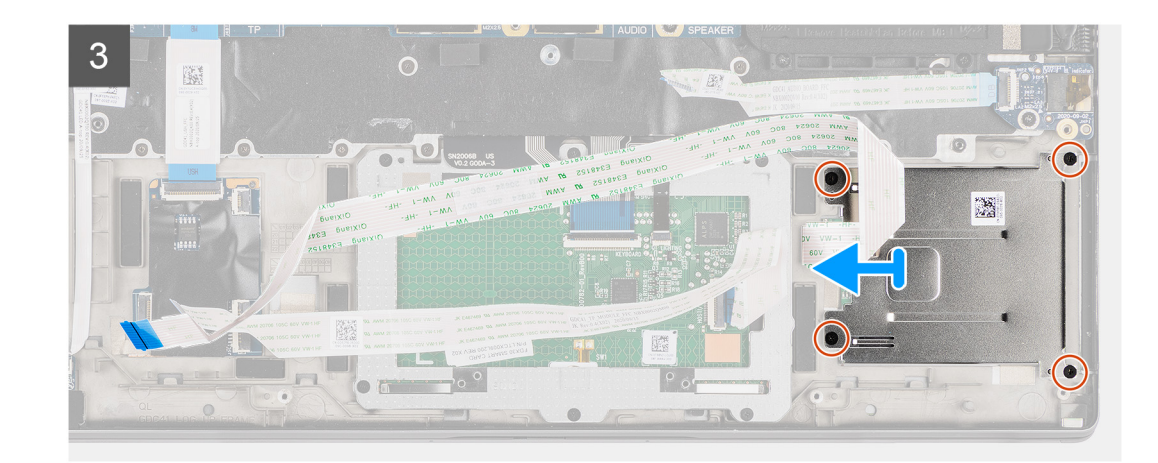

- 1. נתק את מודול משטח המגע וקלף את כבל ה-FFC מעל מודול משטח המגע.
  - .USH- נתק את כבלי קורא הכרטיסים החכמים ומודול ה-NFC מלוח ה-USH.
- . הסר את ארבעת הברגים (M2x2.5) והחלק את קורא הכרטיסים החכמים אל מחוץ לחריץ שלו במארז.

## התקנת קורא הכרטיסים החכמים

#### תנאים מוקדמים

אם אתה מבצע החלפת רכיב, הסר את הרכיבים הקיימים לפני ביצוע הליך ההתקנה.

#### אודות משימה זו

התמונה הבאה מציינת את מיקום קורא הכרטיסים החכמים ומספקת ייצוג חזותי של הליך ההתקנה.

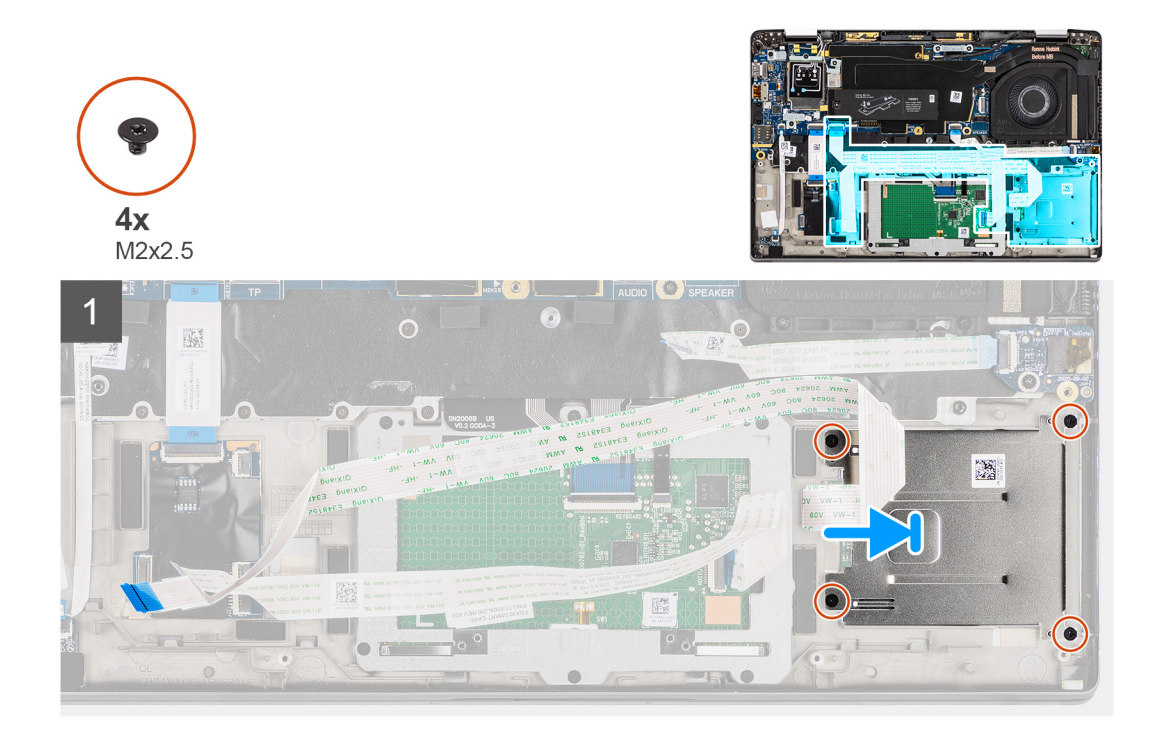

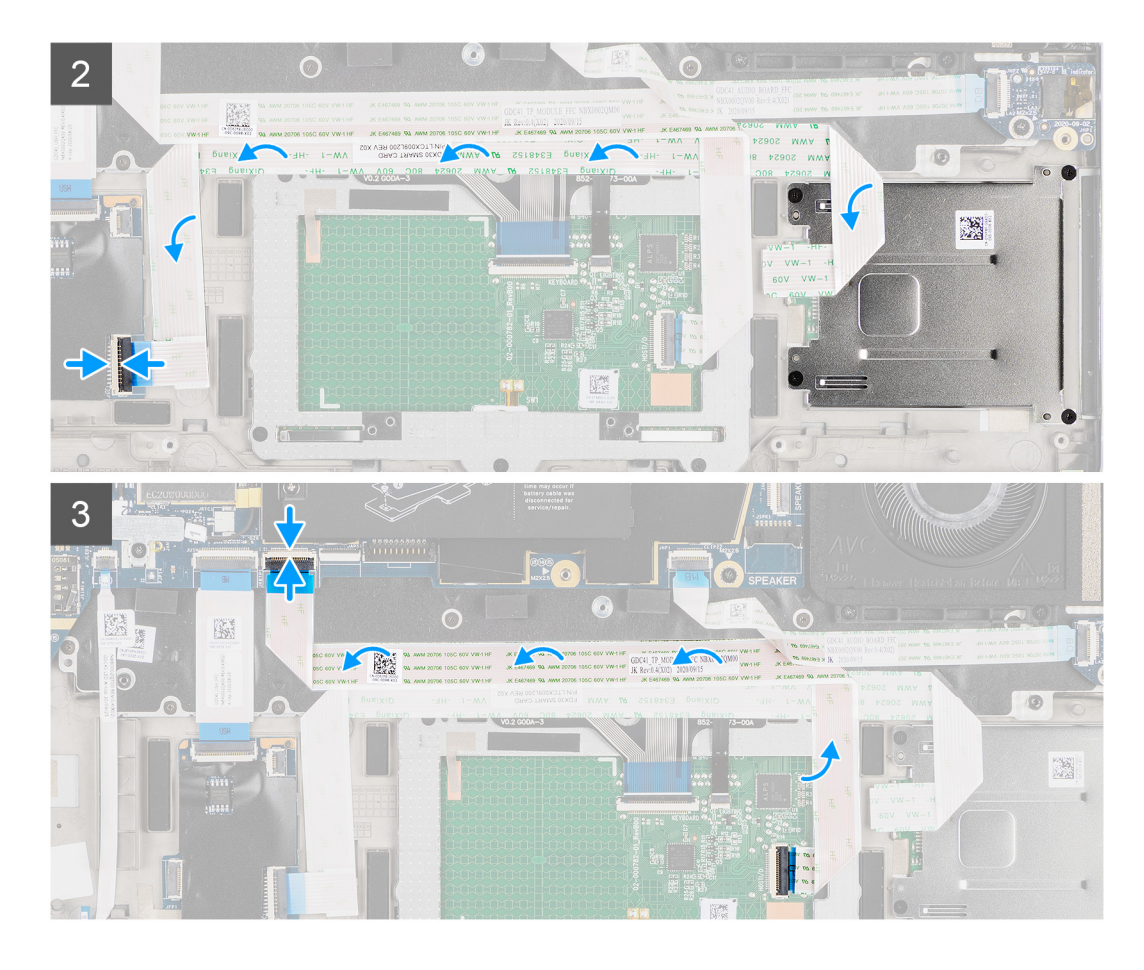

- . (M2x2.5) החלק את קורא הכרטיסים החכמים לחריץ שלו במארז המחשב ואבטח אותו באמצעות ארבעת הברגים.
  - .USH הצמד את קורא הכרטיסים החכמים ואת כבל מודול ה-NFC וחבר אותו ללוח ה-USH.
  - ... הצמד את כבל ה-FFC של משטח המגע לאורך הצדדים של מודול משטח המגע וחבר אותו ללוח המערכת.

#### השלבים הבאים

- .1. התקן את הרמקול.
- **2.** התקן את הסוללה.
- .5 התקן את כיסוי הבסיס.
- .microSD. התקן את כרטיס ה-4
- 5. בצע את ההליך המפורט בסעיף לאחר העבודה על חלקיו הפנימיים של המחשב.

## לוח המערכת

## הסרת לוח המערכת

#### תנאים מוקדמים

- . בצע את ההליך המפורט בסעיף לפני העבודה על חלקיו הפנימיים של המחשב.
  - 2. היכנס למצב השירות.
  - .microSD- הסר את כרטיס ה.3
    - .SIM- הסר את כרטיס ה-SIM.
    - **5.** הסר את כיסוי הבסיס.
    - 6. הסר את כונן המצב המוצק.
      - הסר את הסוללה.
  - .WWAN הסר את כרטיס ה-WWAN.

#### 9. הסר את מכלול גוף הקירור.

התראה הסר את מכלול גוף הקירור לפני הסרת לוח המערכת משום שישנם שני ברגים (M2x3) מתחת לגוף הקירור שמהדקים את לוח המערכת למחשב.

הדמה מהמערכת לפני הסרת לוח SIM הערה עבור תצורות הכוללות משענת כף יד מסיבי פחמן וללא אנטנות WWAN, יש להוציא מגש כרטיס אוש הכוללות משענת כף יד מסיבי פחמן וללא אנטנות אנטנות אום אינטנות נותים אינטנות אינטנות אינ

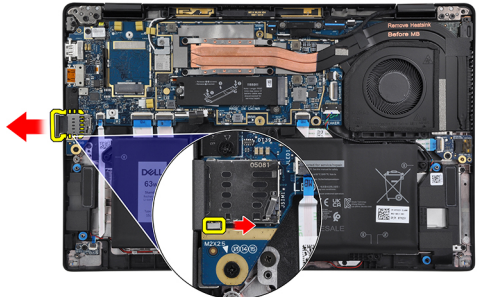

המערכת.

כדי להסיר את מגש כרטיס SIM הדמה, דחף את תפס השחרור פנימה ולאחר מכן החלק את מגש כרטיס הדמה אל מחוץ למחשב.

הערה עבור תצורות שאינן של WWAN, הסר את מגן כרטיס ה-WWAN ואת תושבת כרטיס ה-WWAN לפני הסרת לוח המערכת. 🛈

#### אודות משימה זו

התמונות הבאות מציינות את מיקום לוח המערכת ומספקות ייצוג חזותי של הליך ההסרה.

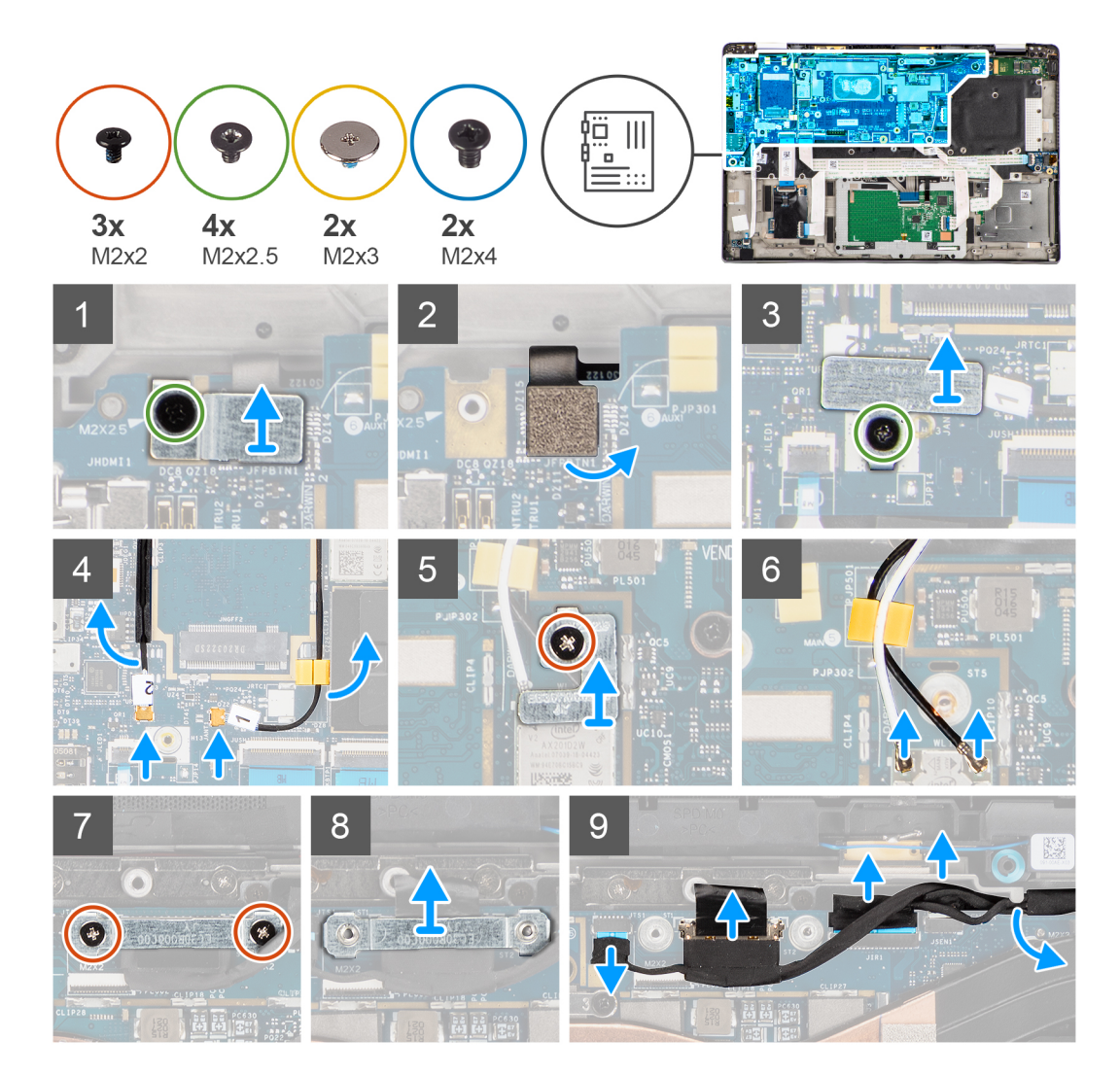

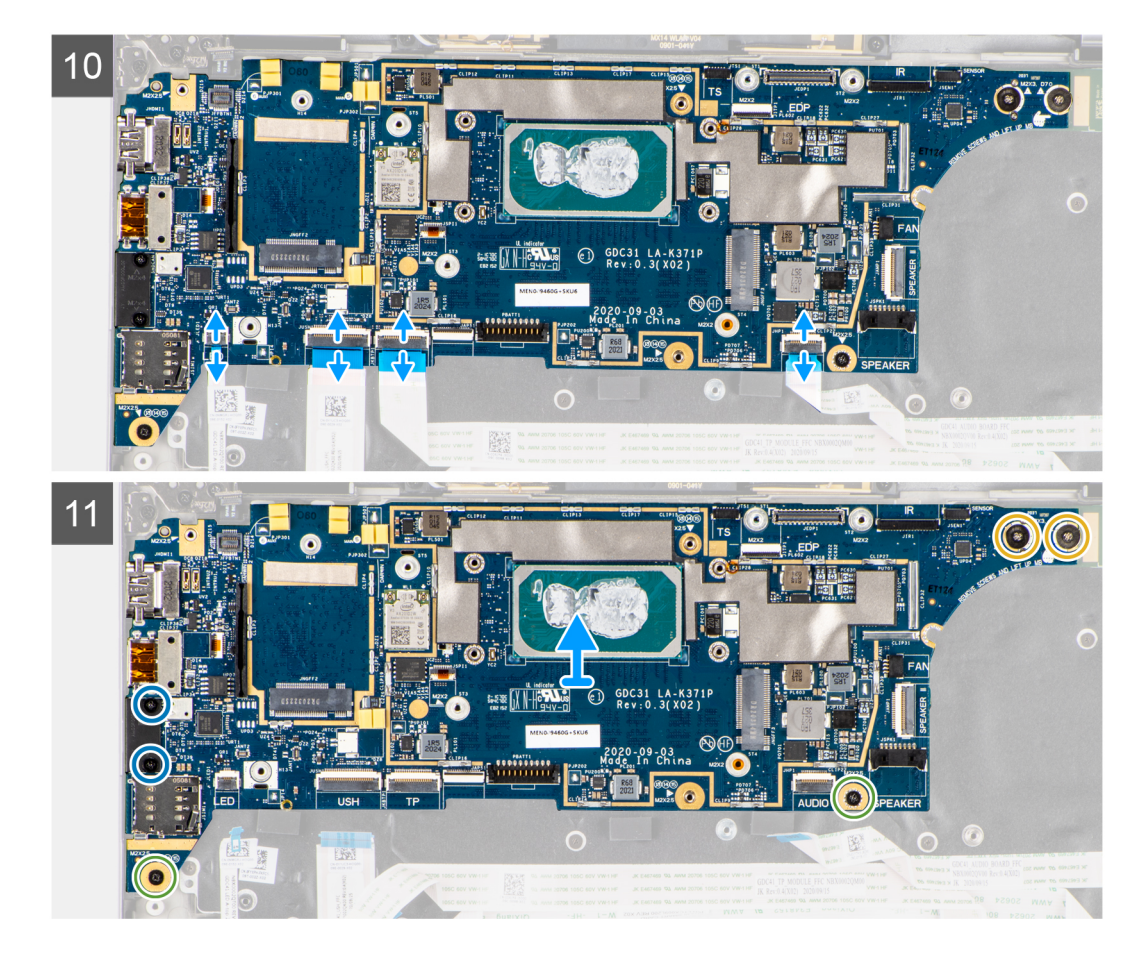

- **1**. הסר את הבורג היחיד (M2x 2.5) מתושבת קורא טביעות האצבעות והסר את התושבת מהמחשב.
  - .2 נתק את ה-FPC של קורא טביעות האצבעות מלוח המערכת.
  - . הסר את הבורג היחיד (M2x2) והרם התושבת מכבלי האנטנה.
  - 4. נתק את כבל אנטנת ה-WLAN ממודול ה-WLAN שבלוח המערכת.
    - . הסר את הבורג היחיד (M2x2) והרם התושבת מכבל ה-WWAN.
  - 6. נתק את כבל אנטנת ה-WWAN ושחרר את הכבל ממכווני הגומי שבלוח המערכת.
  - .7. הסר את שני הברגים (M2x2) שמהדקים את תושבת כבל הצג אל לוח המערכת.
    - 8. הרם את תושבת כבל הצג כדי להסיר אותה מהמחשב.
- 9. נתק את כבלי התצוגה, המצלמה, מסך המגע ולוח החיישנים מלוח המערכת ושלוף אותם מלשוניות הכיוון.
- **10.** נתק את ה-PPC של לוח הרמקולים, את ה-FFC של לוח השמע, ה-FFC של משטח המגע, ה-FFC של לוח ה-USH וה-USH של לוח ה-LED מלוח המערכת.
- לתצורת (M2x 2.5) (M2x 2.5) (לתצורת המחשב עם קורא טביעות האצבעות על לחצן ההפעלה) או את ארבעת הברגים (M2x 2.5) (ל המחשב ללא קורא טביעות האצבעות), שני בורגי M2x4 ושני בורגי M2x3 המהדקים את לוח המערכת למקומו.
  - .12 החלק בזהירות את לוח המערכת והוצא אותו מהמחשב.

## התקנת לוח המערכת

#### תנאים מוקדמים

אם אתה מבצע החלפת רכיב, הסר את הרכיבים הקיימים לפני ביצוע הליך ההתקנה.

#### אודות משימה זו

התמונה הבאה מציינת את מיקום לוח המערכת ומספקת ייצוג חזותי של הליך ההתקנה.

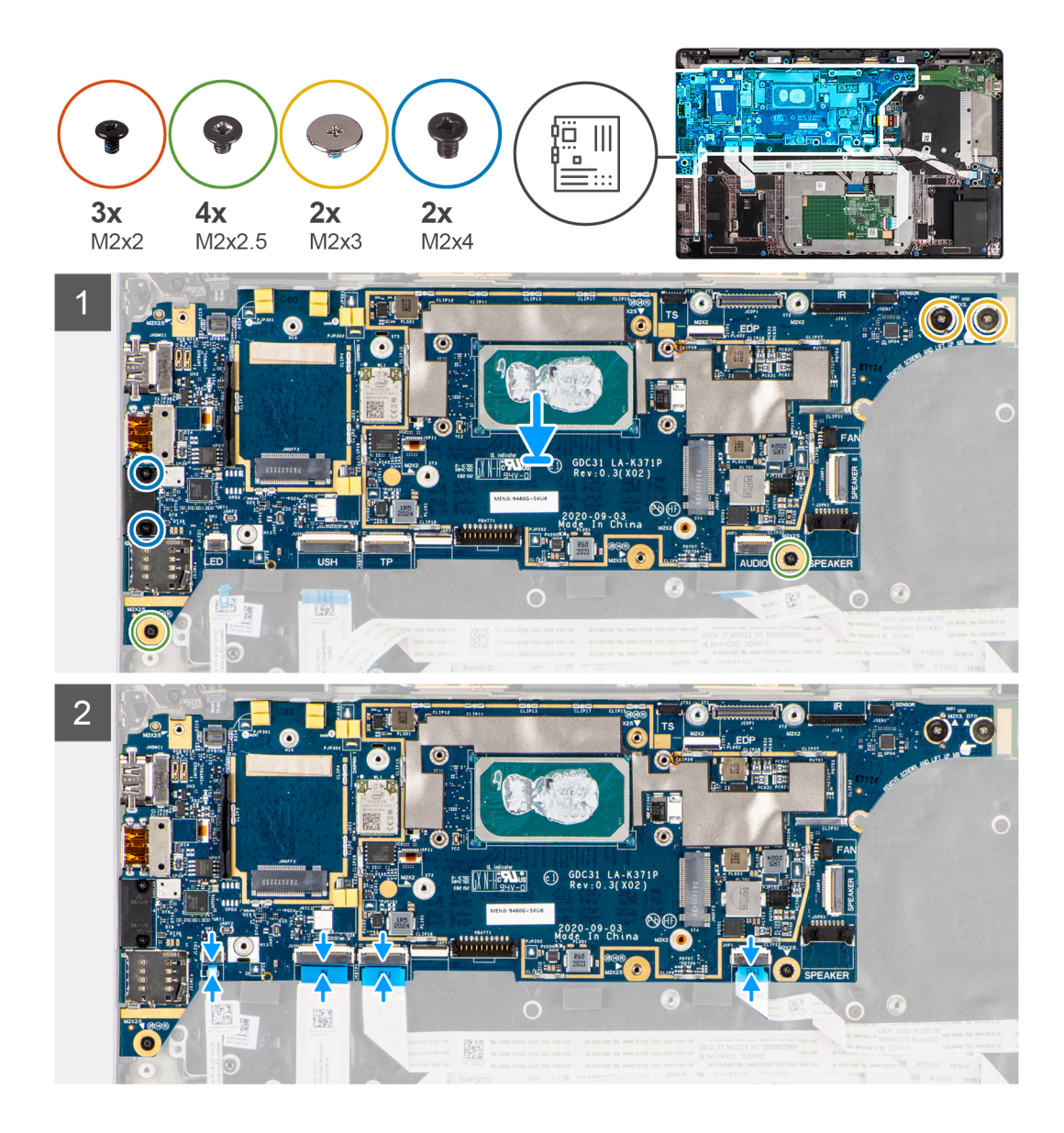

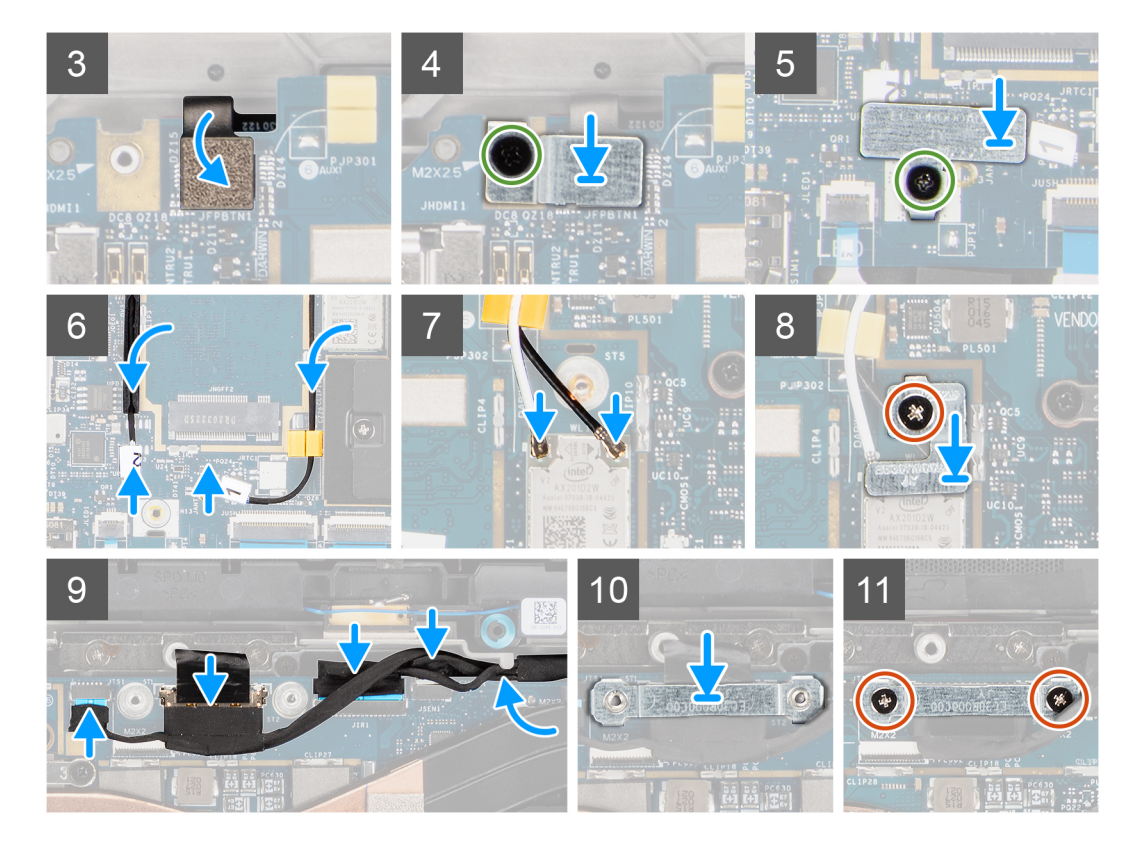

- החזר את לוח המערכת למקומו במארז המחשב והדק אותו באמצעות הבורג היחיד (M2x2.5) (לתצורת המחשב עם קורא טביעות האצבעות על לחצן ההפעלה) או ארבעת הברגים (M2x3) (לתצורת המחשב ללא קורא טביעות האצבעות), שני הברגים (M2x4) ושני הברגים (M2x3) המהדקים את לוח המערכת למקומו.
  - **2**. חבר את ה-FPC של לוח הרמקולים, את כבל הטוויטר, ה-FFC של לוח השמע, ה-FFC של משטח המגע, ה-FFC של לוח ה-USH וה-USH של לוח ה-LED ללוח המערכת.
    - . חבר את כבלי התצוגה, מסך המגע ולוח החיישנים ללוח המערכת ונתב אותם לאורך לשוניות הכיוון.
      - 4. החזר למקומה את תושבת כבל הצג בלוח המערכת והדק אותה באמצעות שני הברגים (M2x2).
    - 5. נתב את כבלי אנטנת ה-WWAN לאורך מכווני הגומי שבלוח המערכת וחבר אותם לכרטיס ה-WWAN.
      - .6. חבר את כבלי אנטנת ה-WLAN למודול ה-WLAN בלוח המערכת.
    - 7. הברג בחזרה את תושבת אנטנת ה-WLAN ואבטח אותה ללוח המערכת באמצעות הבורג היחיד (M2x2).
      - 8. חבר את ה-FPC של קורא טביעות האצבעות ללוח המערכת.
    - 9. החזר את תושבת קורא טביעות האצבעות למקומה ואבטח אותה ללוח המערכת באמצעות הבורג היחיד (M2x2.5).
      - 10. הנח את תושבת כבל אנטנת ה-WWAN והברג בחזרה את הבורג מסוג M2x2.5.

#### השלבים הבאים

- 1. התקן את מכלול גוף הקירור.
  - **2.** התקן את <mark>הסוללה</mark>.
- .WWAN- התקן את כרטיס ה-3
- .Solid State- התקן את כונן ה-4
  - 5. התקן את <mark>כיסוי הבסיס</mark>.
  - 6. התק את כרטיס ה-SIM.
- .microSD. התקן את כרטיס ה-7
- .8 הערה חבר את מתאם ה-AC לפני הפעלת המחשב.

בצע את הפעולות המפורטות בסעיף לאחר העבודה על חלקיו הפנימיים של המחשב.

# לוח קלט/פלט

## הסרת לוח הקלט/פלט

#### תנאים מוקדמים

- . בצע את ההליך המפורט בסעיף לפני העבודה על חלקיו הפנימיים של המחשב.
  - 2. היכנס למצב השירות.
  - .microSD- הסר את כרטיס ה-3.
    - **4. הסר את כרטיס ה-**SIM.
      - הסר את כיסוי הבסיס.
    - 6. הסר את כונן המצב המוצק.
  - .WWAN הסר את כרטיס ה-WWAN.
    - 8. הסר את <mark>הסוללה</mark>.
  - .9 הסר את מכלול גוף הקירור.
    - 10. הסר את לוח המערכת.

#### אודות משימה זו

התמונה הבאה מציינת את מיקום לוח הקלט/פלט ומספקת ייצוג חזותי של הליך ההסרה.

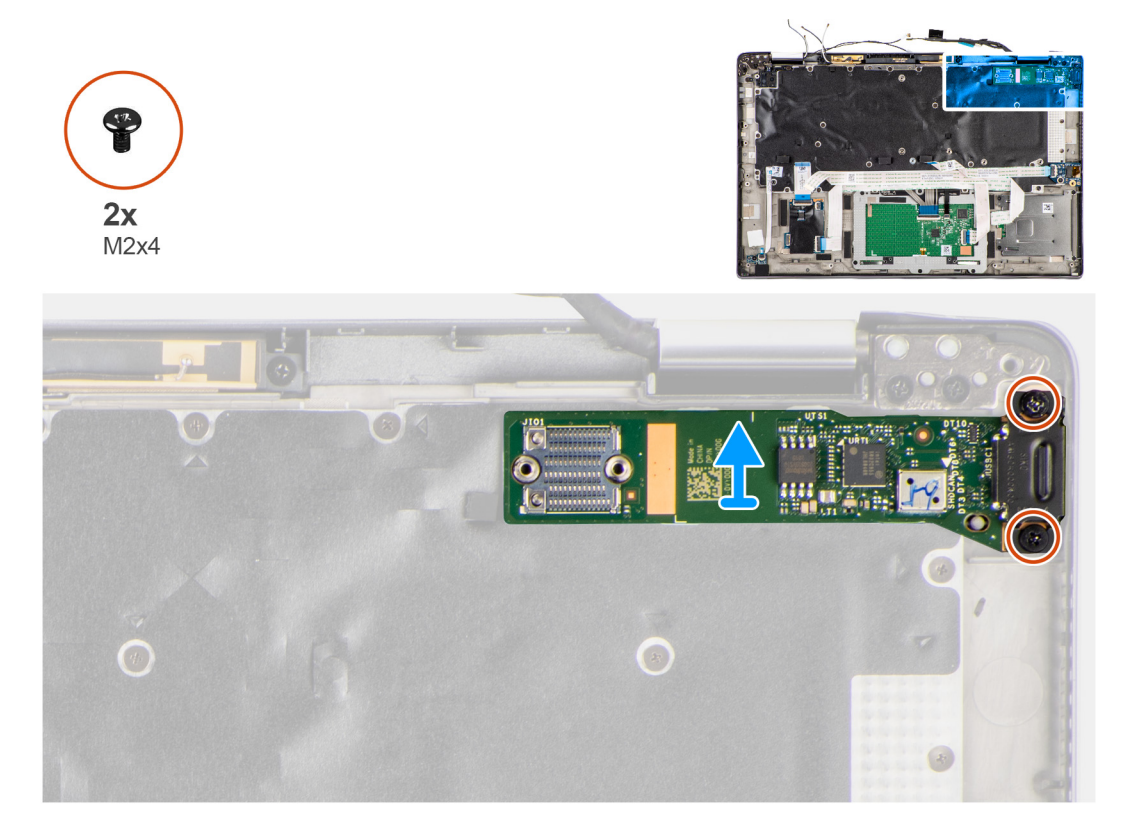

#### שלבים

- . הסר את שני הברגים (M2x4) שמהדקים את לוח הקלט/פלט למחשב.
  - .2 הרם את לוח הקלט/פלט והסר אותו מהמחשב.

## התקנת לוח הקלט/פלט

#### תנאים מוקדמים

אם אתה מבצע החלפת רכיב, הסר את הרכיבים הקיימים לפני ביצוע הליך ההתקנה.

#### אודות משימה זו

התמונה הבאה מציינת את מיקום לוח הקלט/פלט ומספקת ייצוג חזותי של הליך ההתקנה.

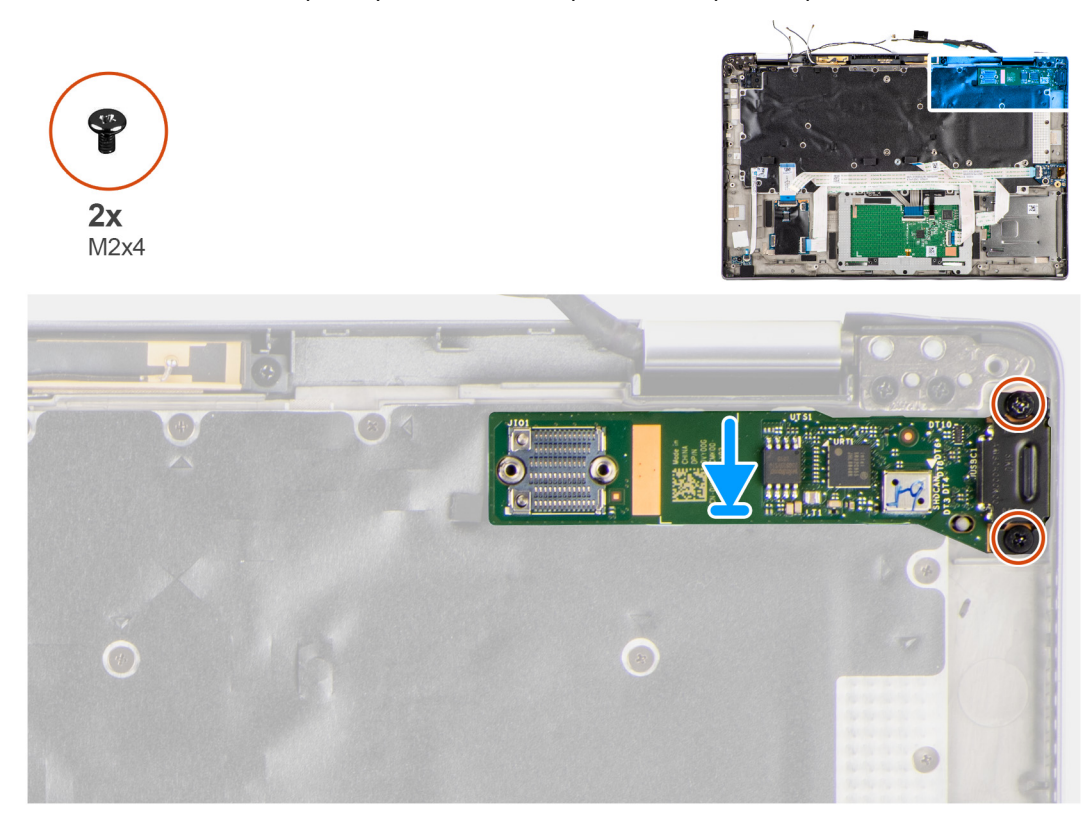

#### שלבים

- . החזר את לוח הקלט/פלט לחריץ שלו במחשב.
- **.** הדק את לוח הקלט/פלט למחשב באמצעות שני ברגים (M2x4).

#### השלבים הבאים

- 1. התקן את לוח המערכת.
- 2. התקן את מכלול גוף הקירור.
  - .3 התקן את הסוללה.
- .WWAN- התקן את כרטיס ה-WWAN.
- .Solid State התקן את כונן ה-Solid State.
  - 6. התקן את כיסוי הבסיס.
  - .SIM- התק את כרטיס ה-SIM.
- .microSD- התקן את כרטיס ה-8.
- .9 הערה חבר את מתאם ה-AC לפני הפעלת המחשב.

בצע את הפעולות המפורטות בסעיף לאחר העבודה על חלקיו הפנימיים של המחשב.

## לחצן הפעלה עם קורא טביעות אצבעות

## הסרת לחצן ההפעלה עם קורא טביעות האצבעות

#### תנאים מוקדמים

- . בצע את ההליך המפורט בסעיף לפני העבודה על חלקיו הפנימיים של המחשב.
  - 2. היכנס למצב השירות.
  - .microSD- הסר את כרטיס ה-3

- .SIM- הסר את כרטיס ה-SIM.
- **5.** הסר את כיסוי הבסיס.
- 6. הסר את כונן המצב המוצק.
- .WWAN הסר את כרטיס ה-WWAN.
  - 8. הסר את <mark>הסוללה</mark>.
- 9. הסר את מכלול גוף הקירור.
  - **10. הסר את לוח המערכת**.

#### אודות משימה זו

התמונות הבאות מציינות את מיקום לחצן הפעלה עם קורא טביעות אצבעות ומספקות ייצוג חזותי של הליך ההסרה.

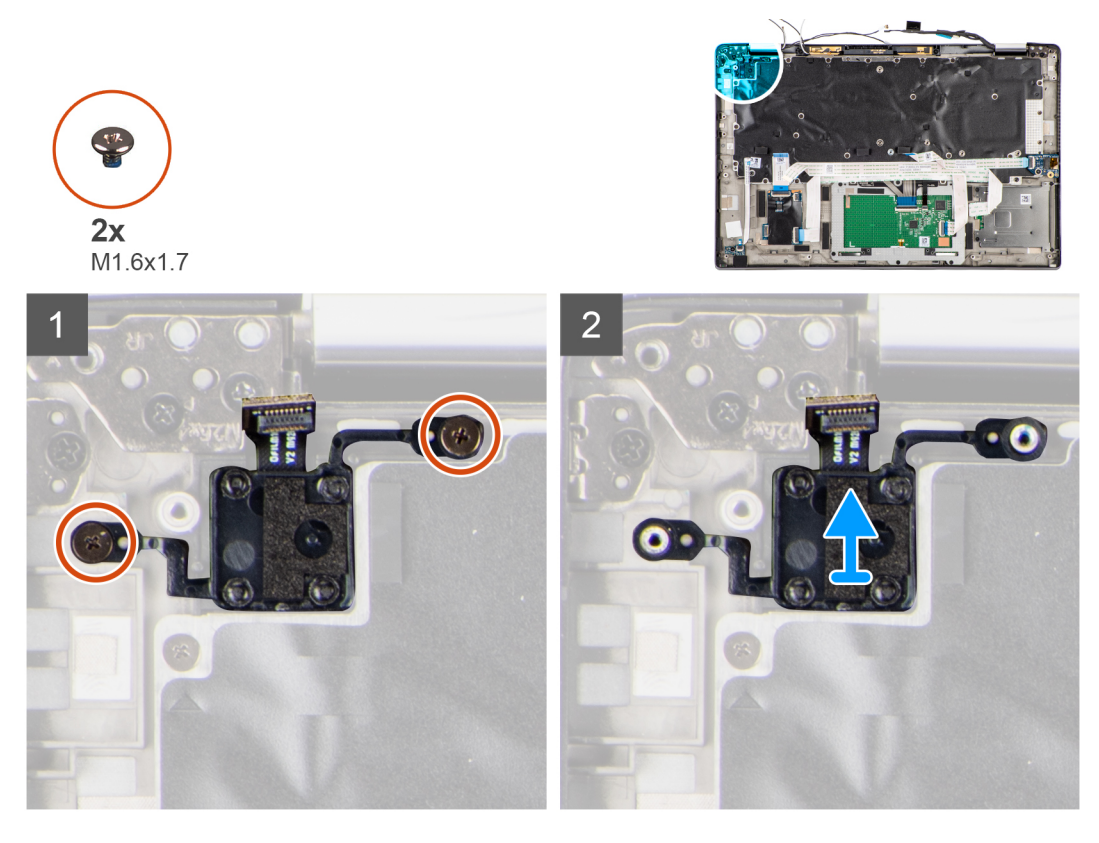

#### שלבים

- . הסר את שני הברגים (M1.6x1.7) המהדקים את לחצן ההפעלה עם קורא טביעות האצבעות למחשב.
  - 2. הרם והסר את לחצן ההפעלה עם קורא טביעות האצבעות מהמחשב.

## התקנת לחצן ההפעלה עם קורא טביעות האצבעות

#### תנאים מוקדמים

אם אתה מבצע החלפת רכיב, הסר את הרכיבים הקיימים לפני ביצוע הליך ההתקנה.

#### אודות משימה זו

התמונה הבאה מציינת את מיקום לחצן ההפעלה בעל קורא טביעת אצבעות ומספקת ייצוג חזותי של הליך ההתקנה.

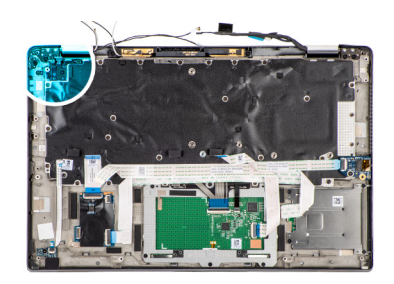

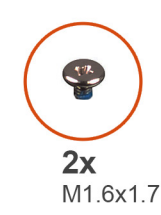

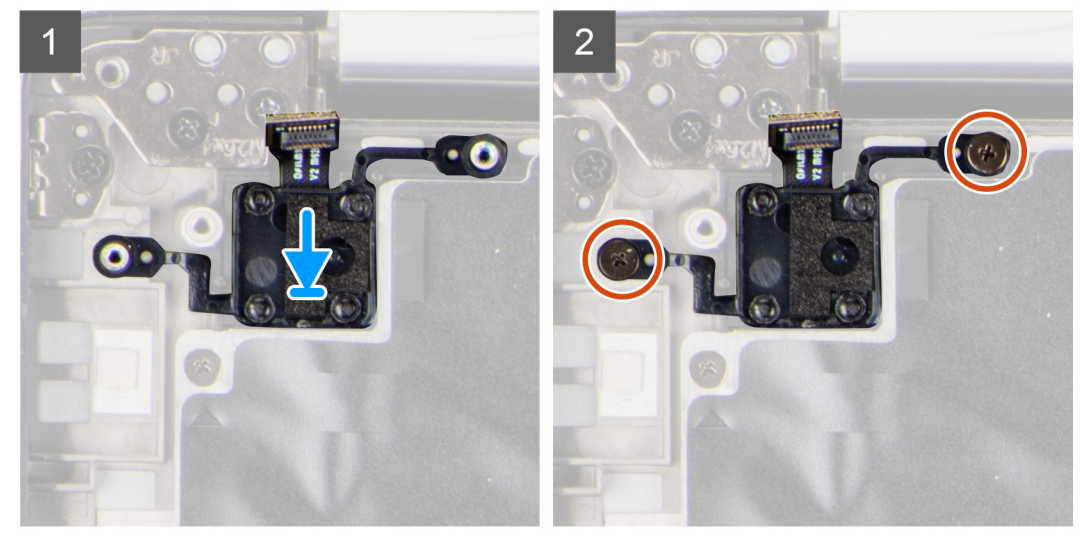

- . החזר את לחצן ההפעלה עם קורא טביעות האצבעות לחריץ שלו במחשב.
- **2**. אבטח את לחצן ההפעלה עם קורא טביעות האצבעות למחשב באמצעות שני הברגים (M1.6x1.7).

#### השלבים הבאים

- התקן את לוח המערכת.
- 2. התקן את מכלול גוף הקירור.
  - .5. התקן את הסוללה.
- .WWAN- התקן את כרטיס ה-WWAN.
- .Solid State- התקן את כונן ה-5
  - 6. התקן את כיסוי הבסיס.
  - .5IM- התק את כרטיס ה-SIM.
- .microSD. התקן את כרטיס ה-8
- .9 הערה חבר את מתאם ה-AC לפני הפעלת המחשב.

בצע את הפעולות המפורטות בסעיף לאחר העבודה על חלקיו הפנימיים של המחשב.

# מקלדת

## הסרת המקלדת

#### תנאים מוקדמים

- 1. בצע את ההליך המפורט בסעיף לפני העבודה על חלקיו הפנימיים של המחשב.
  - .microSD- הסר את כרטיס ה-2
    - **3**. הסר את כיסוי הבסיס.
  - 4. הסר את כונן המצב המוצק.
  - 5. הסר את כרטיס ה-WWAN.
    - 6. הסר את <mark>הסוללה</mark>.

- .7 הסר את מכלול גוף הקירור.
  - 8. הסר את <mark>לוח השמע</mark>.
  - .9 הסר את לוח המערכת.
  - **10.** הסר את לוח הקלט/פלט.

#### אודות משימה זו

התמונות הבאות מציינות את מיקום המקלדת ומספקות ייצוג חזותי של הליך ההסרה.

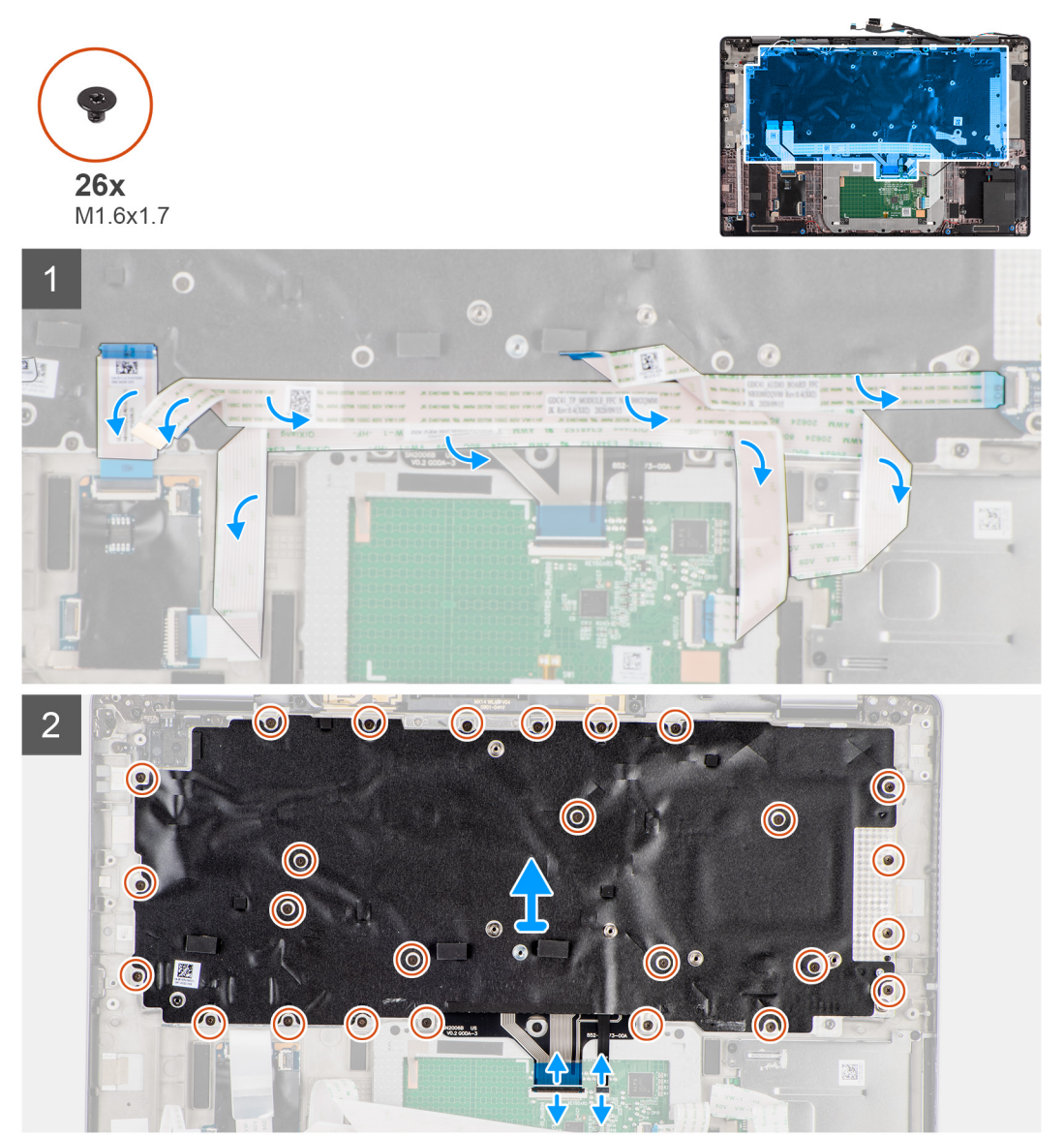

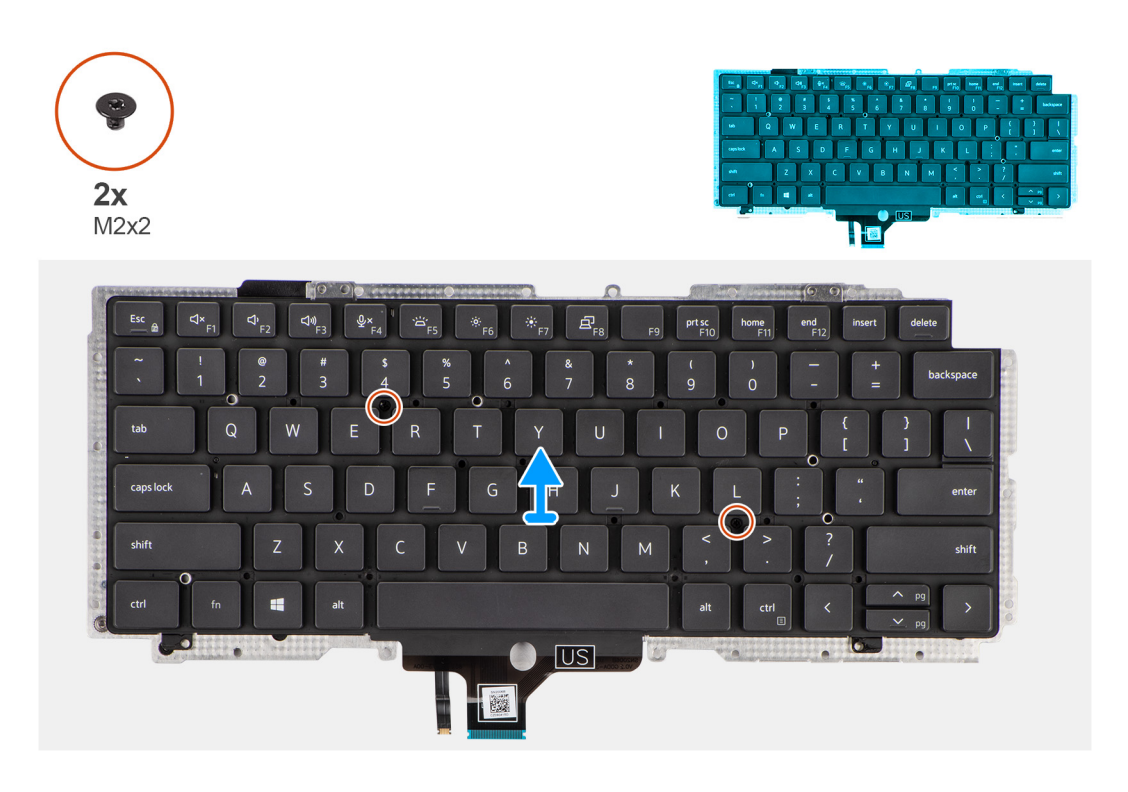

- 1. קלף את ה-FFC של לוח ה-LED, ה-USH של לוח ה-USH, ה-USH של משטח המגע וה-FFC של קורא הכרטיסים החכמים מהחלק האחורי של המקלדת.
  - **.2** נתק את ה-FPC של המקלדת ואת ה-FPC של התאורה האחורית של המקלדת ממודול משטח המגע.
    - **5.** הסר את 26 הברגים (M1.6x1.7) שמהדקים את מכלול המקלדת למחשב.
      - הרם בזהירות את מכלול המקלדת כדי להסירו מהמחשב.
    - 5. הסר את שני הברגים (M2x2) המהדקים את המקלדת ללוחית התמיכה של המקלדת.
      - 6. הפרד את המקלדת מלוחית התמיכה של המקלדת.

## התקנת המקלדת

#### תנאים מוקדמים

אם אתה מבצע החלפת רכיב, הסר את הרכיבים הקיימים לפני ביצוע הליך ההתקנה.

#### אודות משימה זו

התמונה הבאה מציינת את מיקום המקלדת ומספקת ייצוג חזותי של הליך ההתקנה.

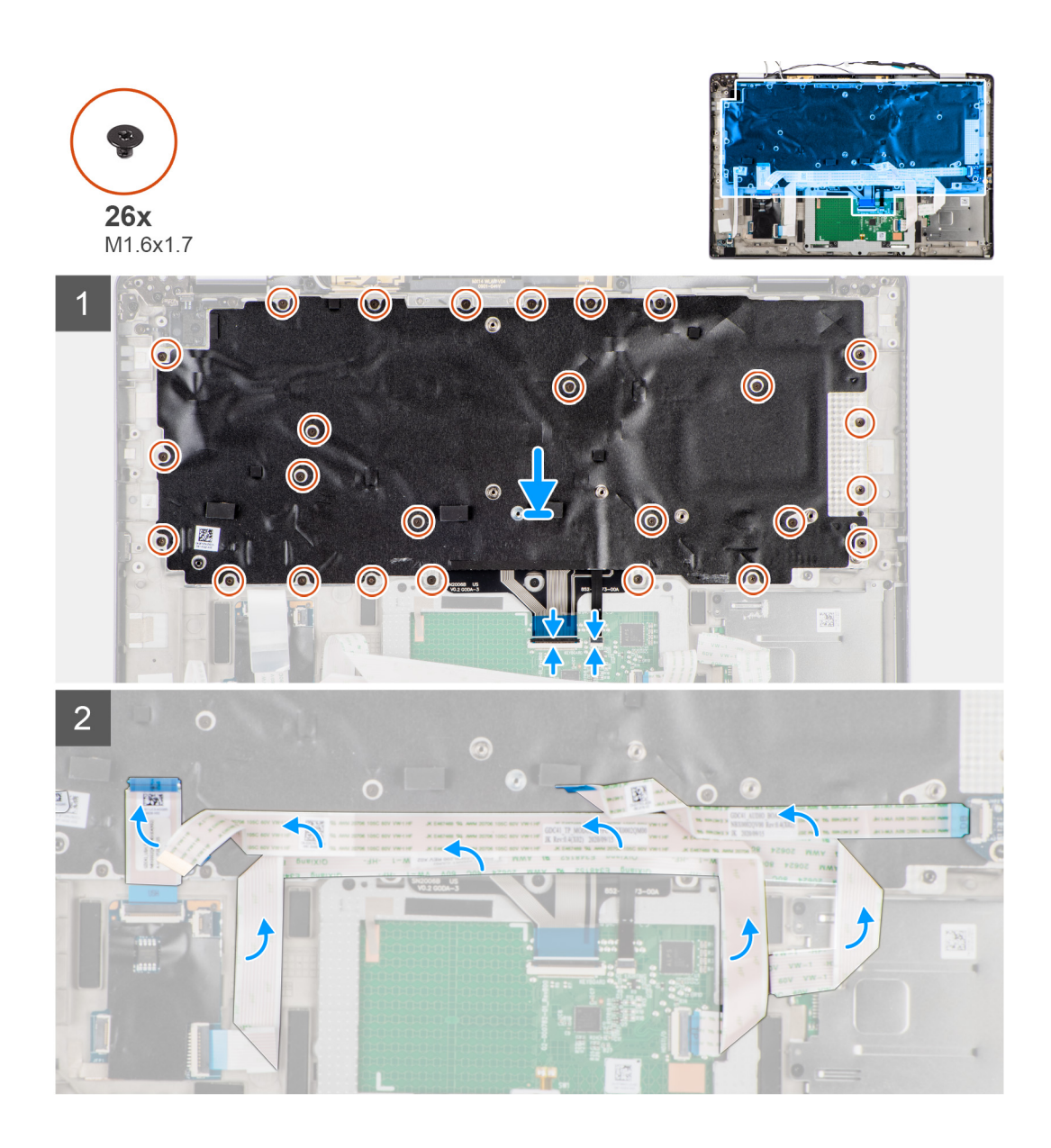

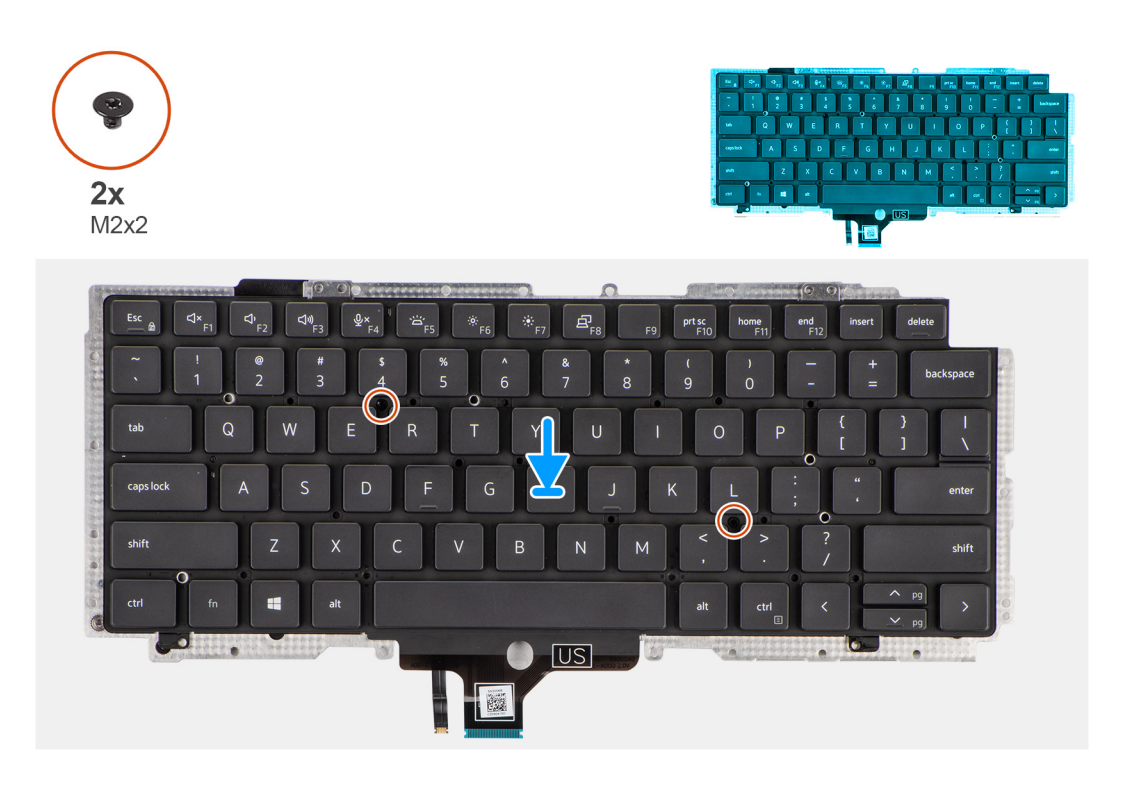

- 1. ישר ומקם את המקלדת על לוחית התמיכה של המקלדת ואבטח אותה באמצעות שני הברגים (M2x2).
  - 2. החזר את מכלול המקלדת למקומו בחריץ שלו שבמחשב.
- **5.** חבר את ה-FPC של המקלדת ואת ה-FPC של התאורה האחורית של המקלדת למודול משטח המגע.
  - 4. הברג בחזרה את 26 הברגים (M1.6x1.7) שמהדקים את מכלול המקלדת למחשב.
- **5**. הצמד את ה-FFC של לוח ה-LED, ה-USH של לוח ה-USH, ה-USH של משטח המגע וה-FFC של קורא הכרטיסים החכמים לחלק האחורי של המקלדת.

#### השלבים הבאים

- 1. התקן את לוח הקלט/פלט.
  - .2 התקן את לוח המערכת.
    - .3 התקן את לוח השמע.
- .4 התקן את מכלול גוף הקירור.
  - 5. התקן את הסוללה.
- .WWAN התקן את כרטיס ה-0
- .Solid State- התקן את כונן ה-7
  - .8 התקן את כיסוי הבסיס.
- .microSD- התקן את כרטיס ה-9
- .10 בצע את ההליך המפורט בסעיף לאחר העבודה על חלקיו הפנימיים של המחשב.

# מכלול משענת כף היד

## הסרת מכלול משענת כף היד

#### תנאים מוקדמים

- . בצע את ההליך המפורט בסעיף לפני העבודה על חלקיו הפנימיים של המחשב.
  - .microSD- הסר את כרטיס ה-2
    - 3. הסר את כרטיס ה-SIM
    - **4.** הסר את כיסוי הבסיס.

- .2. העבר את הרכיבים למכלול משענת כף היד החדש.

. הנח את מכלול משענת כף היד על משטח ישר.

#### השלבים הבאים

שלבים

60

- **1. התקן את המקלדת**.
- .2 התקן את לחצן ההפעלה עם קורא טביעות האצבעות.
  - הסרה והתקנה של רכיבים

# התקנת מכלול משענת כף היד אם אתה מבצע החלפת רכיב, הסר את הרכיבים הקיימים לפני ביצוע הליך ההתקנה.

התמונה הבאה מציינת את מיקום מכלול משענת כף היד ומספקת ייצוג חזותי של הליך ההתקנה.

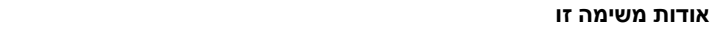

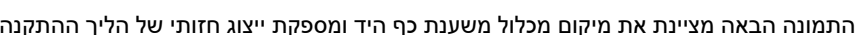

.... ... 33 Children (M Discourse and Discourse and Marine In Chan

לאחר ביצוע כל השלבים המקדימים, תישאר עם מכלול משענת כף היד.

- .WWAN-הסר את כרטיס ה-0.
  - .7. הסר את <mark>הסוללה</mark>.
- 8. הסר את מכלול גוף הקירור.

5. הסר את כונן המצב המוצק.

- - .9 הסר את מכלול הצג.
    - **.10. הסר את הרמקול**.
- . הסר את קורא הכרטיסים החכמים. 11
  - .12 הסר את לוח השמע.

  - .13 הסר את לוח המערכת
  - 14. הסר את לוח הקלט/פלט.
- . הסר את לחצן ההפעלה עם קורא טביעות האצבעות.

  - **.16** הסר את המקלדת

## תנאים מוקדמים

שלבים

- **.3** התקן את לוח הקלט⁄פלט.
  - **4.** התקן את לוח המערכת.
    - 5. התקן את לוח השמע.
- 6. התקנ את קורא הכרטיסים החכמים.
  - .7. התקן את הרמקול.

  - 9. התקן את מכלול גוף הקירור.
    - **10.** התקן את <mark>הסוללה</mark>.
  - .WWAN. התקן את כרטיס ה-WWAN.
  - .Solid State- התקן את כונן ה-12.
    - 13. התקן את כיסוי הבסיס.
    - 14. התק את כרטיס ה-SIM
  - .microSD- התקן את כרטיס ה-15.
- .16 בצע את ההליך המפורט בסעיף לאחר העבודה על חלקיו הפנימיים של המחשב.

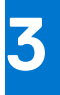

## תוכנה

בפרק זה נמצא פירוט של מערכות ההפעלה הנתמכות, יחד עם הוראות על אופן ההתקנה של מנהלי ההתקנים.

#### נושאים:

• הורדת מנהלי התקנים של Windows

# הורדת מנהלי התקנים של Windows

#### שלבים

- . הפעל את מחשב המחברת.
- .2 עבור אל Dell.com/support.
- . לחץ על Product Support (תמיכה במוצר), הזן את תגית השירות של מחשב המחברת שלך, ולחץ על Submit (שלח).

. הערה אם אין ברשותך את תגית השירות, השתמש בתכונת הזיהוי האוטומטי או דפדף ומצא ידנית את דגם מחשב המחברת שברשותך.

- .4 לחץ על Drivers and Downloads (מנהלי התקנים והורדות).
  - .5 בחר את מערכת ההפעלה המותקנת במחשב המחברת.
  - 6. גלול מטה בדף ובחר במנהל ההתקן שברצונך להתקין.
- .7. לחץ על Download File (הורד קובץ) כדי להוריד את מנהל ההתקן למחשב המחברת שלך.
  - 8. לאחר השלמת ההורדה, נווט אל התיקייה שבה שמרת את קובץ מנהל ההתקן.
- 9. לחץ לחיצה כפולה על הסמל של קובץ מנהל ההתקן, ופעל לפי ההוראות שיוצגו על גבי המסך.

## הגדרת מערכת

התראה אל תבצע שינויים בהגדרות תוכנית ההגדרה של BIOS, אלא אם אתה משתמש מחשב מומחה. שינויים מסוימים עלולים לגרום לתקלות בפעולת המחשב.

הערה לפני ביצוע שינויים בתוכנית ההגדרה של BIOS, מומלץ לרשום את המידע המוצג במסך של תוכנית ההגדרה לעיון בעתיד. 🚺

השתמש בתוכנית ההגדרה של BIOS למטרות הבאות:

- לקבל מידע על החומרה המותקנת במחשב, כגון נפח זיכרון ה-RAM וגודל הכונן הקשיח.
  - לשנות את מידע תצורת המערכת.
- להגדיר או לשנות אפשרות שנתונה לבחירת המשתמש כגון הסיסמה, סוג הכונן הקשיח המותקן והפעלה או השבתה של התקני בסיס.

#### נושאים:

- סקירה כללית של BIOS
- כניסה לתוכנית ההגדרה של ה-BIOS
  - מקשי ניווט
  - רצף אתחול •
  - אפשרויות הגדרת המערכת 🔹
  - עדכון ה-BIOS ב-Windows
    - סיסמת המערכת וההגדרה
- ניקוי סיסמאות המערכת וה-BIOS (הגדרת המערכת)

## סקירה כללית של BIOS

ה-BIOS מנהל זרימת נתונים בין מערכת ההפעלה של המחשב וההתקנים המחוברים, כגון כונן קשיח, מתאם וידאו, מקלדת, עכבר ומדפסת.

## כניסה לתוכנית ההגדרה של ה-BIOS

#### אודות משימה זו

. הפעל (או הפעל מחדש) את המחשב ולחץ על F2 באופן מיידי.

## תפריט אתחול

כאשר יוצג הלוגו של Dell, הקש על <F12> כדי להפעיל תפריט אתחול חד-פעמי שיציג לפניך את רשימת התקני האתחול החוקיים של המערכת. תפריט זה כולל גם את האפשרויות Diagonstics (אבחון) ו-BIOS Setup (הגדרת BIOS). רשימת ההתקנים בתפריט האתחול תלויה בהתקנים הניתנים לאתחול המותקנים במחשב. תפריט זה שימושי אם ברצונך לאתחל אל התקן מסוים או להעלות את תוכנית האבחון של המערכת. שימוש בתפריט האתחול אינו גורם לשום שינוי בסדר האתחול השמור ב-BIOS.

האפשרויות הן:

- אתחול UEFI:
- (Windows Boot Manager o מנהל האתחול של) Windows
  - אפשרויות נוספות:
  - הגדרת ה-BIOS
  - Flash BIOS עדכון
    - אבחון
  - שינוי הגדרות מצב אתחול

## מקשי ניווט

הערה לגבי מרבית אפשרויות הגדרת המערכת, השינויים שאתה מבצע מתועדים אך לא ייכנסו לתוקף לפני שתפעיל מחדש את המערכת.

| מקשים    | ניווט                                                                                                    |
|----------|----------------------------------------------------------------------------------------------------|
| חץ למעלה | מעבר לשדה הקודם.                                                                                                    |
| חץ למטה  | מעבר לשדה הבא.                                                                                                    |
| Enter    | בחירת ערך בשדה שנבחר (אם רלוונטי) או מעבר לקישור בשדה.                                                                                         |
| מקש רווח | הרחבה או כיווץ של רשימה נפתחת, אם רלוונטי.                                                                                                    |
| כרטיסייה | מעבר לאזור המיקוד הבא.                                                                                                    |
| Esc      | מעבר לדף הקודם עד להצגת המסך הראשי. לחיצה על מקש Esc במסך הראשי תציג הודעה שתנחה אותך לשמור את כל<br>השינויים שלא נשמרו ותפעיל את המערכת מחדש. |

## רצף אתחול

אפשרות רצף אתחול מאפשרת לך לעקוף את סדר אתחול ההתקנים שנקבע על ידי תוכנית הגדרת המערכת ולבצע אתחול ישירות להתקן מסוים (לדוגמה: לכונן אופטי או לכונן קשיח). במהלך הבדיקה העצמית בהפעלה (POST), כאשר הסמל של Dell מופיע, תוכל:

- F2 לגשת אל הגדרת המערכת על-ידי הקשה על
- להעלות את תפריט האתחול החד-פעמי על-ידי הקשה על מקש F12.

תפריט האתחול החד-פעמי מציג את ההתקנים שבאפשרותך לאתחל, לרבות אפשרות האבחון. אפשרויות תפריט האתחול הן:

- כונן נשלף (אם זמין)
  - STXXXX •
- .SATA-הערה XXXX הוא מספר כונן ה-XXX
  - כונן אופטי (אם זמין)
  - (אם קיים) SATA כונן קשיח
    - אבחון

.SupportAssist (אבחון) תוביל להצגת המסך Diagnostics.

מסך רצף האתחול מציג גם את האפשרות לגשת אל מסך הגדרת המערכת.

## אפשרויות הגדרת המערכת

הערה בהתאם למערכת שלך ולהתקנים שהותקנו בה, ייתכן שחלק מהפריטים הרשומים בסעיף זה לא יופיעו. 🚺

#### טבלה 2. אפשרויות הגדרת מערכת - תפריט מידע המערכת

| ירה                                       |                                       |
|-------------------------------------------|---------------------------------------|
|                                           | Latitude 7420                         |
| .Bios-מציג את מספר גרסת ה                 | (BIOS גרסת BIOS Version               |
| מציג את תג השירות של המערכת.              | (תגית שירות) Service Tag              |
| מציג את תג הנכס של המערכת.                | (תג נכס) Asset Tag                    |
| מציג את תאריך הייצור של המערכת.           | (תאריך ייצור) Manufacture Date        |
| מציג את תאריך הבעלות של המערכת.           | (תאריך בעלות) Ownership Date          |
| מציג את קוד השירות המהיר של המערכת.       | (קוד שירות מהיר) Express Service Code |
| מציג את תג הבעלות של המערכת.              | ( <b>תג בעלות</b> ) Ownership Tag     |
| מציג האם עדכון הקושחה החתום מופעל במערכת. | עדכון קושחה חתום                      |
|                                           | Battery Information                   |

#### טבלה 2. אפשרויות הגדרת מערכת - תפריט מידע המערכת (המשך)

| <ul> <li>חושית השלה היא ראשית.</li> <li>המת סולה היא המערכת.</li> <li>מציג את מצב הסולה של המערכת.</li> <li>מציג את מצב הסולה של המערכת.</li> <li>מציג את מצב הסולה של המערכת.</li> <li>מציג את סוג הסולה של המערכת.</li> <li>מציג את סוג הסולה של המערכת.</li> <li>מציג את סוג הסולה של המערכת.</li> <li>מציג את סוג הסולה של המערכת.</li> <li>מציג את סוג הסולה של המערכת.</li> <li>מציג את סוג הסולה של המערכת.</li> <li>מציג את סוג הסולה של המערכת.</li> <li>מציג את סוג הסולה של שעון המעבד.</li> <li>מציג את סוג המעבד.</li> <li>אבת המהירות המרבית של שעון המעבד.</li> <li>מציג את קוד היזהוי של שעון המעבד.</li> <li>מציג את קוד היזהוי של שעון המעבד.</li> <li>מציג את קוד היזהוי של שעון המעבד.</li> <li>מציג את קוד היזהוי של שעון המעבד.</li> <li>מציג את קוד היזהוי שעון המעבד.</li> <li>מציג את קוד היזהוי של שעון המעבד.</li> <li>מציג את קוד היזהוי של המעבד.</li> <li>מציג את קוד היזהוי של המעבד.</li> <li>מציג את קוד היזהוי של המעבד.</li> <li>מציג את קוד היזהוי של המעבד.</li> <li>מציג את קוד היזהוי של המעבד.</li> <li>מציג את קוד היזהוי של המעבד.</li> <li>מציג את הימים.</li> <li>מציג את המים.</li> <li>מציג את המים.</li> <li>מציג את הימים.</li> <li>מציג את הימים.</li> <li>מציג הת הימים.</li> <li>מציג הת הימים.</li> <li>מציג הת הימים.</li> <li>מציג הת הימים.</li> <li>מציג הת הימים.</li> <li>מציג הת הימים.</li> <li>מציג הת הימים.</li> <li>מציג הת הימים.</li> <li>מציג הת הימים.</li> <li>מציג הת הימים.</li></ul>                                                                                                    | סקיר   | ה                                             |                                                                       |
|----------------------------------------------------------------------------------------------------|--------|-----------------------------------------------|-----------------------------------------------------------------------|
| <ul> <li>مو ماثل الم المعرد الم<br/>العد ماثل الم<br/>مريد الم<br/>الم المراد المراد</li></ul> | ۱      | אשית                                          | מראה שהסוללה היא ראשית.                                               |
| عده ماذاعند את מצינת הסולה של המערכת.مקינתمعن את מצינת הסולה של המערכת.م معن ماذعند ماذم معن ماذعند ماذم معن ماذعديد مر مماذم معن ماذعديد مر مماذم معن ماذعديد مر مماذم معن ماذعديد مر مماذ مرعد عرب المعن معن معن معند.م معن معند معند.عديد مرة مرة من معند.معن معند معند.معند.معن معند.معند.مع                                                                                                    | ۱      | מת סוללה                                      | מציג את רמת הסוללה של המערכת.                                         |
| מיקעותמיקעות הסולה של המערכת.המעס לגמיצי המ מהאם לג מחובר או לא.סוג מולהמצי המ מהאם לג מחובר או לא.או מולה.מצי המ סוג המעבד.אי מיד המי מיד מציגה את סוג המעבד.אי שירו חז מציגה את סוג המעבד.הפגעה מולח מעבד.אי שירו חז מציגה את סוג המעבד.המעס לגי מיד משון ממעבד.אי שירו חז מציגה את סוג המעבד.המעס למילח)אי מהירות מרובית של שעון המעבד.המעס למילח)אי מהירות שעון מעבד.המעס למילח)אי מהירות שעון מעבד.המעס למילח)אי מהירות שעון מעבד.המעס למילח)אי מהירות שעון מעבד.המעס למילח)אי מהירות שעון מעבד.המעס למילח)אי מהירות שעון מעבד.המעס למילח)אי מהירות שעון מעבד.המעס למילח)אי מהירות שעון מעבד.המעס למילח)אי מהירות שעון מעבד.המעס למילח)אי מהירות שעון מעבד.המעס למילח)אי מהירות שעון מעבד.מעל למילח)אי מר מרכח.מעל למילח)אי מר מרכח.מעל למילר מערכח.אי מר מרכח.מעל למילר מערכח.אי מר מרכח.מעל למילח) <t< td=""><th>נ</th><td>וצב הסוללה</td><td>מציג את מצב הסוללה של המערכת.</td></t<>                                                                                                    | נ      | וצב הסוללה                                    | מציג את מצב הסוללה של המערכת.                                         |
| AC מתאמו מראלהמציא מסג מסולה.מו מראלהמציא מסג מסולה.איז מראלהמציא מסג מסולה.מקסימלת)מאיז מהירות מרבית של שען המעבד.מקסימלת)האיז מרית שען המעבד.מקסימלת)האיז מרית שען המעבד.מקסימלת)האיז מרית שען המעבד.מקסימלת)האיז מרית שען המעבד.מקסימלת)האיז מרית שען המעבד.מקסימלת)האיז מרית שען המעבד.מקסימלת)האיז מרית שען המעבד.מקסימלת)מציג את קוד היהוי של מעון המעבד.מקסימלת)מציג את קוד היהוי של מעוד.מקר מקרו קודמציג את קוד היהוי של מעוד.מקר מקרו קודמציג את קוד היהוי של מעוד.מקרו קודמציג את קוד היהוי של מעוד.מקר מקרו קודמציג את גרסת ה-2000 המעוד.מקרו קוד מקרו קודמציג את גרסת ה-2000 המעוד.מקרו קוד מקרו קודמציג את גרסת ה-2000 המעוד.מקרו קוד מקרו קודמציג את גרסת ה-2000 המעוד.מקרו קוד מקרו קודמציג את גרסת הון מערכת הכולל המוקן.מקרו קוד מקרו קוד מקרו מעוד.מציג את גרסת הון מערכת הכולל המוק.מקרו קוד מקרו ז זירון.מציג את גרסת הון היקרו.מקרו קוד מקרו ז זירון.מציג את מערכת.מקרו קוד מקרו ז זירוןמציג את מערכת.מקרו קוד מקרו ז זירוןמציג את מערכת.מקרו קוד מקרו ז זירוןמציג את מערכת.מקרו קוד מקרו ז זירוןמציג את מערכת.מקרו ז זירוןמציג את מערכת.מקרו ז זירוןמציג את מערת.מקרו ז ז מציג תו מערק ז זירוןמציג את מערת.מקרו ז ז ז מציג תו מעוד.מציג את מערת.מקר מעוד ז ז ז ז ז                                                                                                    | ۱      | נקינות                                        | מציג את תקינות הסוללה של המערכת.                                      |
| فاذ فان المن المنفان المن المن المنالمن المن المن المن المن المن المن المن                                                                                                    | נ      | אתאם AC                                       | מציין האם מתאם AC מחובר או לא.                                        |
| <ul> <li>الجنوبة المعنوبة المعنوب<br/>المعنوبة المعنوبة المعنوبة المعنوبة المعنوبة المعنوبة المعنوبة المعنوبة المعنوبة المعنوبة المعنوبة المعنوبة المعنوبة المعنوبة المعنوبة المعنوبة المعنوبة المعنوبة المعنوبة المعنوبة المعنوبة المعنوب المي المعنوب المعنوب المعنوبة المعنو</li></ul>        | 2      | סוג סוללה                                     | מציג את סוג הסוללה.                                                   |
| <ul> <li>אפשרות זו מציג האת סוג המעבד.</li> <li>אפשרות זו מציג האת סוג המעבד.</li> <li>אמניחנית שעון מינימלית של שעון המעבד.</li> <li>אמניחנית שעון מינימלית</li> <li>אביג המהירות שעון מינימלית</li> <li>אביג המירות שעון מינימלית</li> <li>אביג המירות שעון מינימלית</li> <li>אביג מספר הליבות במעבד.</li> <li>אביג מספר הליבות במעבד.</li> <li>אביג מספר הליבות במעבד.</li> <li>אביג מספר הליבות במעבד.</li> <li>אביג מקוד הזיהוי של המעבד.</li> <li>אביג מקוד הזיהוי של המעבד.</li> <li>אביג מקוד הזיהוי של המעבד.</li> <li>אביג מקוד מינות 1 של המעבד.</li> <li>אביג מקוד מינות 1 של המעבד.</li> <li>אביג גרג היסת הפספר הליבות במעבד.</li> <li>אביג גרג היסת הפספר ליבות במעבד.</li> <li>אביג גרג היסת הפספר ליבות במעבד.</li> <li>אביג גרג היסת הפספר ליבות במעבד.</li> <li>אביג גרג היסת הפספר היבות במעבד.</li> <li>אביג גרג היסת הפספר היבות במעבד.</li> <li>אביג אנ גריסת הפספר היבות במעבד.</li> <li>אביג אנ גריסת הפספר או אביג יבות מוד מסון 1.</li> <li>אניג אנ גריסת הפספר או אביג יבות מעדיקר היבות.</li> <li>אביג אנ גריסת הפספר או אביג יבות מקור.</li> <li>אביג אנ גריס היכות הזיכרן.</li> <li>אניג אנ גריח היכרון המעריק.</li> <li>אניג אנ גריח דיכרן אמין אל המותק!</li> <li>אניג אנ גריח דיכרן אניע אוד איסון.</li> <li>אניג אנ גריח דיכרן אניע אוד איסון.</li> <li>אניג אנ גריח דיכרן אניע איסון.</li> <li>אניג אנ גריח דיכרן אודיע איסון.</li> <li>אניג אנ גריח זיכרן אודיע איסון.</li> <li>אניג אנ מיז על זיכרן הוודיא של המערמ.</li> <li>אניג אנ מיג עניע זיכרן הוודיא של המערמ.</li> <li>אניג אנ מיג אנ מיג עניע זיכרן הווידיא של המערמ.</li> <li>אניג אנ מיג ענית זיכרן הוודיא של המערמ.</li> <li>אניג אנ מיג ענית זיכרן הוודיא של המערמ.</li> <li>אניג אנ מיג ענית איסון עניע מעימ.</li> <li>אניג אנ מיג עניע זיכרן הוודיא של המערמ.</li> <li>אניג אנ מיג עניע זיכרן הוודיא של המערמ.</li> <li>אניג אנ מיג עניע מיבות הידיע על מפעיר ה.</li> <li>אניג אנ מיג עניע מיבות הימקות.</li> <li>אניג אנ מיג עניע</li></ul>                                                                                                    | า      | (פרטי מעבד) Processor Informatio              |                                                                       |
| <ul> <li>العنب المنب المم المنب المنب المنب المنب المنب المنب المنب المنب المنب المنب المنب المنب المنب المنب المنب المنب المماب المماب المنب الماب المماب الماب المماب المماب المماب المماب المماب المماب الماب المماب المماب المماب المماب المماب المماب الماب المماب الممابمماب المماب المماب المماب المماب المماب المماب المماب المما</li></ul>             | Э      | ( <b>סוג מעבד</b> ) Processor Type            | אפשרות זו מציגה את סוג המעבד.                                         |
| <ul> <li>אנת המיריות מינימלית שון מינימלית שעון המעבד.</li> <li>אנת מהיריות מעון מכירית שעון מכירית שעון מסירים מסיר מיכור מסימו בן של המעבד.</li> <li>אנד מיקר מיקר מיקר בוא מעבד.</li> <li>אנד מיקר מיקר מיקר מיקר מיקר מיקר מיקר מיקר</li></ul>                                                                                                    | t<br>c | Maximum Clock Speed (מהירות שעון<br>וקסימלית) | הצגת המהירות המרבית של שעון המעבד.                                    |
| <ul> <li>مید مد مد با سر سر می مد مد با می مدید ت. مد م با می مدید ت. مد م با مدید ت.</li> <li>مدید مد م با مدید ت.</li> <li>مع م مر م مر می مر م می مر می مر می مر می مر می مر می مر می مر می مر مر مر مر مر مر مر مر مر مر مر مر مر</li></ul>                                                                                                    | k      | (מהירות שעון מינימלית) Minimum Clock Speed    | הצגת המהירות המינימלית של שעון המעבד.                                 |
| <ul> <li>اعت المعن المعن</li></ul>            | k      | (מהירות שעון נוכחית) Current Clock Speed      | הצגת מהירות שעון המעבד הנוכחי.                                        |
| Noteמיג את קוד הזיהוי של המעבד.אבא גת גודל מטמון 2.1 של המעבד.הצג ג גודל מטמון 2.1 של המעבד.הצג ג גודל מטמון 2.1 של המעבד.הצג ג גודל מטמון 2.1 של המעבד.הדרת מיקרו-קודמיג את גירסת ה-boordבעל יכולת hyper-threading מיג את גירסת ה-boordמיג את גירסת ה-boordבעל יכולת hyper-threading מיג את גירסת ה-boordמיג את גירסת ה-boordמרורת מיקרו-קודמיג את גירסת ה-hicrocodeמרורת מיקרו-קודמיג את גירסת ה-hicrocodeמרורת זיכרון מותקן)מיג את גירסת ה-and ביכות המערכת הכולל המותק.אורסר אורסת אורסר אורסיםמיג את גירסת ה-and גירסת ה-boordeמרורת זיכרון מותקן)מיג את גירסת ה-and גירסת ה-cold המותק.אורסר אורסר אורסיםמיג את גירסת ה-and גירסת ה-cold המותק.אורסר אורסיםמיג את גירסת ה-and גירסת ה-cold המותק.אורסר אורסיםמיג את גירסת ה-cold המותק.אורסר אורסיםמיג את גירסת ה-cold המותק.אורסר אורסיםמיג את גירסת ה-cold המותק.אורסר אורסיםמיג את גירסת ה-cold המותק.אורסר אורסיםמיג את גירסת ה-cold המותק.אורסר אורסיםמיג את גירסת ה-cold המותק.אורסר אורסיםמיג את גירסת ה-cold המותק.אורסר אורסיםמיג את גירסת ה-cold המותק.אורסר אורסיםמיג את גירסת ה-cold אורסת.אורסר אורסיםמיג את גירסת ה-cold אורסת.אורסר אורסר אורסיםמיג את גירסת אורסת.אורסר אורסר אורסר אורסת.מיג את גירסת ה-cold אורסת אורסת.אורסר אורסר אורסר אורסר אורסת אורסת אורסת אורסת אורסת.אורסר אורסר אורסר אורסת אורסת אורסת אורסת אורסת.אורסר אורסר אורסת אורסת אורסת אורסת אורסת אורסת אורסת. <th>t</th> <td>(<b>מספר הליבות</b>) Core Coun</td> <td>הצגת מספר הליבות במעבד.</td>                                                                                                    | t      | ( <b>מספר הליבות</b> ) Core Coun              | הצגת מספר הליבות במעבד.                                               |
| <ul> <li>اعدم المراكبة المراكبة ا</li></ul>            | )      | (זיהוי מעבד) Processor II                     | מציג את קוד הזיהוי של המעבד.                                          |
| Processor L3 Cacheهدت الدسترةديد الدسترةهدت المسترةعدال مسترةهدت المسترةعدال مسترةهدت الدسترةعدال مسترةهدت المسترةعدال مسترةهدت المسترةعدال مسترةهدت المسترةعدال مسترةهدت المسترةعدال مسترةهدت المسترةعدال مسترةهدت المسترةعدال المسترةهدت المسترةعدال مسترةهدت المسترةعدال مسترةهدت الم مسترةعدال مسترةهدت المسترةعدال مسترةهدت المسترةعدال مسترةهدت المسترةعدال مسترةهدت المسترةعدال مسترةهدت المسترةعدال مسترةهدت الم المسترة <th>Э</th> <td>(מטמון L2 אל המעבד) Processor L2 Cache</td> <td>הצגת גודל מטמון L2 של המעבד.</td>                                                                                                    | Э      | (מטמון L2 אל המעבד) Processor L2 Cache        | הצגת גודל מטמון L2 של המעבד.                                          |
| מהדורת מיקרו-קודמיצי גת גירסת ה-microcode.מיצי גת גירסת ה-microcode.בעל יכולת Hyper-Threading (HT) hyper-threading מביג גת המ המעבד הוא בעל יכולת hyper-Threading)מיצי גת המעבד הוא בעל יכולת hyper-Threading.של השל לה מיקר)מיצי גת מנשה שימוש בטכנולוגיית 64 סיביות.של השל ליכרון מותק)מיצי גת נפח זיכרון המערכת הכולל המותק!של השל ליכרון זמין)מיצי גת נפח זיכרון המערכת הכולל המותק!של השל ליכרון זמין)מיצי גת נפח זיכרון המערכת הכולל המותק!של השל ליכרון זמין)מיצי גת נפח זיכרון המערכת הכולל המותק!של השל ליכרון זמין)מיצי גת נפר זיכרון המערכת הכולל הזמין.של השל ליכרון זמין)מיצי גת הטכנולוגיה שמשמשת עבור הזיכרון.של השל ליכרון זמין)מיצי גת הטכנולוגיה שמשמשת עבור הזיכרון.של השל ליכרון זמין)מיצי גת הטכנולוגיה שמשמשת עבור הזיכרון.של השל ליכרון דיזאו)מיצי גת הטנ הלוח של המערכת.של סך פרטיותמיצי גת מסר הפרטיות של המערכת.מסך פרטיותמיצי גת מסג הקר והוידאו של המערכת.של ליכרון ודיאו)מיצי גת המיד על המכור.של ליכרון ודיאו)מיצי גת המיד על המערכת.של ליכרון ודיאו)מיצי גת המיד על המערכת.של ליכרון ודיאו)מיצי גת המיר מקורית.של ליכרון ודיאו)מיצי גת המיד על המערכת.של ליכרון ודיאו של המערכת.מיצי גת המיד על המערכת.של ליכרון ודיאו)מיצי גת המיד על מכשיר האלחוטי של המערכת.של ליכרון ודיאו)מיצי גת המיד על מכשיר האלחוטי של המערכת.של ליכון מול מיקו)מיצי גת המיד על מכשיר האלחוטי של המערכת.של ליכון מול מיקו)מיצי גת המיב מע מיקו הת מערכת.של ליכון מול מיקומיצי גת המיד על מכשיר ה-מחום של ה                                                                                                    | Э      | (מטמון L3 אל המעבד) Processor L3 Cache        | הצגת גודל מטמון L3 של המעבד.                                          |
| دעל יכולת HT) hyper-threadingמציג האם המעבד הוא בעל יכולת HT) hyper-threadingدעל יכולת HT) hyper-threadingמציג האם נמשה שימוש בטכנולוגיית 64 סיביות.מושר אודות דיכרוןמציג את נפח זיכרון המערכת הכולל המוקן.מציג את נפח זיכרון המערכת הכולל הזמין.מציג את נפח זיכרון המערכת הכולל הזמין.מציג את נפח זיכרון המערכת הכולל הזמין.מציג את נפח זיכרון המערכת הכולל הזמין.מציג את נפח זיכרון המערכת הכולל הזמין.הצגת מהירות הזיכרון.מציג את נפח זיכרון המערכת הכולל הזמין.הציג את נפח זיכרון המערכת הכולל הזמין.מציג את נפח זיכרון מערכת הכולל הזמין.הצגת מציג את נפח זיכרון המערכת הכולל הזמין.מציג את המערכת הזמין.הצגת מצירות הזיכרון.מציג את המערכת הכול גיית זיכרון.מציג את הטנולוגיה שמשמשת עבור הזיכרון.מסך פרטיותמציג את סוג בלו חשל המערכת.מסך פרטיות של המערכת.מציג את סוג בלר הווידאו של המערכת.מסך פרטיותמציג את המידע על הזכרון הווידאו של המערכת.מסך פרטיות של המערכת.מציג את הרזלוציה המקורית של המערכת.מסך פרטיות מעל (ניכרון וידיאו)מציג את הרזלוציה המקורית של המערכת.מסן פרטיות מעל (ניכרון וידיאו)מציג את הרזלוציה המקורית של המערכת.מסן פרטיות מעל (ניכרת מסום)מציג את הרזלוציה המקורית של המערכת.מסן פרטיות מעל (נולת מנשיר הזלוציה המקורית של המערכת.מערכת הכול מסור)מציג את הנידע על מכשיר ה-לחלוציה המקורית.מסן פרטיות מעוםמציג את הנית על מכשיר ה-לחלוציה המקורית.מסן פרטיות מערכת.מציג את הנית על מכשיר ה-לחלוציה המקורית.מסן פרטיות מעוםמציג את הנית על מנשר ה-לחלומוית.מערכת מעוםמציג את מנובת מעומת.מערכת מעוםמערכת הבתום.                                                                                                    | נ      | והדורת מיקרו-קוד                              | .microcode-מציג את גירסת ה                                            |
| هی المعاد المعاد المعا المعاد المعاد المعاد المعاد المعاد المعاد المعاد المعاد المعاد المعاد المعاد المعاد المعاد المعاد المعاد المعاد المعاد المعاد المعاد المعاد المعاد المعاد المعاد المعاد المعاد المعاد المعاد المعاد المعاد المعاد المعاد المعاد المعاد ال                                                 | ı      | Intel של Hyper-Threading על יכולת             | מציג האם המעבד הוא בעל יכולת (HT) hyper-threading).                   |
| Memory Informationمان المعاديمعند את נפח זיכרון המערכת הכולל המותק!مان المعاديمعند את נפח זיכרון המערכת הכולל הזמין.مان المعاديمعند את נפח זיכרון המערכת הכולל הזמין.مان المعاديمعند مين المعاديمان المعاديمعند مين المعاديمان المعاديمعنديمان المعاديمعند مين المعاديمان المعاديمعند مين المعاديمان المعاديمعندي المعاديمان المعاديمعندي المعاديمان المعاديمعندي المعاديمان المعاديمعندي المعاديمان المعاديمعندي المعاديمان المعا                                                                                                    | У      | (טכנולוגיית 64 or פיביות) 64-Bit Technolog    | מציג אם נעשה שימוש בטכנולוגיית 64 סיביות.                             |
| العالم (عرد المردار المرار)       عزی مرد مردار المرار (عرد المرار)         عزی المسرح المردار المرار)       عزی مرد المردار المرار)         المسرح المردار المردار المردان المردان المردان المردان المردان المردان المردان المردان المردان المردار المردان المردان المردار المردان المردان المردان المردان المردال مردال المردال المردالمردالم المردالمر المرال المردالمر المرالم المرالم المرم                                                                                                    | า      | (מידע אודות זיכרון) Memory Informatioi        |                                                                       |
| Memory Availableمعاد (مدر ال مدر ال ال مدر ال مدر ال مدر ال مدر ال ال مدر ال مدر ال ال مدر ال ال مدر ال ال ال ال ال ال ال ال ال ال ال ال ال                                                                                                    | k      | (זיכרון מותקן) Memory Installed               | מציג את נפח זיכרון המערכת הכולל המותקן.                               |
| Nemory Speedמושר Speedמהירות זיכרון)אומר אומר מילות אומר מילוןמושר Speedמציג את הטכנולוגיה שמשמשת עבור הזיכרון.מישר אומר מילוגיה שמשמשת עבור הזיכרון.מישר אוחר מקנים)Bevice Informationמישר אודות התקנים)מסך פרטיותמסך פרטיותמסך פרטיותמישר אוחר מקנים)מישר אודות התקנים)מישר אודות התקנים)מישר אודות התקנים)מסך פרטיותמסך פרטיותמסך פרטיותמסך פרטיותמסך פרטיותמסך פרטיותמסך פרטיותמסך פרטיותמסך פרטיותמסך פרטיותמסך פרטיותמסך פרטיותמסך פרטיותמסך פרטיותמסך פרטיותמסך פרטיותמסך פרטיותמסך פרטיותמסך פרטיותמסך פרטיותמסך פרטיותמסך פרטיותמסך פרטיותמסך פרטיותמסך פרטיותמיד א מסרכת.מיד אומר מקרכתמיד אומר מקר ה- SOIB לווידיאו של המערכת.מיד אומר המערכת.מיד אומר המערכת (LOM) של המערכת.מיד אומר המידע אומר המעל מעבר בכתובת CMAN של המערכת.מיד אומר בכתובת CMAC מעבר בכתובת CMAN של המערכת.מיד אומר המידע אומר מער מנון CMAC מעבר בכתובת CMAN של המערכת.מיד אומר המידע אומר מנון CMAC מעבר בכתובת CMAN של המערכת.מיד אומר המידע אומר מנון CMAC מעבר מנובת CMAN של המערכת.מידע הומר כמון CMAC מעבר בכתובת CMAN מערכת.מידע הומר כמון CMAC מעבר מנובת CMAC מעבר מנובת CMAC מעבר מנובת CMAC מעבר מנובת CMAC מעבר מנובת CMAC מעבר מנובת                                                                                                    | Э      | (זיכרון זמין) Memory Available                | מציג את נפח זיכרון המערכת הכולל הזמין.                                |
| Memory Channel Modeسال Memory Channel Modeسال Memory Technologyسال Memory Technologyسال Memory Technologyسال Memory Technologyسال Memory Technologyسال Memory Device Informationسال Memory Device Informationسال Panel Typeموا و صاباموا و صاباموا و صاباموا و صاباسال Memory Channel Modeموا و صاباموا و صاباموا و صاباسال Memory Channel Modeموا و صاباموا و صاباسال Memory Channel Medeسال Memory Device Informationموا و صاباموا و صاباسال Memory Channel Medeسال Memory Device Informationموا و صاباموا و صاباموا و صاباسال Memory Channel Medeسال Memory Device Informationموا و صاباسال Memory Device Informationموا و صاباسال Memory Channel Memoryسال Memory Device Informationموا و صاباسال Memory Device Informationموا و صاباسال Memory Device Informationموا و صاباسال Memory Device Informationموا و صاباسال Memory Device Informationموا و صاباسال Memory Device Informationموا و صاباسال Memory Device Informationموا و صاباسال Memory Device Informationموا و صاباسال Memory Device Informationموا و صاباموا و صاباموا و صابامو و صابا<                                                                                                    | b      | (מהירות זיכרון) Memory Speed                  | הצגת מהירות הזיכרון.                                                  |
| Memory Technologyעכונולוגיית זיכרון)מציג את הטכנולוגיה שמשמשת עבור הזיכרון.Device Informationמרידע אודות התקנים)Panel Typeמריד)מציג את סוג הלוח של המערכת.מסך פרטיותמציג את סוג בקר הווידאו של המערכת.מסך פרטיותמציג את סוג בקר הווידאו של המערכת.video Controllerמציג את סוג בקר הווידאו של המערכת.video Memoryמציג את הידע על זיכרון הווידאו של המערכת.video Memoryמציג את המידע על זיכרון הווידאו של המערכת.video Memoryמציג את הידע על זיכרון הווידאו של המערכת.video Memoryמציג את המידע על המכשיר האלחוטי של המערכת.video Blos Versionמציג את הרזולוציה המקורית של המערכת.video Controllerמציג את פרטי בקר השמע של המערכת.video Controllerמציג את פרטי בקר השמע של המערכת.video Controllerמציג את המידע על מכשיר האלחוטי של המערכת.video Controllerמציג את פרטי בקר השמע של המערכת.video Controllerמציג את פרטי בקר השמע של המערכת.video Controllerמציג את פרטי בקר השמע של המערכת.video Controllerמציג את פרטי בקר השמע של המערכת.מעבר בכתובת DAM ל (כתובת CMAC)מציג את כתובת CMAC מעבר בכתובת CMAC) של המערכת.מעבר בכתובת CMACמציג את המידע על כובן CS מוג PCL של המערכת.מעבר בכתובת CMACמציג את המידע על מכון Cleve מסוג PCL של המערכת.מעבר בכתובת CMACמציג את המידע על כובן CS מוג PCL של המערכת.מעבר בכתובת CMACמציג את המידע על כובן CLeve מסוג PCL של המערכת.מעבר בכתובת CMACמציג את המידע על כובן CLeveמעבר בכתובת CMACמציג את המידע על כובן CLeve<                                                                                                    | Э      | (מצב ערוץ זיכרון) Memory Channel Mode         | הצגת מצב ערוץ בודד או מצב ערוץ כפול.                                  |
| Device Information           هرال مرتبر אודות התקנים)         מציג את סוג הלוח של המערכת.           מסך פרטיות         מציג את פרטי מסך הפרטיות של המערכת.           מסך פרטיות         מציג את פרטי מסך הפרטיות של המערכת.           video Controller         מציג את סוג בקר הווידאו של המערכת.           video Memory         מציג את סוג בקר הווידאו של המערכת.           video Memory         מציג את המידע על המכשיר האלחוטי של המערכת.           video Memory         מציג את המידע על המכשיר האלחוטי של המערכת.           video Memory         מציג את המידע על המכשיר האלחוטי של המערכת.           video Biols Version         מציג את המידע על המכשיר האלחוטי של המערכת.           video Biols Version         מציג את גרסת ה-Biol לווידיאו של המערכת.           video Controller         מציג את המידע על מכשיר ה-house של המערכת.           video Controller         מציג את המידע על מכשיר ה-house של המערכת.           video Controller         מציג את המידע על מכשיר ה-house של המערכת.           video Controller         מציג את המידע על מכשיר ה-house (מעבר בכתובת CMM) של המערכת.           מעבר בכתובת CMM כתובת CMM של מעולנון CM של מעולנון CM של מערכת.           מעבר בכתובת CMAC מערכת.         מציג את המידע על כון CM מנוג CM של המערכת.                                                                                                    | У      | (טכנולוגיית זיכרון) Memory Technolog          | מציג את הטכנולוגיה שמשמשת עבור הזיכרון.                               |
| Panel Typeمסך פרטיותמציג את סוג הלוח של המערכת.מסך פרטיותמציג את פרטי מסך הפרטיות של המערכת.אסר פרטיות של המערכת.מציג את סוג בקר הווידאו של המערכת.Video Controllerמציג את סוג בקר הווידאו של המערכת.על זיכרון וידיאו)מציג את המידע על זיכרון הווידאו של המערכת.Wi-Fi Deviceמציג את המידע על המכשיר האלחוטי של המערכת.Wi-Fi Deviceמציג את המידע על המכשיר האלחוטי של המערכת.Native Resolutionמציג את המידע על המכשיר האלחוטי של המערכת.Native Resolutionמציג את הרזולוציה המקורית של המערכת.Native Controllerמציג את המידע על מכשיר ה-Anal לווידיאו של המערכת.Native Controllerמציג את המידע על מכשיר ה-Anal של המערכת.Native Controllerמציג את המידע על מכשיר ה-Anal של המערכת.Native Controllerמציג את המידע על מכשיר ה-Anal של המערכת.מעבר בכתובת DAM (כתובת Controller)מציג את המידע על מכשיר ה-Anal של המערכת.מעבר בכתובת DAM של המערכת.מציג את המידע על כונן Sa מוג PCle מעבר בכתובת MAC של המערכת.מעבר בכתובת DAM של המערכת.מציג את המידע על כונן Sa מוג PCle של המערכת.                                                                                                    | ı      | (מידע אודות התקנים) Device Informatioi        |                                                                       |
| מסך פרטיות       מציג את פרטי מסך הפרטיות של המערכת.         מסך פרטיות)       מציג את סוג בקר הווידאו של המערכת.         עולפס Memory       מציג את סוג בקר הווידאו של המערכת.         עולפס Memory       מציג את המידע על זיכרון הווידאו של המערכת.         עולפס Memory       מציג את המידע על זיכרון הווידאו של המערכת.         עולפס Memory       מציג את המידע על המכשיר האלחוטי של המערכת.         עולפס Memory       מציג את הרזולוציה המקורית של המערכת.         עולפס Moto Blos Version       מציג את גרסת ה-Blos לווידיאו של המערכת.         עולפס Memory       מציג את פרטי בקר השמע של המערכת.         עולפס Memory       מציג את המידע על מכשיר ה-honop של המערכת.         עולפס Memory       מציג את המידע על מכשיר ה-honop של המערכת.         עולפס Memory       מציג את המידע על מנון CBS מסוג בחס Memory.         מעבר בכתובת MAC (מנשיר ה-honop של המערכת.       מציג את המידע על כונן CBS מסוג בחס Memory.         מעבר בכתובת MAC (תובת בCMM) של המערכת.       מציג את המידע על כונן CBS מסוג END MAC מערכת.                                                                                                    | Э      | ( <b>סוג לוח</b> ) Panel Type                 | מציג את סוג הלוח של המערכת.                                           |
| Video Controllerالالحמציג את סוג בקר הווידאו של המערכת.עוליסכרון וידיאו)מציג מידע על זיכרון הווידאו של המערכת.Wi-Fi Deviceמציג את המידע על המכשיר האלחוטי של המערכת.Wi-Fi Deviceמציג את המידע על המכשיר האלחוטי של המערכת.Native Resolutionמציג את הרזולוציה המקורית של המערכת.Native Resolutionמציג את הרזולוציה המקורית של המערכת.Native Resolutionמציג את גרסת ה-BIOS לווידיאו של המערכת.Natio Controllerמציג את פרטי בקר השמע של המערכת.Natio Controllerמציג את פרטי בקר השמע של המערכת.Natio Controllerמציג את המידע על מכשיר ה-AndoronNatio Controllerמציג את המידע על מכשיר ה-Andoronמעבר בכתובת CM MAC (LOM)מציג את כתובת CM של (LOM) של המערכת.מעבר בכתובת CM MAC (כתובת CM של Caddress)מציג את המידע על כונן St מסוג PIC מעבר בכתובת CMA) של המערכת.מעבר בכתובת CM MAC (LOM)מציג את המידע על כונן St מסוג PIC מסוג PIC מעבר בכתובת CMA) של המערכת.                                                                                                    | נ      | וסך פרטיות                                    | מציג את פרטי מסך הפרטיות של המערכת.                                   |
| Video MemoryVideo Memory(Yicruj Iirrini)(Wi-Fi موשיר האלחוטי של המערכת.Wi-Fi Device(Wi-Fi)Native Resolution(Lardizen o Laura)Native Resolution(kron BIOS Version)(kron BIOS Version)(kron BIOS Version)(kron Controller)(Bluetooth)(Bluetooth)(Bluetooth)Bluetooth Device(Bluetooth)(cnlar MAC Address)مעבר בכתובת DAM MAC Addressمעבר בכתובת MAC (LOM)מציג את המידע על כונן CS מסוג Prough MAC Addressמעבר בכתובת MAC)מעבר בכתובת MAC)מעבר בכתובת MAC)מעבר בכתובת MAC)מעבר בכתובת MAC)מעבר בכתובת MAC)מעבר בכתובת CMAC)מעבר בכתובת MAC)מעבר בכתובת MAC)                                                                                                    | r      | (בקר וידיאו) Video Controlle                  | מציג את סוג בקר הווידאו של המערכת.                                    |
| Wi-Fi Deviceدر Wi-Fi DeviceWi-Fi Deviceدر Wi-Fi DeviceNative Resolutionدر اعلای معرب می الاین الاین معرب می الاین الاین معرب می الاین الاینسیم الاین الاین الاین الاین الاین الاین الاین الاین الاین الاین الاین الاین الاین الاین الاین الاین الاین الاین الاین الاین الاین الاین الاین الاین الاین الاین الاین الاین الاین الاین الاین الاین الاین الاین الاین الاین الاین الاین الاین الاین الاین الاین الاین الاین الاین الاین الایiسیم الاین الاین الاین الاین الاین الاین الاین الاین الاین الاین الاین الاین الاین الاین الاین الاین الاین الاین الاین الاین الاین الاین الاین الاین الاین الاین الاین الاین الاین الاین الاین الاین الاین الاین الاین الاین الاین الاین الاین الاین الاین الاین الاین الاین الاین الاین السیم الاین الاین الاین الاین الاین الاین الاین الاین الاین الاین الاین الاین الاین الاین الاین الاین الاین الاین الاین الاین الاین الاین الاین الاین الاین الاین الاین الاین الاین الاین الاین الاین الاین الاین الاین ال                                                                                                    | У      | (זיכרון וידיאו) Video Memor                   | מציג מידע על זיכרון הווידאו של המערכת.                                |
| Native ResolutionNative Resolution(רזולוציה טבעית)אוידיאו של המערכת.Nutio BIOS Version(גרסת BIOS למסך)אין אין אין אין אין אין אין אין אין אין                                                                                                    | Э      | (Wi-Fi מכשיר Wi-Fi Device) Wi-Fi              | מציג את המידע על המכשיר האלחוטי של המערכת.                            |
| Video BIOS Version (גרסת BIOS למסך) מציג את גרסת ה-BIOS לווידיאו של המערכת.<br>Audio Controller (בקר שמע) מציג את פרטי בקר השמע של המערכת.<br>Bluetooth Device (מכשיר מbluetooth) מציג את המידע על מכשיר ה-Bluetooth של המערכת.<br>IDM MAC Address (גמשר בכתובת LAN On Motherboard (LOM) מציג את כתובת MAC של המערכת.<br>מעבר בכתובת MAC (מעבר בכתובת MAC) של המערכת.<br>Cellular Device (מעבר ביתובת MAC של המערכת.                                                                                                    | ٦      | ( <b>רזולוציה טבעית</b> ) Native Resolution   | מציג את הרזולוציה המקורית של המערכת.                                  |
| Audio ControllerAudio Controller(Eluetooth)Bluetooth Device(Bluetooth)Bluetooth Device(LOM MAC Address)الملح Cadlerمעבר בכתובת LAN On Motherboard (LOM)מעבר בכתובת LAN On Motherboard (LOM)מעבר בכתובת MAC (כתובת MAC)מעבר בכתובת Callerמעבר בכתובת Caller<                                                                                                    | ٦      | (גרסת BIOS למסך) Video BIOS Versioi           | מציג את גרסת ה-BIOS לווידיאו של המערכת.                               |
| Bluetooth Device (Bluetooth (מכשיר ה-Bluetooth (מכשיר ה-Bluetooth (מכשיר ה-Bluetooth (נכתובת Bluetooth) מציג את המידע על מכשיר ה-AN On Motherboard (LOM) מציג את כתובת MAC של המערכת.<br>מעבר בכתובת MAC (מעבר בכתובת MAC) של המערכת.<br>מעבר בכתובת Cellular Device (מעבר בכתובת MAC) של המערכת.                                                                                                    | r      | (בקר שמע) Audio Controlle                     | מציג את פרטי בקר השמע של המערכת.                                      |
| LOM MAC Address (LOM MAC (כתובת LAN On Motherboard (LOM) של המערכת.<br>מעבר בכתובת MAC מציג את כמובת pass through MAC address (מעבר בכתובת MAC) של המערכת.<br>Cellular Device (התקן סלולרי) מציג את המידע על כונן SSD מסוג MAC של המערכת.                                                                                                    | Э      | (Bluetooth <b>מכשיר</b> ) Bluetooth Device    | מציג את המידע על מכשיר ה-Bluetooth של המערכת.                         |
| מעבר בכתובת MAC מעבר בכתובת MAC מעבר בכתובת MAC מעבר בכתובת MAC) של המערכת.<br>Cellular Device (התקן סלולרי) מציג את המידע על כונן SSD מסוג MAC של המערכת.                                                                                                    | S      | (LOM MAC כתובת LOM MAC Addres                 | מציג את כתובת LAN On Motherboard (LOM) של המערכת.                     |
| Cellular Device (התקן סלולרי) מציג את המידע על כונן SSD מסוג M.2 PCle של המערכת.                                                                                                    | נ      | אעבר בכתובת MAC                               | מעבר בכתובת MAC address מציג את pass through MAC address (מעבר בכתובת |
|                                                                                                    | э      | (התקן סלולרי) Cellular Device                 | מציג את המידע על כונן SSD מסוג M.2 PCle של המערכת.                    |

#### טבלה 3. אפשרויות הגדרת המערכת - תפריט תצורת אתחול

|                                                                          | תצורת אתחול                                                        |
|--------------------------------------------------------------------------|--------------------------------------------------------------------|
|                                                                          | Boot Sequence                                                      |
| מציג את מצב האתחול.                                                      | (מצב אתחול) Boot Mode                                              |
| מציג את רצף האתחול.                                                      | Boot Sequence                                                      |
| הפעלה או השבתה של אתחול קריאה בלבד מכרטיס ה-SD.                          | Secure Digital (SD) Card Boot                                      |
| כברירת מחדל, האפשרות <b>אתחול כרטיס דיגיטלי מאובטח (SD)</b> אינה מופעלת. |                                                                    |
|                                                                          | (אתחול מאובטח) Secure Boot                                         |
| אפשרות זו מאפשרת להפעיל או להשבית את תכונת האתחול המאובטח.               | Enable Secure Boot                                                 |
| כברירת מחדל, אפשרות זו מופעלת.                                           |                                                                    |
| הפעלה או השבתה של אפשרויות מצב האתחול המאובטח.                           | Secure Boot Mode                                                   |
| כברירת מחדל, האפשרות <b>מצב פריסה</b> מופעלת.                            |                                                                    |
|                                                                          | מומחיות בניהול) Expert Key Management<br>מפתחות)                   |
| הפעל או השבת מצב מותאם אישית.                                            | Enable Custom Mode                                                 |
| כברירת מחדל, האפשרות <b>מצב מותאם אישית</b> אינה מופעלת.                 |                                                                    |
| .Expert Key Management בחר את הערכים המותאמים אישית עבור                 | התאמה) Custom Mode Key Management<br>אישית של מצב (Key Management) |

#### טבלה 4. אפשרויות הגדרת המערכת - תפריט התקנים משולבים

|                                                                                                    | התקנים משולבים                                                       |
|----------------------------------------------------------------------------------------------------|----------------------------------------------------------------------|
| מציג את התאריך הנוכחי בתבנית MM/DD/YY ואת השעה הנוכחית בתבנית HH:MM:SS<br>AM/PM.                                                        | שעה/תאריך                                                            |
| הפעלה או השבתה של המצלמה.                                                                                                    | מצלמה                                                                |
| כברירת מחדל, האפשרות <b>הפעל מצלמה</b> מופעלת                                                                                           |                                                                      |
|                                                                                                    | שמע                                                                  |
| מפעיל או משבית את בקר השמע המשולב.                                                                                                    | (אפשר שמע) Enable Audio                                              |
| כברירת מחדל, כל האפשרויות מופעלות.                                                                                                    |                                                                      |
| <ul> <li>הפעלה או השבתה של אתחול מהתקני אחסון בנפח גדול מסוג USB המחוברים ליציאות<br/>USB חיצוניות.</li> </ul>                          | USB/Thunderbolt Configuration                                        |
| כברירת מחדל, האפשרות <b>הפעל יציאות USB חיצוניות</b> מופעלת.                                                                            |                                                                      |
| <ul> <li>מפעיל או משבית אתחול מהתקני USB לאחסון נפח גבוה, כגון כונן קשיח חיצוני, כונן אופטי</li> <li>USB וכונן USB.</li> </ul>          |                                                                      |
| כברירת מחדל, האפשרות <b>הפעל תמיכה באתחול USB</b> מופעלת.                                                                               |                                                                      |
| הפעלה או השבתה של יציאות ומתאמים משויכים.                                                                                               | הפעלת תמיכה בטכנולוגיית Thunderbolt                                  |
| כברירת מחדל, האפשרות <b>הפעל תמיכה בטכנולוגיית Thunderbolt</b> מופעלת.                                                                  |                                                                      |
| הפעלה או השבתה של מכשיר היקפי של מתאם Thunderbolt והתקני USB המחוברים אל<br>מתאם Thunderbolt במהלך הקדם-אתחול של ה-BIOS.                | Enable Thunderbolt Boot Support                                      |
| כברירת מחדל, האפשרות <b>הפעל תמיכה באתחול Thunderbolt</b> מופעלת.                                                                       |                                                                      |
| הפעלה או השבתה של התקני ה-PCle המחוברים באמצעות מתאם Thunderbolt להפעלת<br>UEFI Option ROM של התקני ה-PCle (אם קיימים) במהלך קדם-אתחול. | הפעלה של מודולי אתחול מקדים של<br>Thunderbolt (ושל PCIe ברקע של TBT) |
| כברירת מחדל, האפשרות <b>הפעלה של מודולי אתחול מקדים של Thunderbolt (ושל PCle</b><br>ברקע של TBT) מושבתת.                                |                                                                      |

#### טבלה 4. אפשרויות הגדרת המערכת - תפריט התקנים משולבים (המשך)

| התקנים משולבים                        |                                                                                                    |
|---------------------------------------|----------------------------------------------------------------------------------------------------|
| Disable USB4 PCIE Tunneling           | .USB4 PCIE Tunneling השבתת האפשרות                                                                                                    |
|                                       | כברירת מחדל, האפשרות מושבתת.                                                                                                    |
| Type-C וידאו/חשמל בלבד ביציאות        | הפעלה או השבתה של פעולת יציאת Type-C לווידאו או לחשמל בלבד.                                                                                                    |
|                                       | כברירת מחדל, האפשרות <b>וידאו/חשמל בלבד ביציאות Type-C</b> מושבתת.                                                                                                    |
| Type-C עקיפת עגינה מסוג               | מאפשר להשתמש בתחנת עגינה של Dell מסוג Type-C כדי לספק זרם נתונים כאשר יציאות<br>USB חיצוניות מושבתות. כאשר האפשרות 'עקיפת עגינה מסוג Type-C' מופעלת, תפריט<br>המשנה Video/Audio/Lan מופעל. |
|                                       | כברירת מחדל, האפשרות <b>עקיפת עגינה מסוג Type-C</b> מופעלת.                                                                                                    |
| וידיאו                                | .Dell הפעלה או השבתה של השימוש בווידאו ביציאות חיצוניות בתחנת עגינה של                                                                                                    |
|                                       | כברירת מחדל, האפשרות <b>וידיאו</b> מושבתת.                                                                                                    |
| שמע                                   | .Dell הפעלה או השבתה של השימוש בווידאו ביציאות חיצוניות של                                                                                                    |
|                                       | כברירת מחדל, האפשרות <b>שמע</b> מופעלת.                                                                                                    |
| Lan                                   | .Dell הפעלה או השבתה של השימוש ב-LAN ביציאות חיצוניות של                                                                                                    |
|                                       | כברירת מחדל, האפשרות <b>LAN</b> מופעלת.                                                                                                    |
| (מכשירים שונים) Miscellaneous Devices | הפעלה או השבתה של התקן קורא טביעות האצבעות.                                                                                                    |
|                                       | כברירת מחדל, האפשרות Enable Legacy Option ROMs (הפעל Option ROMs מדור<br>קודם) מופעלת.                                                                                                    |
| Unobtrusive Mode                      |                                                                                                    |
| (מצב שקט) Unobtrusive Mode הפעלת      | הפעלה או השבתה של כל האורות והצלילים של המערכת.                                                                                                    |
|                                       | כברירת מחדל, האפשרות <b>הפעל מצב שקט (Unobtrusive Mode)</b> מושבתת.                                                                                                    |

#### טבלה 5. אפשרויות הגדרת המערכת - תפריט אחסון

| אר | lioi                                         |                                                                                         |
|----|----------------------------------------------|-----------------------------------------------------------------------------------------|
|    | SATA/NVMe פעולת                              |                                                                                         |
|    | SATA/NVMe פעולת                              | מגדיר את מצב הפעולה של בקר התקן האחסון המשולב.                                          |
|    |                                              | כברירת מחדל, האפשרות <b>RAID On</b> מופעלת.                                             |
|    | ממשק אחסון                                   |                                                                                         |
|    | Port Enablement                              | דף זה מאפשר לך להפעיל את הכוננים המשולבים.                                              |
|    |                                              | כברירת מחדל, האפשרות <b>M.2 PCIe SSD</b> מופעלת.                                        |
|    | SMART Reporting                              |                                                                                         |
|    | Enable SMART Reporting (אפשר דיווח<br>SMART) | הפעל או השבת את טכנולוגיית הבקרה והדיווח של הניטור העצמי (SMART) במהלך הפעלת<br>המערכת. |
|    |                                              | כברירת מחדל, האפשרות <b>הפעל אפשרות דיווח חכם</b> מושבתת.                               |
|    | מידע על הכונן                                |                                                                                         |
|    | (M.2 PCle מסוג SSD) M.2 PCle SSD             |                                                                                         |
|    | סוג                                          | מציג את המידע על כונן SSD מסוג M.2 PCle של המערכת.                                      |
|    | התקן                                         | מציג את המידע על התקן SSD מסוג M.2 PCle של המערכת.                                      |
|    | Enable MediaCard                             |                                                                                         |
|    | (SD) Secure Digital <b>כרטיס</b>             | הפעל או השבת את כרטיס ה-SD.                                                             |
|    |                                              | כברירת מחדל, האפשרות <b>הפעל כרטיס (SD) Secure Digital)</b> מופעלת.                     |
|    |                                              |                                                                                         |

#### טבלה 5. אפשרויות הגדרת המערכת - תפריט אחסון (המשך)

|  | אחסון |
|--|-------|
|  |       |

Secure Digital (SD) Card read only mode (מצב קריאה בלבד של כרטיס (SD)

הפעלה או השבתה של מצב קריאה בלבד של כרטיס ה-SD. כברירת מחדל, האפשרות **מצב קריאה בלבד של כרטיס ה-SD) Secure Digital)** אינה מופעלת.

#### טבלה 6. אפשרויות הגדרת מערכת – תפריט תצוגה

|                                                              | צג                               |
|--------------------------------------------------------------|----------------------------------|
|                                                              | בהירות הצג                       |
| מאפשר להגדיר את בהירות המסך כאשר המערכת פועלת באמצעות סוללה. | בהירות בפעולה באמצעות סוללה      |
| AC מאפשר להגדיר את בהירות המסך כאשר המערכת פועלת באמצעות מתח | AC בהירות במתח                   |
| הפעלה או השבתה של לוגו המסך המלא.                            | (לוגו במסך מלא) Full Screen Logo |
| כברירת מחדל, אפשרות זו מופעלת.                               |                                  |

#### טבלה 7. אפשרויות הגדרת מערכת – תפריט חיבור

|                                                                                                    | חיבור                                               |
|----------------------------------------------------------------------------------------------------|-----------------------------------------------------|
|                                                                                                    | Wireless Device Enable                              |
| הפעלה או השבתה של התקן WWAN/Bluetooth פנימי                                                                                                    | WWAN/GPS                                            |
| כברירת מחדל, אפשרות זו מופעלת.                                                                                                    |                                                     |
| הגדרת סוג הממשק של כרטיס ה-WWAN) Wireless Wan).                                                                                                    | WWAN מצב אפיק                                       |
| כברירת מחדל, האפשרות <b>PCIe של מצב אפיק</b> מופעלת.                                                                                                    |                                                     |
| הפעלה או השבתה של התקן ה-WLAN הפנימי                                                                                                    | WLAN                                                |
| כברירת מחדל, אפשרות זו מופעלת.                                                                                                    |                                                     |
| הפעלה או השבתה של התקן ה-Bluetooth הפנימי                                                                                                    | Bluetooth                                           |
| כברירת מחדל, אפשרות זו מופעלת.                                                                                                    |                                                     |
| הפעלה או השבתה של התקן הכרטיס החכם הפנימי ללא מגע/NFC                                                                                                    | NFC / כרטיסים חכמים ללא מגע                         |
| כברירת מחדל, אפשרות זו מופעלת.                                                                                                    |                                                     |
| הפעלה או השבתה של ערימת רשת UEFI ושליטה בבקר ה-LAN המובנה.                                                                                                    | הפעל ערימת) Enable UEFI Network Stack               |
| כברירת מחדל, האפשרות <b>הפעל מחסנית רשת של UEFI</b> מופעלת.                                                                                                    | רשת UEFI)                                           |
|                                                                                                    | Wireless Radio Control                              |
| זיהוי של חיבור המערכת לרשת קווית ולאחר מכן השבתה של התקני הרדיו האלחוטיים שנבחרו<br>(WLAN).                                                                    | Control WLAN radio (שליטה בתקשורת<br>אלחוטית WLAN)  |
| כברירת מחדל, האפשרות מושבתת.                                                                                                    |                                                     |
| זיהוי של חיבור המערכת לרשת קווית ולאחר מכן השבתה של התקני הרדיו האלחוטיים שנבחרו<br>(WWAN).                                                                    | Control WWAN radio (שליטה בתקשורת<br>אלחוטית (WWAN) |
| כברירת מחדל, האפשרות מושבתת.                                                                                                    |                                                     |
|                                                                                                    | תכונת אתחול HTTPs                                   |
| הפעלה או השבתה של תכונת אתחול HTTPs.                                                                                                    | HTTPs אתחול                                         |
| כברירת מחדל, האפשרות <b>אתחול HTTPs</b> מופעלת.                                                                                                    |                                                     |
| במצב Auto (אוטומטי), אתחול HTTPs מחלץ את כתובת ה-URL של האתחול מה-DHCP.<br>במצב ידני, אתחול ה-HTTPs קורא כתובת URL של האתחול מהנתונים שסופקו על ידי<br>המשתמש. | HTTPs מצב אתחול                                     |
| כברירת מחדל, האפשרות <b>מצב אוטומטי</b> מופעלת.                                                                                                    |                                                     |

#### טבלה 8. אפשרויות הגדרת מערכת - תפריט צריכת החשמל

| חשמל                                                 |                                                                                                    |
|------------------------------------------------------|----------------------------------------------------------------------------------------------------|
| תצורת הסוללה                                         | מאפשר למערכת להיות מופעלת באמצעות סוללה במהלך שעות השיא של צריכת חשמל.<br>השתמש בטבלה <b>התחלת טעינה מותאמת אישית</b> ובטבלה <b>עצירת טעינה מותאמת אישית</b> , כדי<br>למנוע שימוש במתח חילופין בין שעות מסוימות בכל יום. |
|                                                      | כברירת מחדל, האפשרות Adaptive (ניתן להתאמה) מופעלת.                                                                                                    |
| תצורה מתקדמת                                         |                                                                                                    |
| Enable Advanced Battery Charge                       | הפעלה או השבתה של הגדרות תצורה מתקדמות של טעינת הסוללה.                                                                                                    |
| Configuration                                        | כברירת מחדל, האפשרות <b>הפעל Advanced Battery Charge Configuration (הגדרות</b><br><b>תצורה מתקדמות של טעינת הסוללה)</b> מושבתת.                                                                                          |
| Peak Shift                                           | מאפשר למערכת להיות מופעלת באמצעות סוללה במהלך שעות השיא של צריכת חשמל.                                                                                                    |
| אפשר חיסכון בשעות צריכה) Enable Peak Shift<br>גבוהה) | כברירת מחדל, האפשרות <b>Enable Peak Shift (הפעל חיסכון בשעות צריכת שיא)</b> מופעלת.                                                                                                    |
| USB PowerShare                                       |                                                                                                    |
| USB PowerShare <b>הפעל</b>                           | .USB PowerShare-הפעלה או השבתה של פונקציית ה                                                                                                    |
|                                                      | כברירת מחדל, האפשרות <b>הפעל USB PowerShare</b> מושבתת                                                                                                    |
| ניהול תרמי                                           | מאפשר את ניהול החום של מאוורר הצינון והמעבד כדי לכוונן את ביצועי המערכת, הרעש<br>והטמפרטורה.                                                                                                    |
|                                                      | כברירת מחדל, האפשרות <b>ממוטב</b> מופעלת.                                                                                                    |
| USB Wake Support                                     |                                                                                                    |
| יציאה ממצב שינה) Wake on Dell USB-C Dock             | כשאפשרות זו מופעלת, חיבור לעגינת USB-C של Dell יוציא את המערכת ממצב המתנה.                                                                                                    |
| בתחנת העגינה בחיבור USB-C של Dell)                   | כברירת מחדל, האפשרות Wake on Dell USB-C Dock (יציאה ממצב שינה בתחנת<br>העגינה בחיבור USB-C של Dell) מופעלת.                                                                                                    |
| Block Sleep                                          | מאפשרת לחסום את הכניסה למצב שינה (S3) במערכת ההפעלה.                                                                                                    |
|                                                      | כברירת מחדל, האפשרות <b>חסום שינה</b> מושבתת.                                                                                                    |
| Lid Switch                                           | הפעלה או השבתה של מתג המכסה.                                                                                                    |
|                                                      | כברירת מחדל, האפשרות <b>מתג המכסה</b> מופעלת.                                                                                                    |
| טכנולוגיית) Intel Speed Shift Technology             | .Intel Speed Shift הפעלה או השבתה של התמיכה בטכנולוגיית                                                                                                    |
| (Intel Speed Shift                                   | כברירת מחדל, האפשרות <b>טכנולוגיית Intel Speed Shift</b> מופעלת.                                                                                                    |

#### טבלה 9. אפשרויות הגדרת המערכת - תפריט אבטחה

| בטחה)                                                                          | או) Security |
|--------------------------------------------------------------------------------|--------------|
| TPM 2.0                                                                        | Security     |
| .TPM 2.0 פועלת דרשבתה של אפשרויות האבטחה של TPM 2.0.                           | ) Security   |
| כברירת מחדל, האפשרות <b>TPM 2.0 Security פועלת</b> מו                          |              |
| at מופעלת מאפשר לך לקבוע האם היררכיית ההסבה של At<br>למערכת ההפעלה.            | ttestation   |
| כברירת מחדל, האפשרות Attestation Enable (אפשר                                  |              |
| מרכזי מופעל מאפשר לך לקבוע האם היררכיית האחסון של orm Module<br>למערכת ההפעלה. | האחסון הנ    |
| כברירת מחדל, האפשרות Key Storage Enable (האחס                                  |              |
| ה-BIOS וה-TPM ישתמשו באלגוריתם SHA-256 Hash כ<br>ה-BIOS במהלך אתחול ה-BIOS.    | SHA-256      |
| כברירת מחדל, האפשרות SHA-256 מופעלת.                                           |              |
|                                                                                |              |

## טבלה 9. אפשרויות הגדרת המערכת - תפריט אבטחה (המשך)

|                                                                                                    | (אבטחה) Security                                   |
|----------------------------------------------------------------------------------------------------|----------------------------------------------------|
| מאפשר לנקות את פרטי הבעלים של TPM, ומחזיר את ה-TPM למצב ברירת המחדל.                                                                    | (נקה) Clear                                        |
| כברירת מחדל, האפשרות <b>נקה</b> מושבתת.                                                                                                 |                                                    |
| שולט בממשק הנוכחות הפיזית (PPI) של ה-TPM.                                                                                               | PPI Bypass for Disable Commands (מעקף              |
| כברירת מחדל, האפשרות PPI Bypass for Disable Commands (מעקף PPI לפקודות<br>ניקוי) מושבתת.                                                | לפקודות ניקוי)                                     |
|                                                                                                    | הצפנת זיכרון כוללת של Intel                        |
| הפעלה או השבתה של ההגנה על הזיכרון מפני תקיפות פיזיות, כולל ריסוס הקפאה, חדירה<br>ל-DDR לקריאת המחזורים ותקיפות אחרות.                  | הצפנת זיכרון כוללת                                 |
| כברירת מחדל, האפשרות <b>הצפנת זיכרון כוללת</b> מושבתת.                                                                                  |                                                    |
| שולט בתכונת החדירה למארז.                                                                                                    | (חדירה למארז) Chassis Intrusion                    |
| כברירת מחדל, האפשרות <b>On-Silent (מופעל-שקט)</b> מופעלת.                                                                               |                                                    |
| כברירת מחדל, האפשרות מושבתת.                                                                                                    | נקה התראת חדירה                                    |
| הפעלה או השבתה של SMM Security Mitigation.                                                                                              | SMM Security Mitigation                            |
| כברירת מחדל, אפשרות זו מופעלת.                                                                                                    |                                                    |
|                                                                                                    | Data Wipe on Next Boot                             |
| הפעלה או השבתה של מחיקת הנתונים באתחול הבא.                                                                                             | Start Data Wipe                                    |
| כברירת מחדל, האפשרות מושבתת.                                                                                                    |                                                    |
| הפעלה, השבתה או השבתה לצמיתות של ממשק מודול BIOS של השירות האופציונלי<br>Absolute Persistence Module של Absolute Software.              | Absolute                                           |
| כברירת מחדל, אפשרות זו מופעלת.                                                                                                    |                                                    |
| קובעת אם המערכת תציג הנחיה למשתמש שתנחה אותו להזין את סיסמת מנהל המערכת (אם<br>הוגדרה) בעת אתחול להתקן עם אתחול UEFI מתפריט האתחול F12. | אבטחת נתיב אתחול) UEFI Boot Path Security<br>(UEFI |
| כברירת מחדל, האפשרות <b>תמיד, למעט כונן דיסק קשיח פנימי</b> מופעלת.                                                                     |                                                    |

#### טבלה 10. אפשרויות הגדרת מערכת – תפריט סיסמאות

| סיסמאות                |                                                  |
|------------------------|--------------------------------------------------|
| Admin Password         | הגדר, שנה או מחק את סיסמת מנהל המערכת.           |
| System Password        | הגדר, שנה או מחק את סיסמת המערכת.                |
| NVMe SSD0              | הגדרה, שינוי או מחיקה של סיסמת NVMe SSD0.        |
| Password Configuration |                                                  |
| אות באותיות גדולות     | מחזק סיסמה שחייבת להכיל לפחות אות גדולה אחת.     |
|                        | כברירת מחדל, אפשרות זו מופעלת.                   |
| אות באותיות קטנות      | מחזק סיסמה שחייבת להכיל לפחות אות קטנה אחת.      |
|                        | כברירת מחדל, אפשרות זו מופעלת.                   |
| ספרה                   | מחזק סיסמה שחייבת להכיל לפחות ספרה אחת.          |
|                        | כברירת מחדל, אפשרות זו מופעלת.                   |
| תו מיוחד               | מחזק סיסמה שחייבת להכיל לפחות תו מיוחד אחד.      |
|                        | כברירת מחדל, אפשרות זו מופעלת.                   |
| מינימום תווים          | קובע את מספר התווים המינימלי המותר עבור סיסמאות. |
|                        |                                                  |

## טבלה 10. אפשרויות הגדרת מערכת – תפריט סיסמאות (המשך)

|                                                                                                    | סיסמאות                                                                             |
|----------------------------------------------------------------------------------------------------|-------------------------------------------------------------------------------------|
| כאשר אפשרות זו מופעלת, היא מבקשת להזין סיסמת מערכת וסיסמת כונן קשיח פנימי כאשר<br>המערכת מופעלת ממצב כבוי.                 | Password Bypass                                                                     |
| כברירת מחדל, האפשרות <b>מושבת</b> מסומנת.                                                                                  |                                                                                     |
|                                                                                                    | שינויי סיסמה                                                                        |
| הפעלה או השבתה של האפשרות לשנות את סיסמת המערכת ואת סיסמת הכונן הקשיח ללא<br>צורך בסיסמת מנהל המערכת.                      | Enable Non-Admin Password Changes                                                   |
| כברירת מחדל, האפשרות מושבתת.                                                                                               |                                                                                     |
|                                                                                                    | Admin Setup Lockout                                                                 |
| מאפשרת למנהלי מערכת לשלוט באופן שבו המשתמשים שלהם יכולים לגשת להגדרת<br>ה-BIOS.                                            | הפעל נעילת) Enable Admin Setup Lockout<br>הגדרות על-ידי מנהל מערכת)                 |
| כברירת מחדל, האפשרות מושבתת.                                                                                               |                                                                                     |
|                                                                                                    | Master Password Lockout                                                             |
| כשאפשרות זו מופעלת, היא משביתה את התמיכה בסיסמה ראשית.                                                                     | הפעל) Enable Master Password Lockout                                                |
| כברירת מחדל, האפשרות מושבתת.                                                                                               | נעילת סיסמה ראשית)                                                                  |
|                                                                                                    | מאפשר לבצע חזרה למצב קודם על ידי PSID<br>שאינו של מנהל מערכת                        |
| שולט בגישה של החזרה למצב קודם על ידי מזהה האבטחה הפיזי (PSID) של הכוננים<br>הקשיחים משורת הפקודה של Dell Security Manager. | כשאפשרות זו מופעלת היא מאפשר לבצע חזרה<br>למצב קודם על ידי PSID שאינו של מנהל מערכת |
| כברירת מחדל, האפשרות מושבתת.                                                                                               |                                                                                     |

### טבלה 11. אפשרויות הגדרת המערכת - תפריט עדכון, שחזור

| דכון, שחזור                                                              |                                                                                                    |
|--------------------------------------------------------------------------|----------------------------------------------------------------------------------------------------|
| UEFI Capsule Firmware Updates                                            | אפשרות זו מאפשרת להפעיל או להשבית את עדכוני ה-BIOS באמצעות חבילות העדכון של<br>קפסולת UEFI.                                                                                                    |
|                                                                          | כברירת מחדל, אפשרות זו מופעלת.                                                                                                    |
| שחזור BIOS Recovery from Hard Drive (שחזור<br>BIOS מכונן קשיח)           | מאפשרת למשתמש להתאושש מתנאים מסוימים של BIOS פגום באמצעות קובץ שחזור בכונן<br>הקשיח הראשי של המשתמש או מכונן USB חיצוני.                                                                                                    |
|                                                                          | כברירת מחדל, אפשרות זו מופעלת.                                                                                                    |
| (BIOS Downgrade (שדרוג לאחור של BIOS)                                    |                                                                                                    |
| Allow BIOS Downgrade (אפשר שדרוג לאחור<br>של ה-BIOS)                     | הפעלה או השבתה של שדרוג קושחת המערכת לגרסה הקודמת חסומה.                                                                                                    |
|                                                                          | כברירת מחדל, אפשרות זו מופעלת.                                                                                                    |
| שחזור SupportAssist OS Recovery (שחזור<br>מערכת ההפעלה של SupportAssist) | הפעל או השבת את זרימת האתחול לכלי שחזור מערכת הפעלה של SupportAssist באירוע של<br>שגיאות מערכת מסוימות.                                                                                                    |
|                                                                          | כברירת מחדל, אפשרות זו מופעלת.                                                                                                    |
| BIOSConnect                                                              | הפעלה או השבתה של שחזור מערכת ההפעלה של שירות ענן אם מערכת ההפעלה הראשית<br>חווה מספר כשלים השווה או הגדול מהערך שצוין כסף התאוששות על ידי Dell Auto מערכת<br>הפעלה, ומערכת ההפעלה של השירות המקומי אינה מאותחלת או שאינה מותקנת. |
|                                                                          | כברירת מחדל, אפשרות זו מופעלת.                                                                                                    |
| De∥ סף שחזור מערכת ההפעלה אוטומטי של                                     | שולטת בזרימת האתחול האוטומטית עבור מסוף רזולוציית המערכת של SupportAssist ועבור<br>כלי שחזור מערכת ההפעלה של Dell.                                                                                                    |
|                                                                          | כברירת מחדל, ערך הסף מוגדר ל-2.                                                                                                    |

#### טבלה 12. אפשרויות הגדרת מערכת - תפריט ניהול מערכות

| (ניהול מערכת) System Management        |                                                                                                    |
|----------------------------------------|----------------------------------------------------------------------------------------------------|
| (תגית שירות) Service Tag               | מציג את תג השירות של המערכת.                                                                                                    |
| (תג נכס) Asset Tag                     | צור תג נכס של המערכת.                                                                                                    |
| AC Behavior                            |                                                                                                    |
| (התעורר עם זרם חילופין) Wake on AC     | .'(התעורר עם זרם חילופין)' Wake on AC הפעלה או השבתה של האפשרות                                                                                                    |
|                                        | כברירת מחדל, האפשרות מושבתת.                                                                                                    |
| (WLAN התעוררות מ-Wake on LAN           |                                                                                                    |
| (WLAN <b>-התעוררות מ</b> ) Wake on LAN | הפעלה או השבתה של אפשרות הפעלת המערכת בעקבות קבלת אותות LAN מיוחדים, כאשר<br>היא מקבלת אות מעורר מה-LAN.                                                                                                    |
|                                        | כברירת מחדל, האפשרות <b>מושבת</b> מסומנת.                                                                                                    |
| (שעת הפעלה אוטומטית) Auto On Time      | מאפשר לקבוע שהמערכת תופעל באופן אוטומטי מדי יום או בתאריך ובשעה שנבחרו מראש.<br>ניתן להגדיר אפשרות זו רק אם שעת ההפעלה האוטומטית הוגדרה ל-Everyday (מופעל מדי<br>יום), או Weekdays (ימי השבוע) או Selected Day (יום נבחר). |
|                                        | כברירת מחדל, האפשרות מושבתת.                                                                                                    |
| intel AMT יכולת                        |                                                                                                    |
| Intel AMT הפעל יכולת                   | כברירת מחדל, האפשרות <b>הגבל גישת MEBx</b> מופעלת.                                                                                                    |
| MEBx Hotkey                            |                                                                                                    |
| (MEBx Hotkey הפעל) Enable MEBx Hotkey  | כאשר אפשרות זו מופעלת, הדבר מאפשר שימוש בקיצור המקשים Ctrl + P כדי לגשת<br>ל-MEBx.                                                                                                    |
|                                        | כברירת מחדל, האפשרות <b>כבוי</b> מושבתת.                                                                                                    |
| (USB Provision (הקצאת משאבי            |                                                                                                    |
| Enable USB Provision                   | כשאפשרות זו מופעלת, אפשר להקצות את Intel AMT על ידי קובץ ההקצאות המקומי<br>באמצעות התקן אחסון USB.                                                                                                    |
|                                        | כברירת מחדל. האפשרות <b>כבוי</b> מושבתת.                                                                                                    |

#### טבלה 13. אפשרויות הגדרת המערכת - תפריט מקלדת

|                                                                                          | מקלדת                                        |
|------------------------------------------------------------------------------------------|----------------------------------------------|
| כברירת מחדל, האפשרות 'נעילת Fn' מופעלת.                                                  | Fn Lock Options                              |
| מאפשרת לשנות את הגדרות תאורת המקלדת.                                                     | (תאורת מקלדת) Keyboard Illumination          |
| כברירת מחדל, האפשרות <b>מושבת</b> מופעלת.                                                |                                              |
| מגדיר את ערך הזמן הקצוב לתאורה האחורית של המקלדת כאשר מתאם AC מחובר למערכת.              | Keyboard Backlight Timeout on AC             |
| כברירת מחדל, האפשרות <b>10 שניות</b> מופעלת.                                             |                                              |
| מגדיר את ערך הזמן הקצוב לתאורה האחורית של המקלדת כאשר המערכת פועלת על סוללה<br>בלבד.     | Keyboard Backlight Timeout on Battery        |
| כברירת מחדל, האפשרות <b>10 שניות</b> מופעלת.                                             |                                              |
| קובע האם באפשרותך לגשת למסכי הגדרת תצורת ההתקן באמצעות מקשי קיצור במהלך<br>הפעלת המערכת. | גישה דרך מקשי קיצור להגדרת התצורה של<br>התקן |
| כברירת מחדל, אפשרות זו מופעלת.                                                           |                                              |

## טבלה 14. אפשרויות הגדרת המערכת - תפריט התנהגות לפני אתחול

התנהגות לפני אתחול

Adapter Warnings
### טבלה 14. אפשרויות הגדרת המערכת - תפריט התנהגות לפני אתחול (המשך)

| התנהגות לפני אתחול                            |                                                                                                    |
|-----------------------------------------------|----------------------------------------------------------------------------------------------------|
| הפעל אזהרות) Enable Adapter Warnings<br>מתאם) | הפעלה או השבתה של הודעות האזהרה במהלך האתחול כאשר מזוהים מתאמים בעלי קיבולת<br>אספקת חשמל נמוכה יותר. |
|                                               | כברירת מחדל, אפשרות זו מופעלת.                                                                        |
| Warning and Errors                            | הפעלה או השבתה של הפעולה שיש לבצע בעת הופעת אזהרה או שגיאה.                                           |
|                                               | כברירת מחדל, האפשרות <b>הודעה על אזהרות ושגיאות</b> מופעלת.                                           |
| USB-C אזהרות                                  |                                                                                                    |
| מאפשר הודעות אזהרה של תחנת עגינה              | כברירת מחדל, אפשרות זו מופעלת.                                                                        |
| Fastboot                                      | אפשר להגדיר את המהירות של תהליך האתחול.                                                               |
|                                               | כברירת מחדל, האפשרות <b>מינימלי</b> מופעלת.                                                           |
| Extend BIOS POST Time                         | BIOS POST הגדר שעת בדיקת.                                                                             |
|                                               | כברירת מחדל, האפשרות <b>0 שניות</b> מופעלת.                                                           |
| MAC Address Pass-Through                      | החלפת כתובת NIC MAC החיצונית בכתובת MAC שנבחרה מתוך המערכת.                                           |
|                                               | כברירת מחדל, האפשרות System Unique MAC Address (כתובת MAC ייחודית<br>במערכת) מופעלת.                  |
| Mouse/Touchpad                                | כברירת מחדל, האפשרות <b>משטח מגע ועכבר PS/2</b> מופעלת.                                               |
|                                               |                                                                                                    |

### טבלה 15. אפשרויות הגדרת מערכת—תפריט ווירטואליזציה

|                                                                                                    | וירטואליזציה                                                                         |
|----------------------------------------------------------------------------------------------------|--------------------------------------------------------------------------------------|
|                                                                                                    | Intel Virtualization Technology                                                      |
| אפשרות זו קובעת האם Virtual Machine Monitor (צג מחשב וירטואלי – VMM) יכול<br>להשתמש ביכולות חומרה נוספות המסופקות על-ידי טכנולוגיית הווירטואליזציה של Intel.                            | Intel Virtualization Technology (VT) הפעל את                                         |
| כברירת מחדל, אפשרות זו מופעלת.                                                                                                    |                                                                                      |
| אפשרות זו מציינת איזה Virtual Machine Monitor (צג מחשב וירטואלי מדיד) (VMM) יכול<br>להשתמש ביכולות חומרה נוספות המסופקות על-ידי טכנולוגיית הווירטואליציה של Intel עבור<br>קלט/פלט ישיר. | VT for Direct I/O                                                                    |
| כברירת מחדל, אפשרות זו מופעלת.                                                                                                    |                                                                                      |
|                                                                                                    | טכנולוגיית TXT) Trusted Execution) של<br>Intel                                       |
| אפשרות זו קובעת האם Virtual Machine Monitor (צג מחשב וירטואלי מדיד) (MVMM) יכול<br>להשתמש ביכולות חומרה נוספות המסופקות על-ידי טכנולוגיית Trusted Execution של Intel.                   | הפעלת טכנולוגיית (TXT) Trusted Execution הפעלת טוווווווווווווווווווווווווווווווווווו |
| כברירת מחדל, האפשרות מושבתת.                                                                                                    |                                                                                      |

### טבלה 16. אפשרויות הגדרת מערכת - תפריט ביצועים

|                                                                                                    | (ביצועים) Performance             |
|----------------------------------------------------------------------------------------------------|-----------------------------------|
|                                                                                                    | תמיכה בריבוי ליבות                |
| מאפשרת לשנות את מספר ליבות ה-CPU הזמינות עבור מערכת ההפעלה.                                                      | Active Cores                      |
| כברירת מחדל, האפשרות <b>כל הליבות</b> מופעלת.                                                                    |                                   |
|                                                                                                    | Intel SpeedStep                   |
| מאפשר למערכת להתאים באופן דינמי את מתח המעבד ותדירות הליבות, פעולה המפחיתה את<br>צריכת החשמל הממוצעת והפקת החום. | Enable Intel SpeedStep Technology |
| כברירת מחדל, אפשרות זו מופעלת.                                                                                   |                                   |

### טבלה 16. אפשרויות הגדרת מערכת - תפריט ביצועים (המשך)

| (ביצועים) Performance                       |                                                                                           |
|---------------------------------------------|-------------------------------------------------------------------------------------------|
| C-States Control                            |                                                                                           |
| Enable C-State Control                      | הפעל או השבת מצבי שינה נוספים של המעבד.                                                   |
|                                             | כברירת מחדל, אפשרות זו מופעלת.                                                            |
| Intel TurboBoost Technology                 |                                                                                           |
| Intel Turbo Boost Technology <b>הפעל את</b> | הפעל או השבת מצב Intel TurboBoost של המעבד.                                               |
|                                             | כברירת מחדל, אפשרות זו מופעלת.                                                            |
| Intel Hyper-threading                       |                                                                                           |
| Intel Hyper-Threading Technology הפעל את    | הפעלה או השבתה של תכונת Hyper-Threading במעבד.                                            |
|                                             | כברירת מחדל, אפשרות זו מופעלת.                                                            |
| כוונון דינמי: למידת מכונה                   |                                                                                           |
| הפעל כוונון דינמי: למידת מכונה              | הפעלה של יכולת מערכת ההפעלה לשפר יכולות כוונון של צריכת חשמל בהתאם לעומסי עבודה<br>שזוהו. |
|                                             | כברירת מחדל, האפשרות מושבתת.                                                              |

### טבלה 17. אפשרויות הגדרת מערכת—תפריט יומני מערכת

|                                          | (יומני מערכת) System Logs |
|------------------------------------------|---------------------------|
|                                          | BIOS יומן אירועי          |
| .BIOS הצג אירועי                         | Clear Bios Event Log      |
| כברירת מחדל, האפשרות <b>שמור</b> מופעלת. |                           |
|                                          | יומן אירועים תרמיים       |
| הצג אירועים תרמיים.                      | Clear Thermal Event Log   |
| כברירת מחדל, האפשרות <b>שמור</b> מופעלת. |                           |
|                                          | Power Event Log           |
| הצג אירועי צריכת חשמל.                   | נקה יומן אירועי חשמל      |
| כברירת מחדל, האפשרות <b>שמור</b> מופעלת. |                           |
| מציג את הפרטים לגבי רישוי המערכת.        | פרטי רישוי                |

# עדכון ה-BIOS ב-Windows

#### תנאים מוקדמים

מומלץ לעדכן את ה-BIOS (הגדרת המערכת) בעת החלפת לוח המערכת או אם קיים עדכון זמין. אם יש ברשותך מחשב נייד, ודא שסוללת המחשב טעונה במלואה ושהמחשב מחובר לשקע החשמל לפני הפעלת עדכון של BIOS.

#### אודות משימה זו

.BIOS- הערה אם BitLocker מופעל, יש להשהות אותו לפני עדכון ה-BIOS של המערכת ולהפעיל אותו מחדש לאחר השלמת עדכון ה

- הפעל מחדש את המחשב.
- .2. עבור אל Dell.com/support.
- הזן את Service Tag (תג השירות) או את Express Service Code (קוד השירות המהיר) ולחץ על Submit (שלח).
  - לחץ על Detect Product (איתור מוצר) ופעל לפי ההוראות שמופיעות במסך.

- .3. אם אינך מצליח לאתר את תגית השירות, לחץ על האפשרות Choose from All Products (בחירה מבין כל המוצרים).
  - . בחר את הקטגוריה Products (מוצרים) מתוך הרשימה.

הערה בחר את הקטגוריה המתאימה כדי להגיע לדף המוצר.

- 5. בחר את הדגם של המחשב שלך, והדף Product Support (תמיכה במוצר) של המחשב שלך יוצג.
- .6. לחץ על **Get drivers** (מנהלי התקנים והורדות). הקטע Drivers and Downloads (מנהלי התקנים והורדות) ייפתח.
  - . לחץ על Find it myself (אמצא אותו בעצמי).
  - .BIOS לחץ על מאיג את גרסאות ה-BIOS.
  - (הורד). סיאה את קובץ ה-BIOS העדכני ביותר ולחץ על BIOS (הורד).
- 10. בחר את שיטת ההורדה המועדפת בחלון Please select your download method below (בחר בשיטת ההורדה הרצויה) ולאחר מכן לחץ על (הורד קובץ). החלון File Download (הורדת קובץ) מופיע.
  - 11. לחץ על Save (שמור) כדי לשמור את הקובץ במחשב.
  - . לחץ על **Run (הפעל)** כדי להתקין את הגדרות ה- BIOS המעודכנות במחשב שלך. בצע את ההוראות המופיעות על המסך.

### עדכון ה-BIOS במערכות בהן ה-BIOS מופעל

בשלב BitLocker. התראה אם BitLocker אינו מושהה לפני עדכון ה-BIOS, בפעם הבאה שתאתחל את המערכת היא לא תזהה את מפתח ה-BitLocker. בשלב זה תתבקש להזין את מפתח השחזור כדי להמשיך, והמערכת תמשיך לבקש מפתח זה בכל אתחול. אם מפתח השחזור אינו ידוע הדבר עשוי להוביל לאובדן נתונים או להתקנה מחדש לא נחוצה של מערכת ההפעלה. לקבלת מידע נוסף בנושא זה, עיין במאמר //Knowledge: https:// שww.dell.com/support/article/sIn153694

### USB Flash עדכון ה-BIOS של המערכת באמצעות כונן BIOS

#### אודות משימה זו

אם המחשב אינו יכול לטעון אל Windows אבל יש צורך לעדכן את ה-BIOS, הורד את קובץ ה-BIOS באמצעות מחשב אחר ושמור אותו לכונן USB Flash אם המחשב אינו יכול לטעון אל נותן אל נותן אינויכון לאתחול. ניתן לאתחול.

.SLN143196 Knowledge Base- הערה עליך להשתמש בכונן USB Flash ניתן לאתחול. למידע נוסף, עיין במאמר ה-143196.

- . הורד את הקובץ מסוג EXE. של עדכון ה-BIOS למחשב אחר.
  - .2. העתק את הקובץ לכונן ה-USB Flash הניתן לאתחול.
- . הכנס את כונן ה-USB Flash לתוך המחשב שבו דרוש עדכון BIOS.
- . הפעל מחדש את המחשב והקש F12 כשלוגו הפתיחה של Dell מופיע כדי להציג את תפריט האתחול החד-פעמי.
  - 5. בעזרת מקשי החצים, בחר באפשרות התקן אחסון USB ולחץ על Enter.
    - .C:\> המחשב יאתחל להודעת אבחון כונן.
    - .7. הפעל את הקובץ על ידי הקלדת שם הקובץ המלא והקש Enter.
    - . תוכנית העזר לעדכון ה-BIOS מוצגת. בצע את ההוראות שעל המסך.

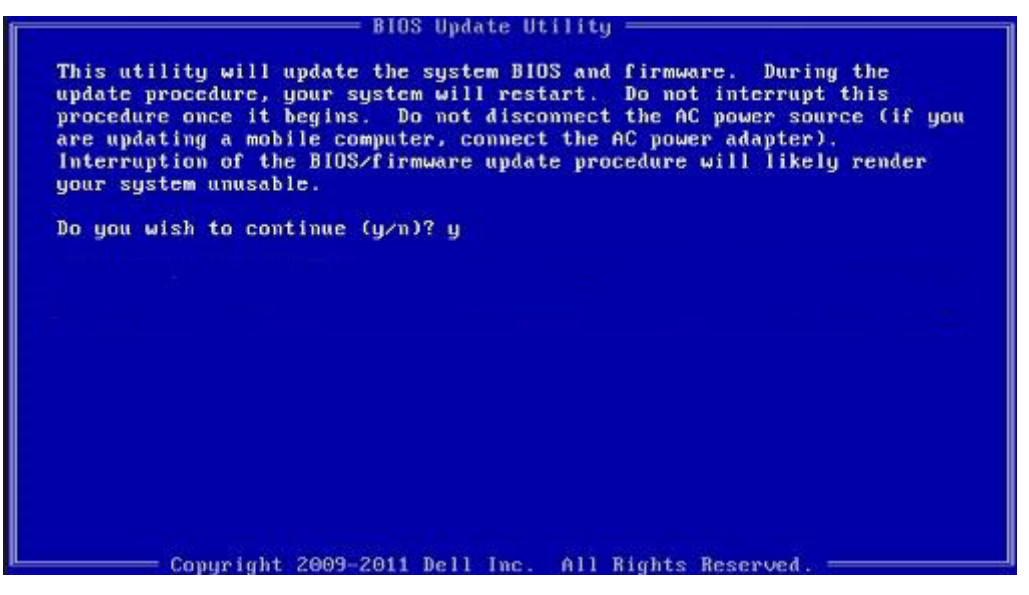

DOS-2 BIOS איור 2. מסך עדכון

### סיסמת המערכת וההגדרה

### טבלה 18. סיסמת המערכת וההגדרה

| ניאור                                             | סוג הסיסמה  |
|---------------------------------------------------|-------------|
| יסמה שעליך להזין כדי להתחבר למערכת.               | סיסמת מערכת |
| יסמה שעליך להזין כדי לגשת אל הגדרות ה-IOS<br>ותן. | סיסמת הגדרה |

באפשרותך ליצור סיסמת מערכת וסיסמת הגדרה כדי לאבטח את המחשב.

התראה תכונות הסיסמה מספקות רמה בסיסית של אבטחה לנתונים שבמחשב. 🔼

התראה כל אחד יכול לגשת לנתונים המאוחסנים במחשב כאשר המחשב אינו נעול ונמצא ללא השגחה. 🔨

הערה התכונה 'סיסמת המערכת וההגדרה' מושבתת.

### הקצאת סיסמת הגדרת מערכת

#### תנאים מוקדמים

באפשרותך להקצות **System or Admin Password** (סיסמת מערכת או סיסמת מנהל מערכת) חדשה רק כאשר הסטטוס נמצא במצב Not Set מוגדר).

#### אודות משימה זו

כדי להיכנס להגדרת המערכת, הקש על F2 מיד לאחר הפעלה או אתחול.

#### שלבים

- . במסך BIOS המערכת או הגדרת המערכת, בחר אבטחה והקש Enter. המסך Security (אבטחה) יוצג.
- הזן את הסיסמה (הזן את הסיסמה בשדה System/Admin Password) (סיסמת מערכת/מנהל מערכת) וצור סיסמה בשדה בשדה באפשרות (הזן את הסיסמה החדשה). החדשה).

היעזר בהנחיות הבאות כדי להקצות את סיסמת המערכת:

- סיסמה יכולה להכיל 32 תווים לכל היותר.
- סיסמה יכולה להכיל את הספרות 0 עד 9.
- יש להשתמש רק באותיות קטנות. אותיות רישיות אסורות.
- ניתן להשתמש אך ורק בתווים המיוחדים הבאים: רווח, ("), (+), (,), (-), (.), (;), ([), ([), (]), (`).

. הקלד את סיסמת המערכת שהזנת קודם לכן בשדה Confirm new password (אשר סיסמה חדשה) ולחץ על OK (אישור).

- 4. הקש על Esc ותופיע הודעה שתנחה אותך לשמור את השינויים.
  - הקש על Y כדי לשמור את השינויים.
     המחשר יאותחל מחדש.

### מחיקה או שינוי של סיסמת מערכת וסיסמת הגדרה קיימת

#### תנאים מוקדמים

ודא שנעילת **סטטוס הסיסמה** מבוטלת (בהגדרת המערכת) לפני שתנסה למחוק או לשנות את סיסמת המערכת ואת סיסמת ההגדרה. לא ניתן למחוק או לשנות סיסמת מערכת או סיסמת הגדרה קיימות כאשר **סטטוס הסיסמה** נעול.

#### אודות משימה זו

כדי להיכנס להגדרת המערכת הקש על F2 מיד לאחר הפעלה או אתחול.

#### שלבים

- Enter גמסך BIOS מערכת או הגדרת מערכת, בחר אבטחת מערכת והקש BIOS. המסך System Security (אבטחת מערכת) יוצג.
- .2. במסך System Security (אבטחת מערכת), ודא שמצב הסיסמה אינו נעול.
- . בחר System Password (סיסמת מערכת), שנה או מחק את סיסמת המערכת הקיימת והקש על Enter או Tab.
  - 4. בחר Setup Password (סיסמת הגדרה), שנה או מחק את סיסמת ההגדרה הקיימת והקש על Enter או Tab.
- ן הערה אם אתה משנה את סיסמת המערכת ו/או סיסמת ההגדרה, הזן מחדש את הסיסמה החדשה כשתופיע ההנחיה. אם אתה מוחק את סיסמת המערכת ואת סיסמת ההגדרה, אשר את המחיקה כשתופיע ההנחיה.
  - 5. הקש על **Esc** ותופיע הודעה שתנחה אותך לשמור את השינויים.
  - . הקש על Y כדי לשמור את השינויים ולצאת מהגדרת המערכת. כעת המחשב יופעל מחדש.

# ניקוי סיסמאות המערכת וה-BIOS (הגדרת המערכת)

### אודות משימה זו

באזורך. Dell וסיסמת מערכת, עליך להתקשר למספר התמיכה הטכנית של BIOS הערה כדי לבצע איפוס (i)

- . הקש את מספר תג השירות שלך במסך הגדרת ה-BIOS/הגדרת המערכת הנעול.
  - .Dell העבר את הקוד המופק לסוכן התמיכה הטכנית של
- 3. סוכן התמיכה הטכנית של Dell יספק סיסמת מערכת ראשית בת 32 תווים שבה ניתן להשתמש כדי לגשת להגדרת BIOS/מערכת נעולה.

# 5

## פתרון בעיות

### נושאים:

- שחזור מערכת ההפעלה
- אפשרויות שחזור ומדיית גיבוי 🔹
- - התנהגות נורית אבחון
  - (RTC איפוס) Real-Time Clock איפוס
    - (USB (מפתח BIOS) עדכון ה-
      - BIOS עדכון ה-
    - WiFi-כיבוי והפעלה מחדש של ה
      - BIOS recovery
        - M-BIST

•

LCD- בדיקה עצמית מובנית) (BIST) built in self test

## שחזור מערכת ההפעלה

כאשר המחשב לא מצליח לאתחל למערכת ההפעלה גם לאחר מספר ניסיונות, הכלי Dell SupportAssist OS Recovery יופעל אוטומטית.

Dell SupportAssist OS Recovery הוא כלי עצמאי שמותקן מראש בכל מחשבי Dell שמצוידים במערכת ההפעלה Windows 10. הוא כולל כלים לאבחון ופתרון בעיות שעלולות לקרות לפני שהמחשב מאתחל למערכת ההפעלה. הוא מאפשר אבחון של בעיות חומרה, תיקון המחשב, גיבוי הקבצים או שחזור המחשב למצב הגדרות יצרן.

באפשרותך גם להוריד אותו מאתר התמיכה של Dell כדי לפתור בעיות ולתקן את המחשב, במקרה של כשל באתחול למערכת ההפעלה הראשית עקב כשלים בתוכנה או בחומרה.

לקבלת מידע נוסף על הכלי Dell SupportAssist OS Recovery User's Guide, עיין ב-Dell SupportAssist OS Recovery User's Guide) המדריך למשתמש ב-www.dell.com/support) בכתובת Dell SupportAssist OS Recovery.

### אפשרויות שחזור ומדיית גיבוי

מומלץ ליצור כונן שחזור כדי לפתור ולתקן בעיות שעלולות להתרחש ב-Windows. Dell מציעה מספר אפשרויות לשחזור מערכת ההפעלה Windows במחשב של Dell שברשותך. לקבלת מידע נוסף. ראה אפשרויות שחזור ומדיית גיבוי של Dell עבור Windows.

# Dell אבחון של בדיקת ביצועי מערכת לפני אתחול של SupportAssist

### אודות משימה זו

תוכנית האבחון SupportAssist (הידועה גם כ'אבחון מערכת') מבצעת בדיקה מקיפה של החומרה. תוכנית האבחון של בדיקת ביצועי מערכת לפני אתחול של Dell SupportAssis מובנית ב-BIOS ומופעלת על ידו כתהליך פנימי. תוכנית אבחון המערכת המובנית מספקת מערך אפשרויות עבור קבוצות התקנים או התקנים מסוימים המאפשר לך:

- להפעיל בדיקות אוטומטית או במצב אינטראקטיבי
  - לחזור על בדיקות
  - להציג או לשמור תוצאות בדיקות
- להפעיל בדיקות מקיפות כדי לשלב אפשרויות בדיקה נוספות שיספקו מידע נוסף אודות ההתקנים שכשלו
  - להציג הודעות מצב שמדווחות אם בדיקות הושלמו בהצלחה
  - להציג הודעות שגיאה שמדווחות על בעיות שזוהו במהלך הבדיקה

הערה מספר בדיקות של התקנים מסוימים מחייבות אינטראקציה מצד המשתמש. הקפד להימצא בקרבת מסוף המחשב כאשר בדיקות האבחון מתבצעות.

. (PSA או SupportAssist ePSA, ePSA מידע נוסף, ראה פתרון בעיות חומרה עם אבחון מובנה ומקוון (קודי שגיאה של SupportAssist ePSA, ePSA) או

### SupportAssist הפעלת בדיקת ביצועי מערכת לפני אתחול של

#### שלבים

- **1.** הפעל את המחשב.
- . במהלך אתחול המחשב, הקש על מקש F12 כשמופיע הסמל של Dell.
- . במסך של תפריט האתחול בחר באפשרות Diagnostics (אבחון).
  - לחץ על החץ בפינה השמאלית התחתונה. הדף הראשי של תוכנית האבחון מוצג.
  - .5 לחץ על החץ בפינה הימנית התחתונה כדי לעבור לרשימה בדף. הפריטים שזוהו מופיעים ברשימה.
- 6. כדי להפעיל בדיקת אבחון בהתקן ספציפי, לחץ על Esc ולחץ על על בדיקת אבחון.
  - .7. בחר את ההתקן בחלונית השמאלית ולחץ על Run Tests (הפעל בדיקות).
    - אם קיימות בעיות, קודי השגיאה מוצגים. רשום לפניך את קוד השגיאה ואת מספר האימות ופנה אל Dell.

### התנהגות נורית אבחון

### טבלה 19. התנהגות נורית אבחון

|                                                                                                    |                                                            | תבנית הבהוב |      |
|----------------------------------------------------------------------------------------------------|------------------------------------------------------------|-------------|------|
| הצעת פתרון                                                                                                    | תיאור הבעיה                                                | לבן         | כתום |
| החזר את לוח המערכת למקומו.                                                                                                    | כשל בזיהוי TPM                                             | 1           | 1    |
| החזר את לוח המערכת למקומו.                                                                                                    | כשל הבזק SPI בלתי הפיך                                     | 2           | 1    |
| החזר את לוח המערכת למקומו.                                                                                                    | i-Fuse לא יכול לתכנת EC                                    | 5           | 1    |
| נתק את כל מקורות אספקת החשמל<br>AC), סוללה, סוללת מטבע) ופרוק<br>מתח סטטי על ידי לחיצה ארוכה על<br>לחצן ההפעלה.                                   | לוכד כללי גנרי עבור שגיאות זרימת<br>ungraceful במצב EC קוד | 6           | 1    |
| <ul> <li>Dell Support הפעל את הכלי Dell Support</li> <li>Assist/Dell Diagnostics</li> <li>אם הבעיה נמשכת, החלף את</li> <li>לוח המערכת.</li> </ul> | CPU <b>כשל</b>                                             | 1           | 2    |
| <ul> <li>עדכן את ה-BIOS לגרסה<br/>העדכנית ביותר</li> <li>אם הבעיה נמשכת, החלף את</li> <li>לוח המערכת.</li> </ul>                                  | כשל בלוח המערכת (כולל כשל<br>BIOS או שגיאת ROM             | 2           | 2    |
| <ul> <li>ודא שמודול הזיכרון מותקן<br/>כהלכה.</li> <li>אם הבעיה נמשכת, החלף את<br/>מודול הזיכרון.</li> </ul>                                       | RAM/לא זוהה זיכרון                                         | 3           | 2    |
| <ul> <li>אפס והחלף את מודולי הזיכרון</li> <li>בין החריצים.</li> <li>אם הבעיה נמשכת, החלף את</li> <li>מודול הזיכרון.</li> </ul>                    | RAM∕כשל זיכרון                                             | 4           | 2    |

| דעני פוי ניונדניצוור בוו וו אדווון (נינופן ) | (המשר) | נורית אבחון | התנהגות | .19 | טבלה |
|----------------------------------------------|--------|-------------|---------|-----|------|
|----------------------------------------------|--------|-------------|---------|-----|------|

|                                                                                                    |                                                   | תבנית הבהוב |      |
|----------------------------------------------------------------------------------------------------|---------------------------------------------------|-------------|------|
| הצעת פתרון                                                                                                    | תיאור הבעיה                                       | לבן         | כתום |
| <ul> <li>אפס והחלף את מודולי הזיכרון</li> <li>בין החריצים.</li> <li>אם הבעיה נמשכת, החלף את</li> <li>מודול הזיכרון.</li> </ul> | הותקן זיכרון לא תקין                              | 5           | 2    |
| החזר את לוח המערכת למקומו.                                                                                                    | שגיאת לוח מערכת ⁄ ערכת שבבים                      | 6           | 2    |
| החזר את מודול ה-LCD למקומו.                                                                                                    | (SBIOS הודעת) LCD <b>כשל</b>                      | 7           | 2    |
| החזר את לוח המערכת למקומו.                                                                                                    | כשל LCD (זיהוי EC של כשל<br>במסילת אספקת החשמל)   | 8           | 2    |
| <ul> <li>אתחל את חיבור סוללת</li> <li>ה-CMOS.</li> <li>אם הבעיה נמשכת, החלף את</li> <li>תRTS.</li> </ul>                       | CMOS כשל בסוללת                                   | 1           | 3    |
| החזר את לוח המערכת למקומו.                                                                                                    | כשל ב-PCI או בכרטיס מסך∕שבב                       | 2           | 3    |
| <ul> <li>עדכן את ה-BIOS לגרסה<br/>העדכנית ביותר</li> <li>אם הבעיה נמשכת, החלף את<br/>לוח המערכת.</li> </ul>                    | לא נמצאה תמונת שחזור של<br>ה-BIOS                 | 3           | 3    |
| <ul> <li>עדכן את ה-BIOS לגרסה<br/>העדכנית ביותר</li> <li>אם הבעיה נמשכת, החלף את<br/>לוח המערכת.</li> </ul>                    | נמצאה תמונת שחזור של ה-BIOS,<br>אך היא פגומה      | 4           | 3    |
| החזר את לוח המערכת למקומו.                                                                                                    | כשל במסילת אספקת החשמל                            | 5           | 3    |
| החזר את לוח המערכת למקומו.                                                                                                    | .SBIOS <b>פגם ב</b> -Flash אותר על-ידי            | 6           | 3    |
| החזר את לוח המערכת למקומו.                                                                                                    | תום הזמן הקצוב להמתנה לתשובה<br>של ME להודעת HECI | 7           | 3    |

ונורית האבחון (ללא קורא טביעות האצבעות), נורית לחצן ההפעלה (ללא קורא טביעות האצבעות) ונורית האבחון (גורית האבחו של Dell באבחון בדיקת ביצועי המערכת בקדם אתחול באמצעות הכלי SupportAssist של Dell.

# (RTC איפוס) Real-Time Clock איפוס

פונקציית איפוס ה-RTC) Real Time Clock) (שעון זמן אמת) מאפשרת לך או לטכנאי השירות לשחזר מערכות מדגם Latitude של POST/אין אספקת חשמל/ללא אתחול. השימוש בפעולת איפוס ה-RTC בדור הקודם שמופעלת באמצעות מגשר הופסק בדגמים אלה.

הפעל את איפוס ה RTC כאשר המערכת כבויה ומחוברת למתח AC. לחץ לחיצה ארוכה על לחצן ההפעלה למשך שלושים (30) שניות. איפוס ה-RTC של המערכת מתרחש לאחר שחרור לחצן ההפעלה.

# עדכון ה-BIOS (מפתח USB)

- **1**. בצע את ההליך משלב 1 עד שלב 7 בסעיף "עדכון ה-BIOS" כדי להוריד את קובץ תוכנית הגדרת ה- BIOS המעודכן ביותר.
  - .www.dell.com/support ניתן לאתחול. לקבלת מידע נוסף עיין במאמר בסיס הידע SLN143196 בכתובת USB 2.
    - 5. העתק את קובץ תוכנית הגדרת ה-BIOS לכונן ה-USB הניתן לאתחול.
      - . חבר את כונן ה-USB הניתן לאתחול למחשב שזקוק לעדכון BIOS.
    - .5. הפעל מחדש את המחשב והקש על F12 כאשר הלוגו של DELL יופיע על המסך.

- .6. אתחל את כונן ה-USB. אתחול החד-פעמי.
- .7 הקלד את שם הקובץ של תוכנית הגדרת ה-BIOS ולחץ על הזן.
- .BIOS תוכנית העזר לעדכון ה-BIOS תופיע. פעל על פי ההוראות המופיעות במסך כדי להשלים את עדכון ה-BIOS.

# BIOS -עדכון ה

### אודות משימה זו

ייתכן שתצטרך לעדכן את ה-BIOS כאשר קיים עדכון זמין או בעת החלפת לוח המערכת.

בצע שלבים אלה כדי BIOS:

### שלבים

- **1.** הפעל את המחשב.
- .www.dell.com/support עבור אל .2
- 3. לחץ על Product Support (תמיכה במוצר), הזן את תג השירות של המחשב שלך, ולאחר מכן לחץ על Submit (שלח).

. הערה אם אין ברשותך תג השירות, השתמש בתכונת הזיהוי האוטומטי או דפדף ומצא ידנית את דגם המחשב שברשותך.

- . (מנהלי התקנים והורדות) Find it myself < (מנהלי התקנים והורדות) אתר זאת בעצמי). 4. לחץ על
  - .5 בחר את מערכת ההפעלה המותקנת במחשב.
    - .6. גלול מטה את הדף והרחב את ה-BIOS.
  - 7. לחץ על Download (הורד) כדי להוריד את הגרסה האחרונה של ה-BIOS עבור מחשבך.
    - 8. לאחר השלמת ההורדה, נווט אל התיקייה שבה שמרת את קובץ העדכון של ה-BIOS.
    - 9. לחץ לחיצה כפולה על הסמל של קובץ עדכון ה-BIOS ופעל על פי ההוראות שבמסך.

# כיבוי והפעלה מחדש של ה-WiFi

### אודות משימה זו

אם אין למחשב גישה לאינטרנט עקב בעיית קישוריות WiFi יבוצע הליך של כיבוי והפעלה מחדש של ה-WiFi. ההליך הבא מספק הנחיות לגבי אופן ביצוע כיבוי והפעלה מחדש של ה-WiFi: י

. הערה ישנם ספקי שירותי אינטרנט (ISP) שמספקים התקן מודם/נתב משולב.

### שלבים

- **1.** כבה את המחשב.
- **2.** כבה את המודם.
- . כבה את הנתב האלחוטי.
  - **..** המתן 30 שניות.
- .5 הפעל את הנתב האלחוטי.
  - 6. הפעל את המודם.
  - .7. הפעל את המחשב.

# **BIOS recovery**

התאוששות BIOS מיועדת לתיקון ה-BIOS הראשי, ולא יכולה לפעול אם האתחול פגום. התאוששות ה-BIOS לא תפעל במקרה של נזק ל-ME, או בנושאים הקשורים לחומרה. תמונת התאוששות ה-BIOS צריכה להיות זמינה במחיצה הלא מוצפנת בכוננן עבור מאפיין התאוששות ה-BIOS.

### Rollback BIOS מאפיין

שתי גרסאות של תמונת התאוששות BIOS נשמרות בכונן הקשיח:

(הישן BIOS • BIOS

(חדש) BIOS • BIOS

הגרסה הישנה כבר מאוחסנת בכונן הקשיח. ה-BIOS מוסיף גרסה חדשה לכונן הקשיח, שומר את הגרסה הישנה, ומוחק גרסאות קיימות אחרות. לדוגמה, גרסאות A00 ו-A02 נמצאות כבר על הכונן הקשיח, A02 היא ה-BIOS הפועל. ה-BIOS מוסיף A04, שומר את A02 ומוחק את A00. החזקה בשתי גרסאות BIOS מאפשרת את מאפיין Rollback BIOS.

אם לא ניתן לאחסן את קובץ ההתאוששות (אין דין מקום בכונן הקשיח), ה-BIOS יוצר דגל כדי לציין מצב זה. הדגל מאופס במקרה בו מתאפשר מאוחר יותר לאחסן את קובץ ההתאוששות. ה-BIOS מיידע את המשתמש במהלך בדיקת POST ובהגדרת ה-BIOS, התאוששות BIOS עוברת רמה למטה. ייתכן שלא ניתן יהיה לבצע התאוששות BIOS באמצעות כונן קשיח, אולם התאוששות BIOS באמצעות כונן הבזק USB עדיין תתאפשר.

עבור אמצעי אחסון USB: ספריית בסיס או "∖"

.USB: תמונת ההתאוששות מאוחסנת על אמצעי אחסון ה-USB.

### שחזור BIOS מכונן קשיח

### אודות משימה זו

. הערה ודא שיש ברשותך את הגירסה הקודמת והגרסה העדכנית ביותר של ה-BIOS מאתר התמיכה של Dell כשהן זמינות לשימוש.

הערה ודא שסיומת סוג הקובץ גלויה במערכת ההפעלה (OS).

### שלבים

- 1. אתר את המיקום של קובצי עדכון ה- BIOS (.exe).
- 2. שנה את קובצי הפעלת ה-BIOS\_DRE.rcv ל-BIOS\_PRE.rcv עבור הגרסה הקודמת של ה-BIOS ו- BIOS\_CUR.rcv עבור הגרסה העדכנית ביותר של ה-BIOS.

לדוגמה, אם שם קובץ הגרסה העדכנית ביותר הוא PowerEdge\_T30\_1.0.0.exe, שנה אותו לשם BIOS\_CUR.rcv ואם שם קובץ הגירסה הקודמת הוא PowerEdge\_T30\_0.0.9.exe, שנה אותו לשם BIOS\_PRE.rcv

### הערה (

- . אם הכונן הקשיח חדש, לא תהיה מותקנת עליו מערכת הפעלה.
- b. אם הכונן הקשיח מחולק למחיצות במפעל Dell, אפשרות **Recovery Partition (מחיצת שחזור)** תהיה זמינה.
  - . נתק את הכונן הקשיח והתקן את הכונן הקשיח לתוך מערכת אחרת הכוללת מערכות הפעלה פעילה באופן מלא.
- . הפעל את המערכת ובסביבת מערכת ההפעלה של Windows בצע שלבים אלה כדי להעתיק את קובצי שחזור ה-BIOS אל מחיצת השחזור.
  - . פתח את חלון שורת הפקודה של Windows.
  - b. בשורת הפקודה, הקלד diskpart כדי להפעיל את Microsoft DiskPart.
  - . בשורת הפקודה, הקלד **list disk** כדי להציג את רשימת הכוננים הקשיחים הזמינים. בחר את הכונן הקשיח שהותקן בשלב 3.
  - d. בשורת הפקודה, הקלד list partition כדי לצפות במחיצות הזמינות בכונן הקשיח.
    - e. בחר Partition 1 שהיא מחיצת השחזור. גודל המחיצה יהיה MB 39.
      - f. בשורת הפקודה, הקלד set id=07 כדי להגדיר את זיהוי המחיצה.

. הערה המחיצה תופיע במערכת ההפעלה בתור Local Disk (E) לקריאה וכתיבה של נתונים.

- . צור את התיקיות הבאות ב- E:\EFI\Dell\BIOS\Recovery, Local Disk (E). צור את התיקיות הבאות ב- g
- h. העתק את שני קובצי ה-BIOS\_CUR.rcv BIOS ו- BIOS\_PRE.rcv לתיקיית השחזור (E) Local Disk ו.
  - i. בחלון שורת **הפקודה**, באפשרות DISKPART , הקלד set id=DE.

לאחר ביצוע פקודה זו, המחיצה **E) Local Disk)** לא תהיה זמינה למערכת ההפעלה.

- 5. כבה את המערכת והוצא את הכונן הקשיח, התקן את הכונן הקשיח במערכת המקורית.
- שחזור BIOS Recovery from Hard Drive (תחזוקה) ודא כי אפשרות BIOS Recovery from Hard Drive (שחזור). הפעל את המערכת ואתחל להגדרות המערכת, בחלק BIOS Recovery from Hard Drive (שחזור BIOS מכונן קשיח) מופעלת בחלק BIOS Recovery של ההגדרות.
  - .7. לחץ על לחצן ההפעלה כדי לכבות את המערכת.
- BIOS Recovery את מקשי Ctrl ו-Esc, לחץ על לחצן ההפעלה כדי להפעיל את המערכת. המשך להחזיק את מקשי Ctrl ו-Esc עד שדף יוצג.

ודא שלחצן הרדיו **Recover BIOS (שחזור ה-BIOS)** נבחר ולחץ על **Continue (המשך)** כדי להתחיל את שחזור ה-BIOS.

### USB שחזור BIOS באמצעות כונן

### אודות משימה זו

. הערה ודא שסיומת סוג הקובץ גלויה במערכת ההפעלה 🚺

. הערה ודא שהורדת את הגירסה העדכנית ביותר של ה-BIOS מאתר התמיכה של Dell ושמרת אותה במערכת שלך.

### שלבים

- 1. אתר את המיקום של קובצי עדכון ה- BIOS (exe) שהורדו.
- 2. שנה את שם הקובץ ל- BIOS\_IMG.rcv. לדוגמה, אם שם הקובץ הוא PowerEdge\_T30\_0.0.5.exe, שנה אותו ל- BIOS\_IMG.rcv
  - **.** העתק את קובץ BIOS\_IMG.rcv לספריית הבסיס של כונן ה- USB.
- אם לא מחובר, חבר את כונן ה-USB, הפעל מחדש את המערכת, הקש F2 כדי להיכנס להגדרת המערכת ולאחר מכן לחץ על לחצן ההפעלה כדי לכבות. את המערכת.
  - **.5.** הפעל את המערכת.
- 6. כאשר המערכת עוברת אתחול, הקש על מקשי Ctrl+Esc בזמן שאתה לוחץ על לחצן ההפעלה עד שתיבת הדו שיח BIOS Recovery Menu תוצג.
  - .BIOS המשך) כדי להפעיל את הליך שחזור ה-BIOS. לחץ על

BIOS Recovery Menu אפשרות (שחזור BIOS) נבחרה בתיבת הדו שיח (שחזור BIOS Recovery Menu).

8. בחר את נתיב כונן ה-USB בו קובץ התאוששות ה-BIOS אוחסן (תיקיית בסיס או "/") ופעל בהתאם להנחיות שעל גבי המסך.

# **M-BIST**

כלי האבחון M-BIST (בדיקה עצמית מובנית) מציג דיוק משופר בכשלי לוח המערכת.

(בדיקה עצמית בהפעלה). POST באופן ידני לפני M-BIST (בדיקה עצמית בהפעלה).

### M-BIST כיצד מפעילים

הערה יש להפעיל את M-BIST במערכת ממצב שבו המערכת כבויה, עם חיבור למקור זרם AC או סוללה בלבד. 🚺

- . לחץ לחיצה ארוכה על מקש **M** במקלדת ועל לחצן ההפעלה כדי להפעיל את M-BIST.
- 2. תוך כדי לחיצה בו-זמנית על מקש M ועל לחצן ההפעלה, נורית המחוון של הסוללה עשויה להציג שני מצבים:
  - מערכת כבוי: לא זוהה כשל בלוח המערכת a
  - b. אור כתום מציין בעיה בלוח המערכת

# LCD-בדיקה עצמית מובנית) (BIST) built in self test

המחשבים הניידים של Dell כוללים כלי אבחון מובנה שמסייע לך להבין האם החריגות שבהן נתקלת על המסך הן בעיה שמקורה ב-LCD עצמו (המסך) של המחשב הנייד של Dell או האם הבעיה נעוצה בהגדרות כרטיס המסך (GPU) והמחשב.

כאשר אתה מבחין בחריגות כגון ריצודים, עיוותים, בעיות צלילות, תמונות עמומות או מטושטשות, קווים אופקיים או אנכיים, צבעים דהויים וכו', תמיד מומלץ לבודד את ה-LCD (המסך) על ידי הפעלת הבדיקה העצמית המובנית (BIST).

### ניצד להפעיל בדיקת BIST של ה-LCD

- .Dell כבה את המחשב הנייד של
- **2**. נתק את כל הציוד ההיקפי שמחובר למחשב הנייד. חבר את מתאם ה-AC (מטען) בלבבד למחשב הנייד.
  - 5. ודא שה-LCD (המסך) נקי (ללא חלקיקי אבק על פני המסך).
- D. לחץ לחיצה ארוכה על המקש **D** ו**הדלק** את המחשב הנייד כדי להיכנס למצב הבדיקה העצמית המובנית (BIST) של ה-LCD. המשך ללחוץ על המקש עד שתראה את סרגלי הצבעים על ה-LCD (מסך).

- על המסך יוצגו סרגלי צבעים מרובים וצבע המסך ישתנה לאדום, ירוק וכחול.
  - בדוק היטב את המסך וחפש חריגות.
    - .7. לחץ על Esc כדי לצאת.

הערה בדיקת האבחון לפני אתחול של Dell SupportAssist לאחר הפעלה מתחילה בבדיקת BIST של ה-LCD, בציפייה להתערבות של המשתמש לאימות תפקוד ה-LCD.

# קבלת עזרה

### נושאים:

Dell פנייה אל

# ספנייה אל Dell

### תנאים מוקדמים

.Dell הערה אם אין לך חיבור אינטרנט פעיל, תוכל למצוא את פרטי ההתקשרות בחשבונית הקנייה שלך, בתעודת האריזה, בחשבון או בקטלוג מוצרי.

6

### אודות משימה זו

חברת Dell מציעה מספר אפשרויות לתמיכה, בטלפון או דרך האינטרנט. הזמינות משתנה בהתאם למדינה ולשירות, וייתכן כי חלק מהשירותים לא יהיה זמינים באזורך. כדי ליצור קשר עם Dell בנושאי מכירות, תמיכה טכנית או שירות לקוחות:

- .Dell.com/support עבור אל
  - 2. בחר קטגוריית תמיכה.
- . ברר פרטים לגבי הארץ או האזור שלך ברשימה הנפתחת Choose A Country/Region (בחר ארץ/אזור) בחלק התחתון של הדף.
  - . בחר את קישור השירות או התמיכה המתאים על פי צרכיך.